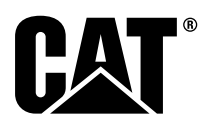

# Specialinstruktion

i08062608

## Monteringsprocedure og konfiguration til Cat<sup>®</sup> Registrer Afstandsbevidsthed System PL671

SMCS-kode: 7606; 7620

#### MASKINSTYRINGSPRODUKTER CATDETECT-PROXIAWAIV (Serienr.: PA41-UP)

## Indholdsfortegnelse

| Indledning                                | 3 |
|-------------------------------------------|---|
| Vigtige sikkerhedsoplysninger             | 3 |
| Maskinalarmer                             | 3 |
| Svejsespecifikationer og -kvalifikationer | 4 |
| Svejsning på maskiner og motorer med      |   |
| elektronisk betjening                     | 4 |
| Dele der skal bruges                      | 5 |
| Stor minedumper 785 –797 Nye kundesæt til |   |
| 150 ton-klassen og opefter                | 5 |
| Indhold af 523 - 4399 Ledningsæt          | 5 |
| Indhold af 462-5010 Skærmsæt              | 5 |
| Indhold af 468-5010                       |   |
| Antennemonteringssæt                      | 5 |
| Indhold af 489-4251 Ledningsæt            | 6 |
| Indhold af 519-5020 Ledningsæt            | 6 |
| Indhold at 523 - 4400 Antennesæt          | 6 |
| Stor minedumper 785 – 797 CMPD-           |   |
| opgradering til 150 ton-klassen og        | ~ |
| opetter                                   | 6 |
| Indhold af 523 - 4403 Ledningsæt          | 6 |
| Indhold at 451 - 2596 Skærmsæt            | 6 |
| Indhold at 489-4251 Ledningsæt            | 6 |
| Store minedumpere 785 – 797 Tilføjelse at |   |
| atstandsbevidstned til 150 ton-klassen og | 7 |
|                                           | 1 |
| Indhold at 523-4406 Ledningsæt            | 1 |
| Indhold at 489-4251 Ledningsæt            | 1 |
| Terrængaende dumpere 770 –777 Mindre      |   |
| end 150 ton-klassen og Dumpere Nye        | 7 |
| KUNUESæl                                  | 1 |

| Indhold af 523-4401 Ledningsæt                     | 7  |
|----------------------------------------------------|----|
| Indhold af 462-5010 Skærmsæt                       | 7  |
| Indhold af 468-5009                                |    |
| Antennemonteringssæt                               | 8  |
| Indhold af 515-9377 Ledningsæt                     | 8  |
| Indhold af 519-5020 Ledningsæt                     | 8  |
| Indhold af 523-4400 Antennesæt                     | 8  |
| Terrængående dumpere 770 –777 Mindre               |    |
| end 150 ton-klassen og Leddelte lastvogne          |    |
| CMPD-opgradering                                   | 8  |
| Indhold af 523 - 4404 Ledningsæt                   | 8  |
| Indhold af 451 - 2596 Skærmsæt                     | 9  |
| Indhold af 515-9377 Ledningsæt                     | 9  |
| Terrængående dumpere 770 –777 Mindre               |    |
| end 150 ton-klassen og Leddelte lastvogne          |    |
| Afstandsbevidsthed                                 | 9  |
| Indhold af 523 - 4407 Ledningsæt                   | 9  |
| Indhold af 515-9377 Ledningsæt                     | 9  |
| Hjælpemaskiner og                                  |    |
| supportudstyrGummihjulslæssere,                    |    |
| Gummidækdozere, MotorgradereNye                    |    |
| kundesæt                                           | 10 |
| Indhold af 523 - 4402 Ledningsæt                   | 10 |
| Indhold af 462-5010 Skærmsæt                       | 10 |
| Indhold af 516-9764 Ledningsæt                     | 10 |
| Indhold at 519-5020 Ledningsæt                     | 10 |
| Hjælpemaskiner og                                  |    |
| SupportudstyrGumminjulsiæssere,                    |    |
| Gummidækuozere, Motorgraderec.MPD-                 | 10 |
| updhald of EQ2_440E Lodningamt                     | 10 |
| Indhold of 451, 2506 Skormoot                      | 10 |
| Indhold of 516, 0764 Lodningsort                   | 10 |
| Himbomaskiper og                                   | 11 |
| supportudstyrGummibiuls/assere                     |    |
| Supportuustyl Gumminjuisiæssere,<br>Gummidækdozere |    |
| Motorgradere Afstandsbevidsthed                    | 11 |
| Indhold af 523-4408 Ledningsæt                     | 11 |
| Indhold af 516-9764 Ledningsæt                     | 11 |
| Lette køretøjer                                    | 11 |
| Indhold af 523-4398 Ledningsæt                     | 11 |
| Indhold af 451 - 3759                              |    |
| Skærmmonteringssæt                                 |    |
| Indhold af 511 - 2366 Ledningsæt                   |    |
| Nye kundesæt til roterende maskiner                |    |
| Nødvendige dele til rotationsmulighed              |    |
| 1                                                  | 12 |
|                                                    |    |

| Indhold af 523 - 4409 Ledningsæt                                            |  |
|-----------------------------------------------------------------------------|--|
| Skærmmonteringssæt                                                          |  |
| Indhold af 564 - 2412 Antenne- og                                           |  |
| Indhold of 565_0750 Lodningsot                                              |  |
| Nadvondigo dolo til rotationomuliahod                                       |  |
|                                                                             |  |
| Indhold af 523-4409 Ledningsæt 13                                           |  |
| Indhold af 451 - 3759                                                       |  |
| Skærmmonteringssæt 13                                                       |  |
| Indhold af 565-0750 Ledningsæt 13                                           |  |
| Systemkomponenter og diagram                                                |  |
| Generelle retningslinier                                                    |  |
| Identificering af monteringsposition                                        |  |
| Monteringsretning                                                           |  |
| Lodret montering20                                                          |  |
| Vandret montering20                                                         |  |
| >> Installation PL671 System21                                              |  |
| Installation af skærm21                                                     |  |
| Skærmmonteringssæt21                                                        |  |
| Stor minedumper 462 - 2978                                                  |  |
| Skærmmonteringssæt                                                          |  |
| Piedestalophæng21                                                           |  |
| Stor minedumper 450 - 5309                                                  |  |
| Skærmmonteringssæt Tagmontering21                                           |  |
| Stor minedumper 450 - 5306                                                  |  |
| Skærmmonteringssæt serie F Serie-                                           |  |
| tagmontering22                                                              |  |
| Stor minedumper 450 - 5307                                                  |  |
| Skærmmonteringssæt serie F Serie-                                           |  |
| konsolmontering22                                                           |  |
| Stor minedumper 450-5310                                                    |  |
| Skærmmonteringssæt Legacy                                                   |  |
| konsolmontering23                                                           |  |
| Dumper 450 - 5305 Skærmmonteringssæt                                        |  |
| Tagmontering24                                                              |  |
| AT740 og AT740B Dumper 450-5320                                             |  |
| Skærmmonteringssæt Tagmontering25                                           |  |
| Universal 451-3759                                                          |  |
| Skærmmonteringssæt RAM-                                                     |  |
| montering                                                                   |  |
| Sami komponenterne til beslaget og monter                                   |  |
| Desilagel                                                                   |  |
| N Installet og 101 billu FL07 i Kabel                                       |  |
| Installation 409-4240 Samily III<br>styrologningspot Primmet logningspot 28 |  |
| >> Installation 515-4737 Chassis                                            |  |
| ledningspet enh. (Sekundært PI 671                                          |  |
| ledningshet enn. (Sekundært F E07 1-                                        |  |
| Installér og forbind 489-4247                                               |  |
| I EDNINGSNET ENH (skærm til PI 671-                                         |  |
| ledningsnet) 30                                                             |  |
| Installér 519-3668 . Radioledningsnet                                       |  |
| enh. Ledningsnet til skærm og                                               |  |
| ethernet                                                                    |  |
| Monteringsprocedure til rotationskonfiguration                              |  |
| med to PL671 Modules (Moduler)                                              |  |
| Forbindelse af off-grid PL671 -ledningsnet                                  |  |
| til G407 -skærm                                                             |  |
| Anbefalede monteringsplaceringer til setup                                  |  |
| med hydraulisk skov med to PL671                                            |  |
| Modules (Moduler)33                                                         |  |
|                                                                             |  |

| Monteringsprocedure til rotationskonfiguration    |           |
|---------------------------------------------------|-----------|
| med én MS352 og én PL671                          | . 34      |
| som forbinder PL671 og ledningsnet til            | 24        |
| G407 -SKærmen<br>Tilslutning af kabel MS352 og    | . 34      |
| ledningsnet                                       | 34        |
| >> Installation PL671 Modul på et let             |           |
| køretøj                                           | .35       |
| Montér beslaget på køretøjet                      | .35       |
| Montér skærmen                                    | .35       |
| Installer og forbind PL671 Kabel                  | .30       |
| V-strømtilslutninger                              | .37       |
| Idriftsættelse af PL671                           | .38       |
| Opstartstest                                      | .38       |
| Installering af software på PL671 Ved brug af     |           |
| WinFlash                                          | .38       |
| Oprettelse af forbindelse mellem PL671 og en      | 40        |
| PC<br>Cenerelt PI 671 Konfiguration               | .40       |
| Konfigurér PI 671 på                              | .42       |
| Afstandsbevidsthed                                | .42       |
| Konfiguration af anvendelse PL671                 | .47       |
| PL671 Off-grid funktionskonfiguration             | .47       |
| PL671 Primær og sekundær                          |           |
| funktionskonfiguration                            | .51       |
| Primær funktion:                                  | .51       |
| Konfigurationsprocedure for rotationsmulighed 1   | . 54      |
| med to PL671 Modules (Moduler)                    | .57       |
| Konfigurér den primære PL671                      | .57       |
| Konfigurér den sekundære PL671                    | .60       |
| Konfigurationsprocedure for rotationsmulighed 2   | ~~        |
| med én PL671 og én MS352                          | .63       |
| Konfiguration af rotorblink med wifi-klien slået  | .00       |
| til                                               | .68       |
| Konfiguration af rotorblink med wifi-klient slået |           |
| fra                                               | .69       |
| Adgang til web-konfigurationen efter start-set-up |           |
| med laptop                                        | .70       |
| Installation at skærmens software                 | .70       |
| konfiguration                                     | 72        |
| Afstandsbevidsthed Generelle taster               | 72        |
| Afstandsbevidsthed Alarmnøgler                    | .72       |
| Afstandsbevidsthed Filtrér taster                 | .72       |
| Anbefalede zoom-niveauer til                      |           |
| afstandsbevidsthed                                | .73       |
| V2X-taster                                        | .73       |
|                                                   | 76        |
| MineStar Supervisor-konfiguration                 | .76       |
| MineStar Konfiguration af klient                  | .77       |
| Konfiguration af maskinklasse                     | .77       |
| Maskinens hovedmål                                | .77       |
| Husområde                                         | .79       |
| Unuvigeisesomrade                                 | .ŏU<br>21 |
| PI 671 Brug af Over the Δir Flashing Fleet        | .01       |
| Office                                            | .81       |
| PL671 Indikatorer                                 | .83       |
| Grøn lysdiode                                     | .83       |
| Orange lysdiode – GPS                             | .83       |

| Gul lysdiode - DSRC-kommunikationer | 83 |
|-------------------------------------|----|
| Blå lysdiode – Ethernet             | 84 |

## Indledning

Denne Specialinstruktion giver vejledning til monteringen af PL671 -modulet til brug i Detect -produkter.

Cat<sup>®</sup> Detect-afstandsbevidsthed benytter en kombination af hardware og software, såvel onboard (maskine) som off board (infrastruktur og kontor), til at tilvejebringe information til maskinoperatøren. Maskinen sender GPS-positioner til andre maskiner ved brug af en dedikeret radio med kort rækkevidde, samt til kontoret (serveren) over et trådløst radionetværk. Derefter behandler kontoret alle beskederne fra de individuelle maskiner og sender beskederne ud over det trådløse radionetværk. Skærmen behandler beskederne og beregner relevante maskiner, baseret på placeringen af førerens maskine samt de omkringværende maskiner.

## Vigtige sikkerhedsoplysninger

Man må ikke udføre procedurerne i denne Specialinstruktion, før man har læst denne Specialinstruktion og forstået disse oplysninger. Brug kun korrekt værktøj, og overhold alle de sikkerhedsforanstaltninger, der gælder for brugen af disse værktøjer. Hvis disse procedurer ikke følges, kan det medføre kvæstelser. Følgende procedurer skal også overholdes.

Arbejdet skal ske under sikre forhold. De fleste ulykker, der sker i forbindelse med drift, vedligeholdelse og reparation, skyldes, at elementære sikkerhedsregler eller -foranstaltninger ikke overholdes. Ulykker kan ofte forhindres ved at forudse mulige faremomenter, før en ulykke sker.

Man skal altid være opmærksom på mulige faremomenter. Alle, som arbejder med maskiner, skal have den fornødne uddannelse, oplæring og det fornødne værktøj dertil.

Sikkerhedsregler og advarsler står her i brugervejledningen og på produktet. Hvis disse advarsler om faremomenter ignoreres, kan det medføre kvæstelser eller dødsfald for føreren eller andre personer. Caterpillar kan ikke forudse alle forhold, der kan medføre potentielle faremomenter.

Advarslerne i dette dokument og på produktet må derfor ikke betragtes som udtømmende. Man skal sørge for, at et værktøj, en procedure, en arbejdsmetode eller en betjeningsteknik, som man bruger, men som ikke er anbefalet af Caterpillar, er sikker.

Man skal sørge for, at produktet ikke beskadiges, eller at produktet ikke bliver usikkert at bruge under drift, smøring, vedligeholdelse eller reparation.

## ADVARSEL

Hvis denne certificering bortfalder, kan det føre til kvæstelser eller dødsfald.

Deformation, væltning, modificering, ændring og ukorrekt udført reparation kan nedsætte denne strukturs beskyttelsesevne og medfører, at certificeringen bortfalder.

Der må ikke bores i førerbeskyttelsen (ROPS). Svejs ikke i førerbeskyttelsen, hvis svejsning ikke er specificeret i proceduren. Anbring kun svejsninger på de steder, der er specificeret i proceduren.

For at undgå svækkelse af denne førerbeskyttelse skal en Cat-forhandler kontaktes, inden denne førerbeskyttelse på nogen måde ændres. Beskyttelsesgraden nedsættes, hvis førerbeskyttelsen har konstruktionsskader.

Kontakt en Cat-forhandler for at få oplysninger om strukturbegrænsninger uden bortfald af strukturcertificeringen.

## 🗚 ADVARSEL

Det er livsfarligt at benytte mandskabskurve forkert. Man skal gå ansvarsbevidst frem og følge alle forskrifter og anvisninger til maskine og manskabskurv.

#### Maskinalarmer

## 🗚 ADVARSEL

Man skal sætte sig grundigt ind i anvisninger og advarsler i betjenings- og vedligeholdshåndbogen inden maskinen tages i brug, og inden der udføres vedligeholdsarbejde på den. Det kan medføre livsfarlige ulykker hvis man ikke tager anvisninger og advarsler til følge. Nye håndbøger fås hos Caterpillar forhandleren. Maskinføreren er ansvarlig for korrekt drift.

## 🛕 ADVARSEL

Pludselige eller utilsigtede maskinbevægelser kan kvæste personer, der opholder sig på og i nærheden af maskinen, eller kan medføre dødsfald.

Gør følgende for at undgå kvæstelser og dødsfald:

Parkér maskinen på fast, jævn grund.

Sænk bladet og evt. udstyr til jorden.

Stop motoren, og aktivér parkeringsbremsen.

Klods hjulene op, og sæt ratlås på.

Drej batteriets afbryderkontakt til stillingen AF-BRUDT, og tag nøglen ud.

Placer oplysninger om Specialinstruktion, SYHS7332, , Do Not Operate på tændingskontakten og batterifrakoblingsstedet for at informere personalet om, at der arbejdes på maskinen.

## Svejsespecifikationer og -kvalifikationer

## ADVARSEL

Dampe, gasser og ultraviolette stråler fra svejsebuen kan medføre personskader eller livsfare.

Svejsning kan give dampe, forbrændinger på huden og ultraviolette stråler.

Hold hovedet væk fra dampene. Brug åndedrætsværn, udsugningsanlæg ved svejsebuen eller begge dele for at holde dampe og gasser væk fra indåndingsområdet. Tag beskyttelsesbriller, høreværn og arbejdsdragt på, før arbejdet påbegyndes.

Man skal beskytte sig selv og andre; læs og forstå denne advarsel. Dampe og gasser kan være sundhedsskadelige. Ultraviolette stråler fra svejsebuen kan skade øjne og forbrænde huden. Elektriske stød kan være livsfarlige.

Man skal læse og forstå fabrikantens anvisninger og arbejdsgiverens sikkerhedsforskrifter. Rør ikke ved strømførende elektriske dele.

Se American National Standard Z49.1, Safety in Welding and Cutting udgivet af American Welding Society.

American Welding Society 2501 N.W. 7th Street Miami, Florida 33125

Se OSHA Safety and Health Standards, 29 CFR 1910, fås hos U.S. Department of Labor.

U.S. Department of Labor Washington, D.C. 20210

**Reference:** Se Specialinstruktion, RYHS1841, , General Welding Procedures for flere instruktioner om svejsning.

## Svejsning på maskiner og motorer med elektronisk betjening

Tilstrækkelige forholdsregler er nødvendige for at forhindre skade på elektroniske betjeningsenheder. Når man svejser på en maskine med elektroniske betjeningsenheder, skal man rette sig efter følgende anvisninger:

- 1. Stop motoren. Drej tændingsnøglen på AFBRUDT.
- 2. Hvis der forefindes hovedafbryder, slukkes denne. Hvis maskinen ikke har hovedafbryder, skal stelforbindelsen til batteriet tages af.

3. Når det er muligt, skal svejserens jordklemme forbindes direkte til den motorkomponent, der skal svejses. Fastgør stelkablets klemme så tæt som muligt på det område, der svejses. Denne forbindelse reducerer risikoen for, at svejsestrømmen gør skade på de følgende komponenter: lejer, hydrauliske komponenter og elektriske komponenter.

**Bemærk:** Brug IKKE elektriske komponenter som stelpunkt til svejseren. Brug IKKE elektriske komponenter som stelpunkt til svejseren.

4. Beskyt ledningsnettet mod urenheder og/eller sprøjt fra svejsningen.

## Dele der skal bruges

Brug liste 1 til at fastslå, hvilke sæt der er nødvendige til den pågældende montering.

Skema 1

| Dele der skal bruges                                                                                                    |                                       |                                  |                                        |                                                              |
|----------------------------------------------------------------------------------------------------|---------------------------------------|----------------------------------|----------------------------------------|--------------------------------------------------------------|
| Maskiner                                                                                                    | Antal<br>PL671<br>apparater<br>i brug | Nye kun-<br>desæt                | CMPD-<br>opgrade-<br>ring til<br>kunde | G407<br>Kundetil-<br>føjelse<br>Afstands-<br>bevidst-<br>hed |
| Stor mine-<br>dumper<br>785 –797<br>150 ton-<br>klassen<br>og opefter                                                         | 2                                     | 523 -<br>4399<br>Ledning-<br>sæt | 523 -<br>4403<br>Ledning-<br>sæt       | 523 -<br>4406<br>Ledning-<br>sæt                             |
| Terræn-<br>gående<br>dumpere<br>770 –777<br>Mindre<br>end 150<br>ton-klas-<br>sen og<br>Leddelte<br>lastvogne                 | 2                                     | 523 -<br>4401<br>Ledning-<br>sæt | 523 -<br>4404<br>Ledning-<br>sæt       | 523 -<br>4407<br>Ledning-<br>sæt                             |
| Hjælpe-<br>maskiner<br>og sup-<br>portud-<br>styrGum-<br>mihjuls-<br>læssere,<br>Gummi-<br>dækdoze-<br>re, Motor-<br>gradere) | 1                                     | 523 -<br>4402<br>Ledning-<br>sæt | 523 -<br>4405<br>Ledning-<br>sæt       | 523 -<br>4408<br>Ledning-<br>sæt                             |
| Lette<br>køretøjer                                                                                                    | 1                                     | 523 -<br>4398<br>Ledning-<br>sæt | х                                      | х                                                            |
| Alle rote-<br>rende<br>maskiner                                                                                               | 2                                     | 523 -<br>4409<br>Ledning-<br>sæt | х                                      | 565 -<br>0750<br>Ledning-<br>sæt                             |

# Stor minedumper 785 –797 Nye kundesæt til 150 ton-klassen og opefter

#### Indhold af 523 - 4399 Ledningsæt

Skema 2

| Indhold af 523 - 4399 Ledningsæt |                        |                              |  |
|----------------------------------|------------------------|------------------------------|--|
| Antal                            | Reservedelsnum-<br>mer | Beskrivelse                  |  |
| 1                                | 394-0742               | Plade                        |  |
| 1                                | 416-9115               | Software                     |  |
| 1                                | 462-5010               | Skærmsæt                     |  |
| 1                                | 468-5010               | Monteringssæt til<br>antenne |  |
| 1                                | 489-4251               | Ledningsæt                   |  |
| 1                                | 519-5020               | Ledningsæt                   |  |
| 1                                | 523-4400               | Antennesæt                   |  |

#### Indhold af 462-5010 Skærmsæt

Skema 3

| Indhold af 462-5010 Skærmsæt |          |                           |  |
|------------------------------|----------|---------------------------|--|
| Antal Reservedelsnum-<br>mer |          | Beskrivelse               |  |
| 1                            | 459-2220 | Elektronisk styring<br>Gp |  |
| 1                            | 517-1039 | Monitor software<br>Gp    |  |

#### Indhold af 468-5010 Antennemonteringssæt

| Indhold af 468-5009 Antennemonteringssæt |                        |                            |
|------------------------------------------|------------------------|----------------------------|
| Antal                                    | Reservedelsnum-<br>mer | Beskrivelse                |
| 1                                        | 348-8145               | Beslag                     |
| 1                                        | 385-4503               | Beslagsamling              |
| 1                                        | 385-4505               | Beslagsamling              |
| 1                                        | 417-6822               | Mastenhed                  |
| 1                                        | 453-1571               | Løfteophæng-<br>skomponent |
| 2                                        | 453 - 1573             | Plade enh.                 |
| 4                                        | 158-5052               | Halvklemmer                |
| 4                                        | 3K-6060                | Kontramøtrik               |
| 4                                        | 6V-7744                | Kontramøtrik               |
| 2                                        | 7K-4667                | U-bolte                    |
| 8                                        | 7X-7729                | Skiver                     |
| 4                                        | 8T-0389                | Kontramøtrikker            |

(Skema 4, forts.)

| 4  | 8T-4195 | bolte        |
|----|---------|--------------|
| 4  | 8T-4196 | bolte        |
| 4  | 8T-4198 | bolte        |
| 16 | 8T-4896 | Hærdet skive |

#### Indhold af 489-4251 Ledningsæt

Skema 5

| Indhold af 489-4251 Ledningsæt |                        |                                 |  |
|--------------------------------|------------------------|---------------------------------|--|
| Antal                          | Reservedelsnum-<br>mer | Beskrivelse                     |  |
| 18                             | 3S-2093                | Kabelstropper                   |  |
| 36                             | 7K-1181                | Kabelstropper                   |  |
| 8                              | 196-4687               | Spændebånd                      |  |
| 2                              | 520-4349               | Elektronisk styring             |  |
| 1                              | 489-4246               | Samling til<br>styreledningsnet |  |
| 1                              | 489-4247               | Ledningsnet enh.                |  |
| 2                              | 505-4338               | Beslagsamling                   |  |
| 1                              | 515-4737               | Chassis lednings-<br>net enh.   |  |
| 16                             | 8T-8737                | Spidsmuffer                     |  |
| 8                              | 169-0705               | Pakninger                       |  |
| 4                              | 7R-7951                | Tykplader                       |  |
| 2                              | 490-0571               | Konnektorstik enh.              |  |
| 12                             | 8T-4138                | bolte                           |  |
| 2                              | 490-0578               | Konnektorstik enh.              |  |
| 8                              | 9X-8256                | Skiver                          |  |
| 4                              | 492-0394               | Støtter                         |  |
| 4                              | 114-6658               | Skiver                          |  |
| 2                              | 155-2264               | Konnektorstik enh.              |  |
| 2                              | 7G-7053                | SKIVE                           |  |
| 8                              | 8T-6974                | bolte                           |  |

#### Indhold af 519-5020 Ledningsæt

Skema 6

| Indhold af 519-5020 Ledningsæt |                        |                       |  |
|--------------------------------|------------------------|-----------------------|--|
| Antal                          | Reservedelsnum-<br>mer | Beskrivelse           |  |
| 1                              | 419-5974               | ADAPTER ENH           |  |
| 1                              | 435-9854               | Pakningsadapter       |  |
| 1                              | 519-3668               | Radioledningsnet enh. |  |

#### Indhold af 523-4400 Antennesæt

Skema 7

| Indhold af 523-4400 Antennesæt           |          |            |
|------------------------------------------|----------|------------|
| Antal Reservedelsnum-<br>mer Beskrivelse |          |            |
| 1                                        | 372-4806 | Antenne    |
| 1                                        | 424-0877 | Kabel enh. |
| 1                                        | 516-1632 | Kabel enh. |

#### Stor minedumper 785 –797 CMPDopgradering til 150 ton-klassen og opefter

#### Indhold af 523 - 4403 Ledningsæt

Skema 8

| Indhold af 523 - 4403 Ledningsæt |                        |             |
|----------------------------------|------------------------|-------------|
| Antal                            | Reservedelsnum-<br>mer | Beskrivelse |
| 1                                | 416-9115               | Software    |
| 1                                | 451-2596               | Skærmsæt    |
| 1                                | 489-4251               | Ledningsæt  |

#### Indhold af 451-2596 Skærmsæt

Skema 9

| Indhold af 451-2596 Skærmsæt |                        |                                 |
|------------------------------|------------------------|---------------------------------|
| Antal                        | Reservedelsnum-<br>mer | Beskrivelse                     |
| 4                            | 7K-1181                | Kabelstropper                   |
| 1                            | 444-7972               | Samling til<br>skærmledningsnet |
| 1                            | 459-2220               | Elektronisk styring<br>Gp       |

#### Indhold af 489-4251 Ledningsæt

| Indhold af 489-4251 Ledningsæt |                        |                                 |
|--------------------------------|------------------------|---------------------------------|
| Antal                          | Reservedelsnum-<br>mer | Beskrivelse                     |
| 19                             | 3S-2093                | Kabelstropper                   |
| 36                             | 7K-1181                | Kabelstropper                   |
| 8                              | 196-4687               | Klemmer                         |
| 2                              | 520-4349               | Elektronisk styring<br>Gp       |
| 1                              | 489-4246               | Samling til<br>styreledningsnet |

(Skema 10, forts.)

| 489-4247 | LEDNINGSNET<br>ENH                                                                                                    |
|----------|----------------------------------------------------------------------------------------------------|
| 505-4338 | Beslagsamling                                                                                                    |
| 515-4737 | Chassis lednings-<br>net enh.                                                                                                    |
| 8T-8737  | Spidsmuffer                                                                                                    |
| 169-0705 | Pakninger                                                                                                    |
| 7R-7951  | Tykplader                                                                                                    |
| 490-0571 | Konnektorstik                                                                                                    |
| 8T-4138  | bolte                                                                                                    |
| 490-0578 | Konnektorstik                                                                                                    |
| 9X-8256  | Skiver                                                                                                    |
| 492-0394 | Støtter                                                                                                    |
| 114-6658 | Skiver                                                                                                    |
| 155-2264 | Konnektorstik                                                                                                    |
| 7G-7053  | SKIVE                                                                                                    |
| 8T-6974  | bolte                                                                                                    |
|          | 489-4247<br>505-4338<br>515-4737<br>8T-8737<br>169-0705<br>7R-7951<br>490-0571<br>8T-4138<br>490-0578<br>9X-8256<br>492-0394<br>114-6658<br>155-2264<br>7G-7053<br>8T-6974 |

# Store minedumpere 785 –797 Tilføjelse af afstandsbevidsthed til 150 ton-klassen og opefter

Indhold af 523-4406 Ledningsæt

Skema 11

| Indhold af 523-4406 Ledningsæt           |          |             |
|------------------------------------------|----------|-------------|
| Antal Reservedelsnum-<br>mer Beskrivelse |          | Beskrivelse |
| 1                                        | 416-9115 | Software    |
| 1                                        | 489-4251 | Ledningsæt  |

#### Indhold af 489-4251 Ledningsæt

Skema 12

| Indhold af 489-4251 Ledningsæt |                        |                                 |
|--------------------------------|------------------------|---------------------------------|
| Antal                          | Reservedelsnum-<br>mer | Beskrivelse                     |
| 19                             | 38-2093                | Kabelstropper                   |
| 36                             | 7K-1181                | Kabelstropper                   |
| 8                              | 196-4687               | Klemmer                         |
| 2                              | 520-4349               | Elektronisk styring             |
| 1                              | 489-4246               | Samling til<br>styreledningsnet |
| 1                              | 489-4247               | LEDNINGSNET<br>ENH              |

| (Skema 12, forts.) |          |                               |
|--------------------|----------|-------------------------------|
| 2                  | 505-4338 | Beslagsamling                 |
| 1                  | 515-4737 | Chassis lednings-<br>net enh. |
| 16                 | 8T-8737  | Spidsmuffer                   |
| 8                  | 169-0705 | Pakninger                     |
| 4                  | 7R-7951  | Tykplader                     |
| 2                  | 490-0571 | Konnektorstik                 |
| 12                 | 8T-4138  | bolte                         |
| 2                  | 490-0578 | Konnektorstik                 |
| 8                  | 9X-8256  | Skiver                        |
| 4                  | 492-0394 | Støtter                       |
| 4                  | 114-6658 | Skiver                        |
| 2                  | 155-2264 | Konnektorstik enh.            |
| 2                  | 7G-7053  | SKIVE                         |
| 8                  | 8T-6974  | bolte                         |

### Terrængående dumpere 770 –777 Mindre end 150 ton-klassen og Dumpere Nye kundesæt

#### Indhold af 523-4401 Ledningsæt

Skema 13

| Indhold af 523-4401 Ledningsæt |                        |                           |
|--------------------------------|------------------------|---------------------------|
| Antal                          | Reservedelsnum-<br>mer | Beskrivelse               |
| 1                              | 394-0742               | Plade                     |
| 1                              | 416-9115               | Software rsd.nr.:         |
| 1                              | 462-5010               | Skærmsæt                  |
| 1                              | 468-5009               | Antennemonte-<br>ringssæt |
| 1                              | 515-9377               | Ledningsæt                |
| 1                              | 519-5020               | Ledningsæt                |
| 1                              | 523-4400               | Antennesæt                |

#### Indhold af 462-5010 Skærmsæt

| Indhold af 462-5010 Skærmsæt             |          |                        |
|------------------------------------------|----------|------------------------|
| Antal Reservedelsnum-<br>mer Beskrivelse |          |                        |
| 1                                        | 459-2220 | Elektronisk styring    |
| 1                                        | 517-1039 | Monitor-software<br>Gp |

#### Indhold af 468-5009 Antennemonteringssæt

Skema 15

| Indhold af 468-5009 Antennemonteringssæt |                        |                            |
|------------------------------------------|------------------------|----------------------------|
| Antal                                    | Reservedelsnum-<br>mer | Beskrivelse                |
| 1                                        | 348-8145               | Beslag                     |
| 1                                        | 385-4503               | Beslagsamling              |
| 1                                        | 385-4505               | Beslagsamling              |
| 1                                        | 394-0745               | Mastsamling                |
| 1                                        | 453-1571               | Løfteophæng-<br>skomponent |
| 2                                        | 453-1573               | Plade enh.                 |
| 4                                        | 158-5052               | Halvklemmer                |
| 4                                        | 3K-6060                | Kontramøtrikker            |
| 4                                        | 6V-7744                | Kontramøtrikker            |
| 2                                        | 7K-4667                | U-bolte                    |
| 8                                        | 7X-7729                | Skiver                     |
| 4                                        | 8T-0389                | Kontramøtrikker            |
| 4                                        | 8T-4195                | bolte                      |
| 4                                        | 8T-4196                | bolte                      |
| 4                                        | 8T-4198                | bolte                      |
| 16                                       | 8T-4896                | Hærdede skiver             |

#### Indhold af 515-9377 Ledningsæt

Skema 16

| Indhold af 515-9377 Ledningsæt |                        |                                 |
|--------------------------------|------------------------|---------------------------------|
| Antal                          | Reservedelsnum-<br>mer | Beskrivelse                     |
| 17                             | 3S-2093                | Kabelstropper                   |
| 29                             | 7K-1181                | Kabelstropper                   |
| 8                              | 196-4687               | Spændebånd                      |
| 2                              | 520-4349               | Elektronisk styring             |
| 1                              | 489-4246               | Samling til<br>styreledningsnet |
| 1                              | 489-4247               | LEDNINGSNET<br>ENH              |
| 2                              | 505-4338               | Beslagsamling                   |
| 1                              | 515-5587               | Chassis lednings-<br>net enh.   |
| 16                             | 8T-8737                | Spidsmuffer                     |
| 8                              | 169-0705               | Pakninger                       |
| 4                              | 7R-7951                | Tykplader                       |
| 2                              | 490-0571               | Konnektorstik enh.              |

(Skema 16, forts.)

| 4 | 8T-4138  | bolte              |
|---|----------|--------------------|
| 2 | 490-0578 | Konnektorstik enh. |
| 8 | 9X-8256  | Skiver             |
| 4 | 492-0394 | Støtter            |
| 4 | 114-6658 | Skiver             |
| 2 | 155-2264 | Konnektorstik enh. |
| 2 | 7G-7053  | SKIVE              |
| 8 | 8T-6974  | bolte              |

#### Indhold af 519-5020 Ledningsæt

Skema 17

| Indhold af 519-5020 Ledningsæt |                        |                          |
|--------------------------------|------------------------|--------------------------|
| Antal                          | Reservedelsnum-<br>mer | Beskrivelse              |
| 1                              | 419-5974               | ADAPTER ENH              |
| 1                              | 435-9854               | Pakningsadapter          |
| 1                              | 519-3668               | Radioledningsnet<br>enh. |

#### Indhold af 523-4400 Antennesæt

Skema 18

| Indhold af 523-4400 Antennesæt |                        |             |
|--------------------------------|------------------------|-------------|
| Antal                          | Reservedelsnum-<br>mer | Beskrivelse |
| 1                              | 372-4806               | Antenne     |
| 1                              | 424-0877               | Kabel enh.  |
| 1                              | 516-1632               | Kabel enh.  |

#### Terrængående dumpere 770 –777 Mindre end 150 ton-klassen og Leddelte lastvogne CMPD-opgradering

#### Indhold af 523-4404 Ledningsæt

Skema 19

| Indhold af 523-4404 Ledningsæt |                        |             |
|--------------------------------|------------------------|-------------|
| Antal                          | Reservedelsnum-<br>mer | Beskrivelse |
| 1                              | 416-9115               | Software    |
| 1                              | 451-2596               | Skærmsæt    |
| 1                              | 515-9377               | Ledningsæt  |

(forts.)

#### Indhold af 451-2596 Skærmsæt

Skema 20

| Indhold af 451-2596 Skærmsæt |                        |                           |
|------------------------------|------------------------|---------------------------|
| Antal                        | Reservedelsnum-<br>mer | Beskrivelse               |
| 4                            | 7K-1181                | Kabelstropper             |
| 1                            | 444-7972               | Skærmledningsnet<br>enh.  |
| 1                            | 459-2220               | Elektronisk styring<br>Gp |

#### Indhold af 515-9377 Ledningsæt

Skema 21

| Indhold af 515-9377 Ledningsæt |                        |                               |
|--------------------------------|------------------------|-------------------------------|
| Antal                          | Reservedelsnum-<br>mer | Beskrivelse                   |
| 17                             | 38-2093                | Kabelstropper                 |
| 27                             | 7K-1181                | Kabelstropper                 |
| 8                              | 196-4687               | Spændebånd                    |
| 2                              | 520-4349               | Elektronisk styring           |
| 1                              | 489-4246               | Samling for styreledningsnet  |
| 1                              | 489-4247               | LEDNINGSNET<br>ENH            |
| 2                              | 505-4338               | Beslagsamling                 |
| 1                              | 515-5587               | Chassis lednings-<br>net enh. |
| 16                             | 8T-8737                | Spidsmuffer                   |
| 8                              | 169-0705               | Pakninger                     |
| 4                              | 7R-7951                | Tykplader                     |
| 2                              | 490-0571               | Konnektorstik enh.            |
| 12                             | 8T-4138                | bolte                         |
| 2                              | 490-0578               | Konnektorstik enh.            |
| 8                              | 9X-8256                | Skiver                        |
| 4                              | 492-0394               | Støtter                       |
| 4                              | 114-6658               | Skiver                        |
| 2                              | 155-2264               | Konnektorstik enh.            |
| 2                              | 7G-7053                | SKIVE                         |
| 8                              | 8T-6974                | bolte                         |

## Terrængående dumpere 770 –777 Mindre end 150 ton-klassen og Leddelte lastvogne Afstandsbevidsthed

#### Indhold af 523-4407 Ledningsæt

Skema 22

| Indhold af 523-4407 Ledningsæt |                        |             |
|--------------------------------|------------------------|-------------|
| Antal                          | Reservedelsnum-<br>mer | Beskrivelse |
| 1                              | 416-9115               | Software    |
| 1                              | 515-9377               | Ledningsæt  |

#### Indhold af 515-9377 Ledningsæt

| Indhold af 515-9377 Ledningsæt |                        |                                 |
|--------------------------------|------------------------|---------------------------------|
| Antal                          | Reservedelsnum-<br>mer | Beskrivelse                     |
| 17                             | 3S-2093                | Kabelstropper                   |
| 27                             | 7K-1181                | Kabelstropper                   |
| 8                              | 196-4687               | Spændebånd                      |
| 2                              | 520-4349               | Elektronisk styring             |
| 1                              | 489-4246               | Samling til<br>styreledningsnet |
| 1                              | 489-4247               | LEDNINGSNET<br>ENH              |
| 2                              | 505-4338               | Beslagsamling                   |
| 1                              | 515-5587               | Chassis lednings-<br>net enh.   |
| 16                             | 8T-8737                | Spidsmuffer                     |
| 8                              | 169-0705               | Pakninger                       |
| 4                              | 7R-7951                | Tykplader                       |
| 2                              | 490-0571               | Konnektorstik enh.              |
| 12                             | 8T-4138                | bolte                           |
| 2                              | 490-0578               | Konnektorstik enh.              |
| 8                              | 9X-8256                | Skiver                          |
| 4                              | 492-0394               | Støtter                         |
| 4                              | 114-6658               | Skiver                          |
| 2                              | 155-2264               | Konnektorstik enh.              |
| 2                              | 7G-7053                | SKIVE                           |
| 8                              | 8T-6974                | bolte                           |

#### Hjælpemaskiner og supportudstyrGummihjulslæssere, Gummidækdozere, Motorgradere Nye kundesæt

#### Indhold af 523-4402 Ledningsæt

#### Skema 24

| Indhold af 523 - 4402 Ledningsæt |                        |               |
|----------------------------------|------------------------|---------------|
| Antal                            | Reservedelsnum-<br>mer | Beskrivelse   |
| 1                                | 416-9115               | Software      |
| 1                                | 426-5010               | Beslagsamling |
| 1                                | 516-9764               | Ledningsæt    |
| 1                                | 519-5020               | Ledningsæt    |

#### Indhold af 462-5010 Skærmsæt

Skema 25

| Indhold af 462-5010 Skærmsæt |                        |                        |
|------------------------------|------------------------|------------------------|
| Antal                        | Reservedelsnum-<br>mer | Beskrivelse            |
| 1                            | 459-2220               | Elektronisk styring    |
| 1                            | 517-1039               | Monitor-software<br>Gp |

#### Indhold af 516-9764 Ledningsæt

Skema 26

| Indhold af 516-9764 Ledningsæt |                        |                                 |
|--------------------------------|------------------------|---------------------------------|
| Antal                          | Reservedelsnum-<br>mer | Beskrivelse                     |
| 15                             | 38-2093                | Kabelstropper                   |
| 20                             | 7K-1181                | Kabelstropper                   |
| 4                              | 196-4687               | Spændebånd                      |
| 1                              | 520-4349               | Elektronisk styring             |
| 1                              | 489-4246               | Samling til<br>styreledningsnet |
| 1                              | 489-4247               | LEDNINGSNET<br>ENH              |
| 1                              | 505-4338               | Beslagsamling                   |
| 8                              | 8T-8737                | Spidsmuffer                     |
| 4                              | 169-0705               | Pakninger                       |
| 1                              | 374-7467               | Pakningsdæksel                  |
| 2                              | 7R-7951                | Tykplader                       |
| 4                              | 8T-6974                | bolte                           |
| 6                              | 8T-4138                | bolte                           |

(Skema 26, forts.)

| 1 | 490-0571 | Konnektorstik enh. |
|---|----------|--------------------|
| 4 | 9X-8256  | Skiver             |
| 1 | 490-0578 | Konnektorstik enh. |
| 2 | 492-0394 | Støtter            |
| 2 | 114-6658 | Skiver             |
| 1 | 155-2264 | Konnektorstik enh. |
| 2 | 7G-7053  | SKIVE              |

#### Indhold af 519-5020 Ledningsæt

Skema 27

| Indhold af 519-5020 Ledningsæt |                        |                          |
|--------------------------------|------------------------|--------------------------|
| Antal                          | Reservedelsnum-<br>mer | Beskrivelse              |
| 1                              | 419-5974               | ADAPTER ENH              |
| 1                              | 435-9854               | Pakningsadapter          |
| 1                              | 519-3668.              | Radioledningsnet<br>enh. |

#### Hjælpemaskiner og supportudstyrGummihjulslæssere, Gummidækdozere, Motorgradere CMPDopgradering

#### Indhold af 523-4405 Ledningsæt

Skema 28

| Indhold af 523-4405 Ledningsæt |                        |             |
|--------------------------------|------------------------|-------------|
| Antal                          | Reservedelsnum-<br>mer | Beskrivelse |
| 1                              | 416-9115               | Software    |
| 1                              | 451-2596               | Skærmsæt    |
| 1                              | 516-9764               | Ledningsæt  |

#### Indhold af 451-2596 Skærmsæt

| Indhold af 451-2596 Skærmsæt |                        |                          |
|------------------------------|------------------------|--------------------------|
| Antal                        | Reservedelsnum-<br>mer | Beskrivelse              |
| 4                            | 7K-1181                | Kabelstropper            |
| 1                            | 444-7972               | Skærmledningsnet<br>enh. |
| 1                            | 459-2220               | Elektronisk styring      |

#### Indhold af 516-9764 Ledningsæt

| SI | kema | 30 |
|----|------|----|
|    |      |    |

| Indhold af 516-9764 Ledningsæt |                        |                              |
|--------------------------------|------------------------|------------------------------|
| Antal                          | Reservedelsnum-<br>mer | Beskrivelse                  |
| 15                             | 3S-2093                | Kabelstropper                |
| 20                             | 7K-1181                | Kabelstropper                |
| 4                              | 196-4687               | Spændebånd                   |
| 1                              | 520-4349               | Elektronisk styring          |
| 1                              | 489-4246               | Samling for styreledningsnet |
| 1                              | 489-4247               | LEDNINGSNET<br>ENH           |
| 1                              | 505-4338               | Beslagsamling                |
| 8                              | 8T-8737                | Spidsmuffer                  |
| 4                              | 169-0705               | Pakninger                    |
| 1                              | 374-7467               | Pakningsdæksel               |
| 2                              | 7R-7951                | Tykplader                    |
| 4                              | 8T-6974                | bolte                        |
| 6                              | 8T-4138                | bolte                        |
| 1                              | 490-0571               | Konnektorstik enh.           |
| 4                              | 9X-8256                | Skiver                       |
| 1                              | 490-0578               | Konnektorstik enh.           |
| 2                              | 492-0394               | Støtter                      |
| 2                              | 114-6658               | Skiver                       |
| 1                              | 155-2264               | Konnektorstik enh.           |
| 2                              | 7G-7053                | SKIVE                        |

#### Hjælpemaskiner og supportudstyrGummihjulslæssere, Gummidækdozere, Motorgradere Afstandsbevidsthed

Indhold af 523-4408 Ledningsæt

Skema 31

| Indhold af 523-4408 Ledningsæt |                        |             |
|--------------------------------|------------------------|-------------|
| Antal                          | Reservedelsnum-<br>mer | Beskrivelse |
| 1                              | 416-9115               | Software    |
| 1                              | 516-9764               | Ledningsæt  |

#### Indhold af 516-9764 Ledningsæt

Skema 32

| Indhold af 516-9764 Ledningsæt |                        |                                 |
|--------------------------------|------------------------|---------------------------------|
| Antal                          | Reservedelsnum-<br>mer | Beskrivelse                     |
| 15                             | 38-2093                | Kabelstropper                   |
| 20                             | 7K-1181                | Kabelstropper                   |
| 4                              | 196-4687               | Spændebånd                      |
| 1                              | 520-4349               | Elektronisk styring             |
| 1                              | 489-4246               | Samling til<br>styreledningsnet |
| 1                              | 489-4247               | LEDNINGSNET<br>ENH              |
| 1                              | 505-4338               | Beslagsamling                   |
| 8                              | 8T-8737                | Spidsmuffer                     |
| 4                              | 169-0705               | Pakninger                       |
| 1                              | 374-7467               | Pakningsdæksel                  |
| 2                              | 7R-7951                | Tykplader                       |
| 4                              | 8T-6974                | bolte                           |
| 6                              | 8T-4138                | bolte                           |
| 1                              | 490-0571               | Konnektorstik                   |
| 4                              | 9X-8256                | Skiver                          |
| 1                              | 490-0578               | Konnektorstik                   |
| 2                              | 492-0394               | Støtter                         |
| 2                              | 114-6658               | Skiver                          |
| 1                              | 155-2264               | Konnektorstik                   |
| 2                              | 7G-7053                | SKIVE                           |

### Lette køretøjer

#### Indhold af 523-4398 Ledningsæt

| Indhold af 523 - 4398 Ledningsæt |                        |                             |
|----------------------------------|------------------------|-----------------------------|
| Antal                            | Reservedelsnum-<br>mer | Beskrivelse                 |
| 1                                | 7K-1181                | Kabelstrop                  |
| 1r                               | 416-9115               | Software                    |
| 1r                               | 451-3759               | Skærmmonterings-<br>sæt     |
| 1r                               | 462-5010               | Skærmsæt                    |
| 1                                | 518-1142               | Sæt til<br>strømledningsnet |
| 1r                               | 511-2366               | Ledningsæt                  |

#### Indhold af 451 - 3759 Skærmmonteringssæt

Skema 34

| Indhold af 451-3759 Skærmmonteringssæt |                        |                |
|----------------------------------------|------------------------|----------------|
| Antal                                  | Reservedelsnum-<br>mer | Beskrivelse    |
| 1                                      | 329-2679               | Klemme         |
| 2                                      | 329-2680               | Baser          |
| 1                                      | 329-2682               | Beslagsamling  |
| 1                                      | 450-0297               | Beslagsamling  |
| 4                                      | 114-6658               | Skiver         |
| 2                                      | 5C-7261                | Møtrikker      |
| 4                                      | 6V-5683                | bolte          |
| 2                                      | 8T-4189                | bolte          |
| 4                                      | 8T-4224                | Hærdede skiver |
| 8                                      | 8T-4753                | Skruer         |

#### Indhold af 511-2366 Ledningsæt

Skema 35

| Indhold af 511-2366 Ledningsæt |                        |                                 |
|--------------------------------|------------------------|---------------------------------|
| Antal                          | Reservedelsnum-<br>mer | Beskrivelse                     |
| 8                              | 8T-8737                | Spidsmuffer                     |
| 4                              | 169-0705               | Pakninger                       |
| 1                              | 419-5974               | ADAPTER ENH                     |
| 1                              | 462-5010               | Skærmsæt                        |
| 1                              | 490-0571               | Konnektorstik enh.              |
| 1                              | 490-0578               | Konnektorstik enh.              |
| 2                              | 492-0394               | Støtter                         |
| 1                              | 505-4338               | Beslagsamling                   |
| 1r                             | 509-8032               | Samling til<br>styreledningsnet |
| 1                              | 520-4349               | Elektronisk styring<br>Gp       |
| 1                              | 155-2264               | Konnektorstik enh.              |
| 1                              | 3E-3370                | UDTAG ENH-<br>KONNEKTOR         |
| 6                              | 8T-4138                | bolte                           |
| 2                              | 9X-8256                | Skiver                          |

## Nye kundesæt til roterende maskiner

#### Nødvendige dele til rotationsmulighed 1

Skema 36

| Nødvendige dele til rotationsmulighed 1 |                        |             |
|-----------------------------------------|------------------------|-------------|
| Antal                                   | Reservedelsnum-<br>mer | Beskrivelse |
| 1                                       | 523-4409               | Ledningsæt  |

#### Indhold af 523 - 4409 Ledningsæt

Skema 37

| Indhold af 523-4409 Ledningsæt |                        |                                |
|--------------------------------|------------------------|--------------------------------|
| Antal                          | Reservedelsnum-<br>mer | Beskrivelse                    |
| 1                              | 416-9115               | Software                       |
| 1                              | 451-3759               | Skærmmonterings-<br>sæt        |
| 1                              | 462-5010               | Skærmsæt                       |
| 1                              | 519-5020               | Ledningsæt                     |
| 2                              | 564-2412               | Antenne- og mon-<br>terings-Gp |
| 1                              | 565-0750               | Ledningsæt                     |

#### Indhold af 451 - 3759 Skærmmonteringssæt

#### Skema 38

| Indhold af 451-3759 Skærmmonteringssæt |                        |                |
|----------------------------------------|------------------------|----------------|
| Antal                                  | Reservedelsnum-<br>mer | Beskrivelse    |
| 1                                      | 329-2679               | Klemme         |
| 2                                      | 329-2680               | Grunde         |
| 1                                      | 329-2682               | Beslagsamling  |
| 1                                      | 450-0297               | Beslagsamling  |
| 4                                      | 114-6658               | Skiver         |
| 2                                      | 5C-7261                | Møtrikker      |
| 4                                      | 6V-5683                | bolte          |
| 2                                      | 8T-4189                | bolte          |
| 4                                      | 8T-4224                | Hærdede skiver |
| 8                                      | 8T-4753                | Skruer         |

#### Indhold af 564-2412 Antenne- og monterings-Gp

| Indhold af 564-2412 Antenne- og monterings-Gp |                        |             |
|-----------------------------------------------|------------------------|-------------|
| Antal                                         | Reservedelsnum-<br>mer | Beskrivelse |

(Skema 39, forts.)

| Real Provide State Stat |          |               |
|----------------------------------------------------------------------------------------------------|----------|---------------|
| 1                                                                                                    | 178-8510 | Svejseplade   |
| 2                                                                                                    | 196-4687 | Spændebånd    |
| 1                                                                                                    | 372-4806 | Antenne       |
| 1                                                                                                    | 516-1632 | Kabel enh.    |
| 1r                                                                                                    | 559-0333 | Beslagsamling |
| 2                                                                                                    | 8T-3844  | bolte         |

#### Indhold af 565-0750 Ledningsæt

Skema 40

| Indhold af 565-0750 Ledningsæt |                        |                              |
|--------------------------------|------------------------|------------------------------|
| Antal                          | Reservedelsnum-<br>mer | Beskrivelse                  |
| 18                             | 3S-2093                | Kabelstropper                |
| 36                             | 7K-1181                | Kabelstropper                |
| 8                              | 196-4687               | Spændebånd                   |
| 2                              | 520-4349               | Elektronisk styring          |
| 1                              | 489-4246               | Samling for styreledningsnet |
| 1                              | 489-4247               | LEDNINGSNET<br>ENH           |
| 2                              | 505-4338               | Beslagsamling                |
| 16                             | 8T-8737                | Spidsmuffer                  |
| 4                              | 114-6658               | Skiver                       |
| 2                              | 115-2264               | Stel enh                     |
| 4                              | 7R-7951                | Tykplader                    |
| 4                              | 490-0590               | Stikdåse                     |
| 4                              | 8T-4138                | bolte                        |
| 4                              | 492-0394               | Magneter                     |
| 8                              | 9X-8256                | Skiver                       |
| 2                              | 539-0985               | Tykplader                    |
| 1                              | 565-5135               | Ledningsnet                  |
| 8                              | 6V-8490                | bolte                        |
| 2                              | 7G-7053                | SKIVE                        |
| 8                              | 8T-6974                | bolte                        |

#### Nødvendige dele til rotationsmulighed 2

#### Skema 41

| Nødvendige dele til rotationsmulighed 2 |                        |             |
|-----------------------------------------|------------------------|-------------|
| Antal                                   | Reservedelsnum-<br>mer | Beskrivelse |

(forts.)

(Skema 41, forts.)

| 1 | 371-7044 | Kommunikations-<br>elektronik Gp |
|---|----------|----------------------------------|
| 1 | 367-3253 | Ledningsnet                      |
| 1 | 523-4409 | Ledningsæt                       |
| 2 | 419-5974 | ADAPTER ENH                      |
| 2 | 382-0995 | Kommunikations-<br>kabelsamling  |

#### Indhold af 523-4409 Ledningsæt

Skema 42

| Indhold af 523-4409 Ledningsæt |                        |                         |
|--------------------------------|------------------------|-------------------------|
| Antal                          | Reservedelsnum-<br>mer | Beskrivelse             |
| 1                              | 416-9115               | Software                |
| 1                              | 451-3759               | Skærmmonterings-<br>sæt |
| 1                              | 462-5010               | Skærmsæt                |
| 1                              | 519-5020               | Ledningsæt              |
| 2                              | 562-2412               | Støttebeslag            |
| 1                              | 565-0750               | Ledningsæt              |

#### Indhold af 451 - 3759 Skærmmonteringssæt

Skema 43

| Indhold af 451-3759 Skærmmonteringssæt |                        |                |
|----------------------------------------|------------------------|----------------|
| Antal                                  | Reservedelsnum-<br>mer | Beskrivelse    |
| 1                                      | 329-2679               | Klemme         |
| 2                                      | 329-2680               | Baser          |
| 1                                      | 329-2682               | Beslagsamling  |
| 1                                      | 450-0297               | Beslagsamling  |
| 4                                      | 114-6658               | Skiver         |
| 2                                      | 5C-7261                | Møtrikker      |
| 4                                      | 6V-5683                | bolte          |
| 2                                      | 8T-4189                | bolte          |
| 4                                      | 8T-4224                | Hærdede skiver |
| 8                                      | 8T-4753                | Skruer         |

#### Indhold af 565-0750 Ledningsæt

| Indhold af 565 - 0750 Ledningsæt |                        |               |
|----------------------------------|------------------------|---------------|
| Antal                            | Reservedelsnum-<br>mer | Beskrivelse   |
| 18                               | 38-2093                | Kabelstropper |

| ,  |          |                                 |
|----|----------|---------------------------------|
| 36 | 7K-1181  | Kabelstropper                   |
| 8  | 196-4687 | Spændebånd                      |
| 2  | 520-4349 | Elektronisk styring             |
| 1  | 489-4246 | Samling til<br>styreledningsnet |
| 1  | 489-4247 | LEDNINGSNET<br>ENH              |
| 2  | 505-4338 | Beslagsamling                   |
| 16 | 8T-8737  | Spidsmuffer                     |
| 4  | 114-6658 | Skiver                          |
| 2  | 115-2264 | Stel enh.                       |
| 4  | 7R-7951  | Tykplader                       |
| 4  | 490-0590 | Stikdåse                        |
| 4  | 8T-4138  | bolte                           |
| 4  | 492-0394 | Magneter                        |
| 8  | 9X-8256  | Skiver                          |
| 2  | 539-0985 | Tykplader                       |
| 1  | 565-5135 | Ledningsnet                     |
| 8  | 6V-8490  | bolte                           |
| 2  | 7G-7053  | SKIVE                           |
| 8  | 8T-6974  | bolte                           |

## Systemkomponenter og diagram

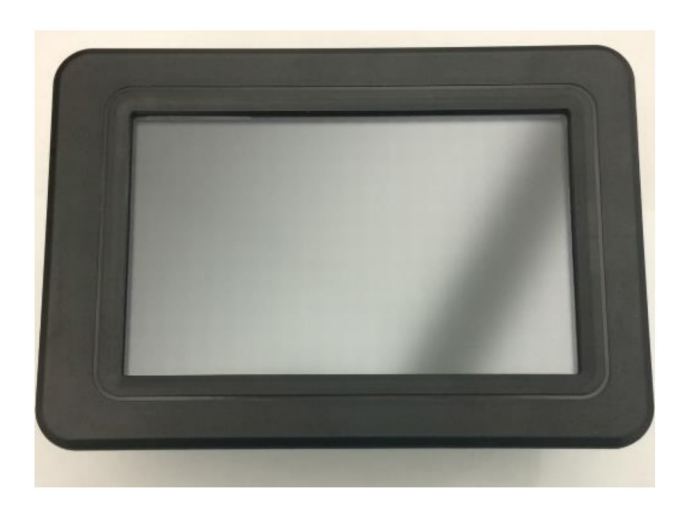

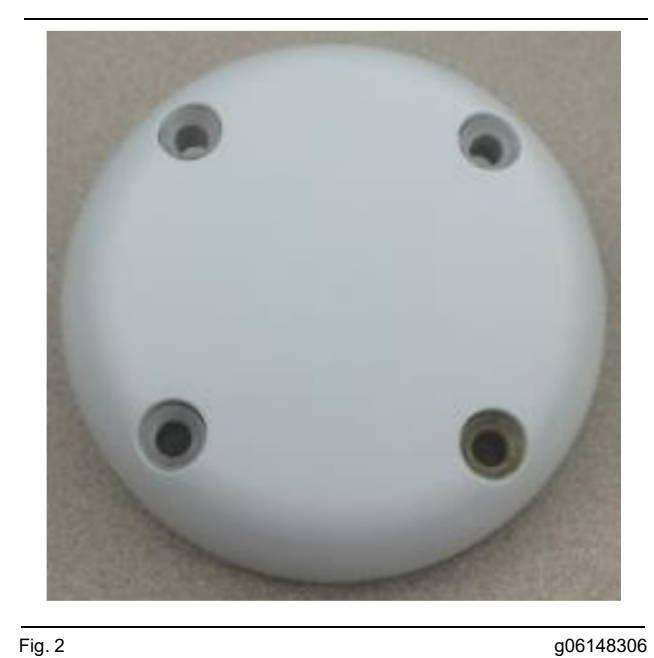

Fig. 2 GPS antenne

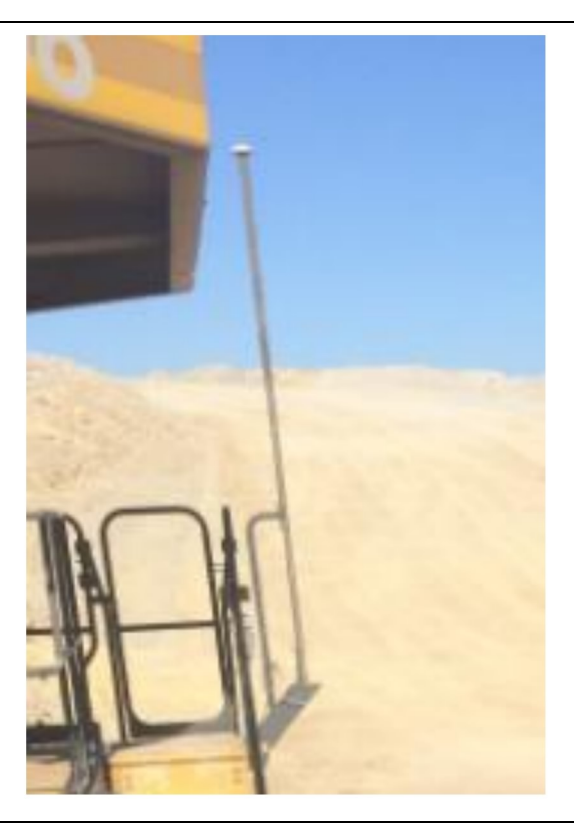

Fig. 3 GPS mast

g06148308

Fig. 1 G407 -skærm

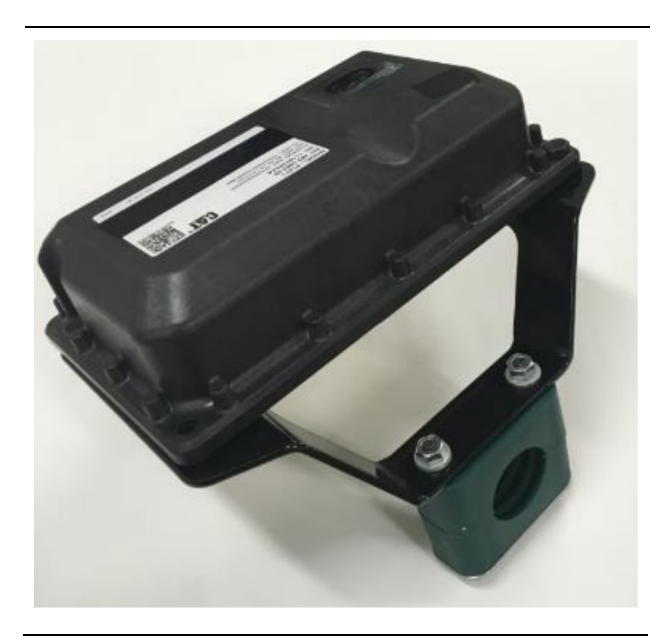

Fig. 4 PL671 -modul g06148310

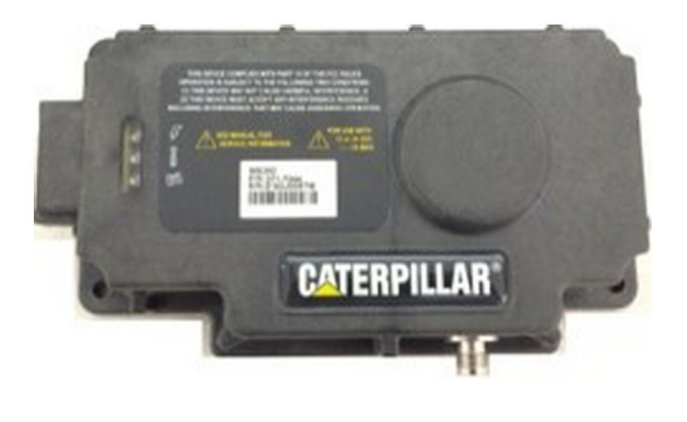

Fig. 5 MS352 -ekstraudstyr. g06367295

**Bemærk:** Der henvises til Systemoperation, Cat Detect og Cat MineStar System onboardkonfiguration til MS352 -satellitmodtger UENR4696 for oplysninger om MS352 -konfigurationen.

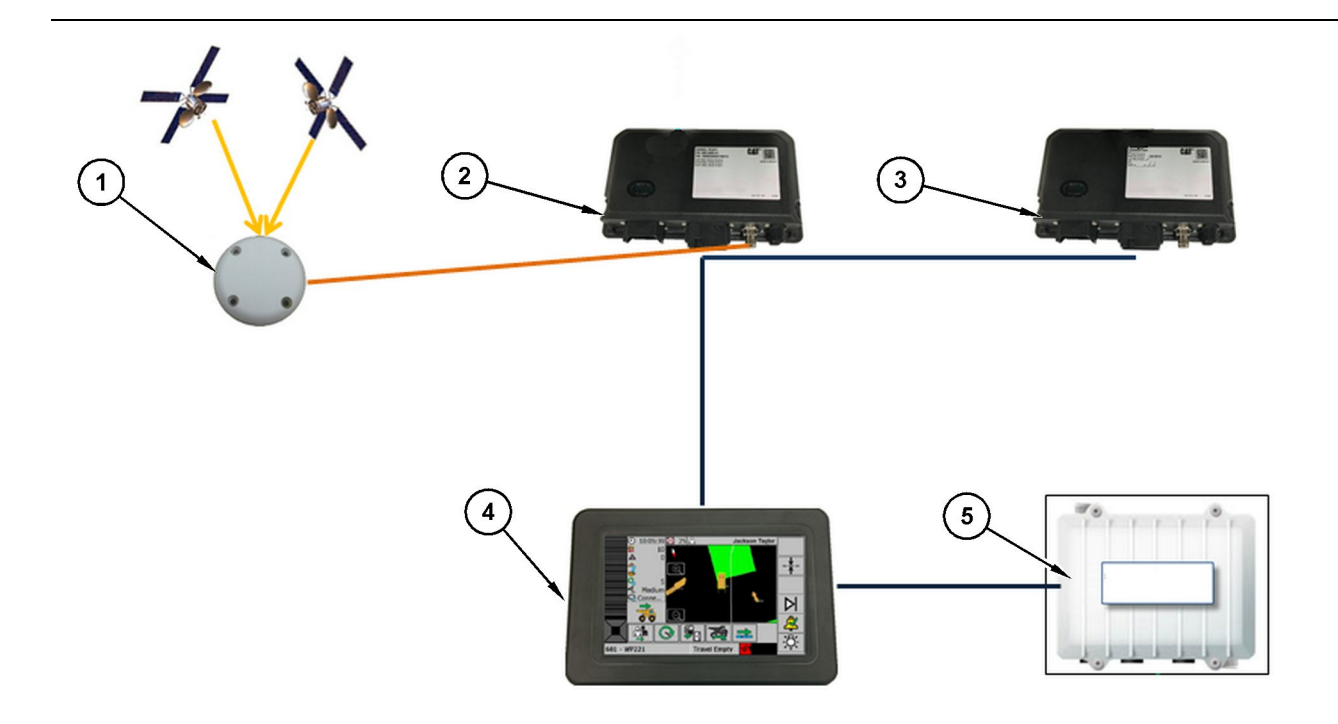

Fig. 6 Off-grid system til afstandsbevidsthed

(1) Antenne (2) PL671 (3) PL671 (4) MineStar-skærm

(5) Wifi-radio (valgfri)

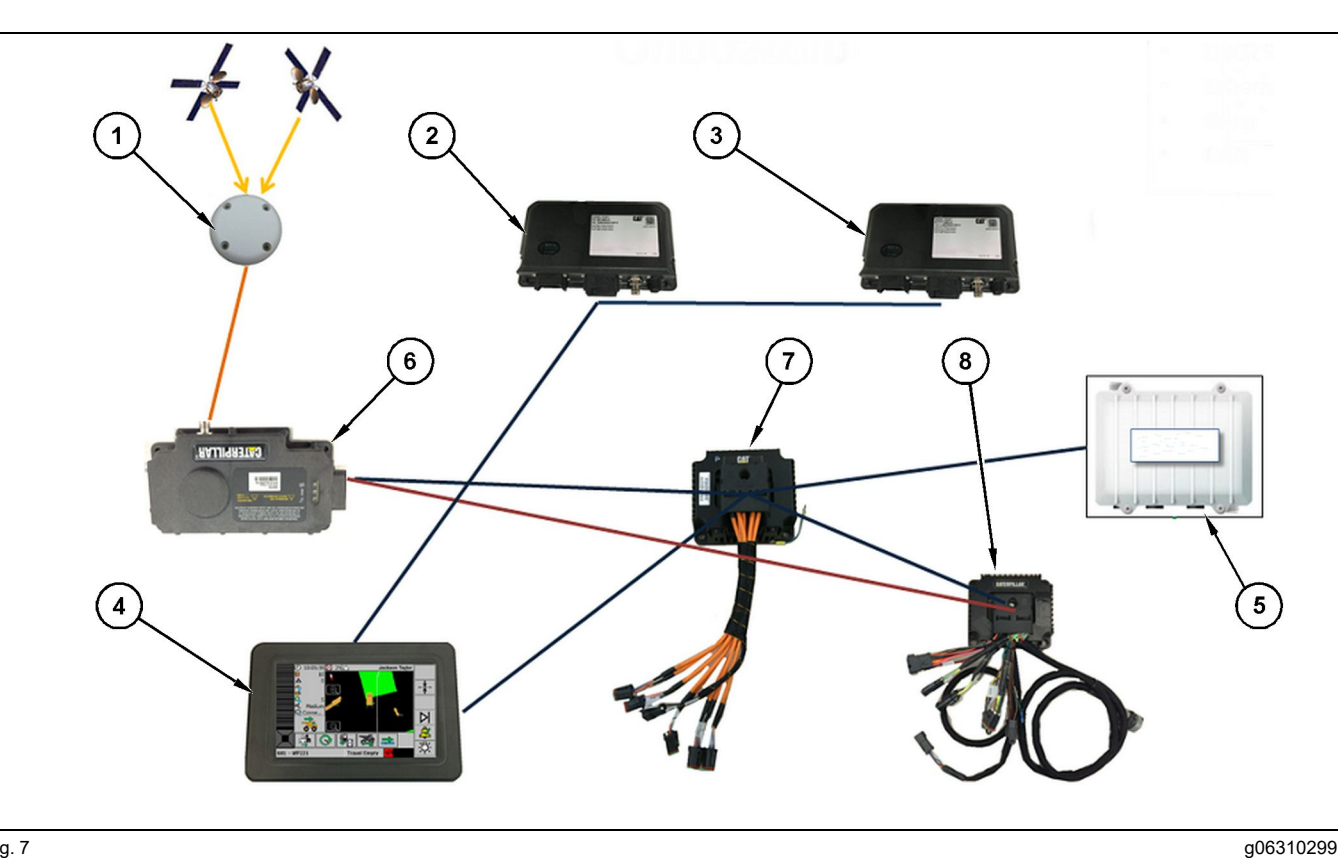

System til afstandsbevidsthed integreret med Fleet

(1) Antenne (2) PL671 (3) PL671

(4) MineStar-skærm(5) Wifi-radio(6) GPS-modtager

(7) Ustyret netværksswitch(8) Health Interface Module

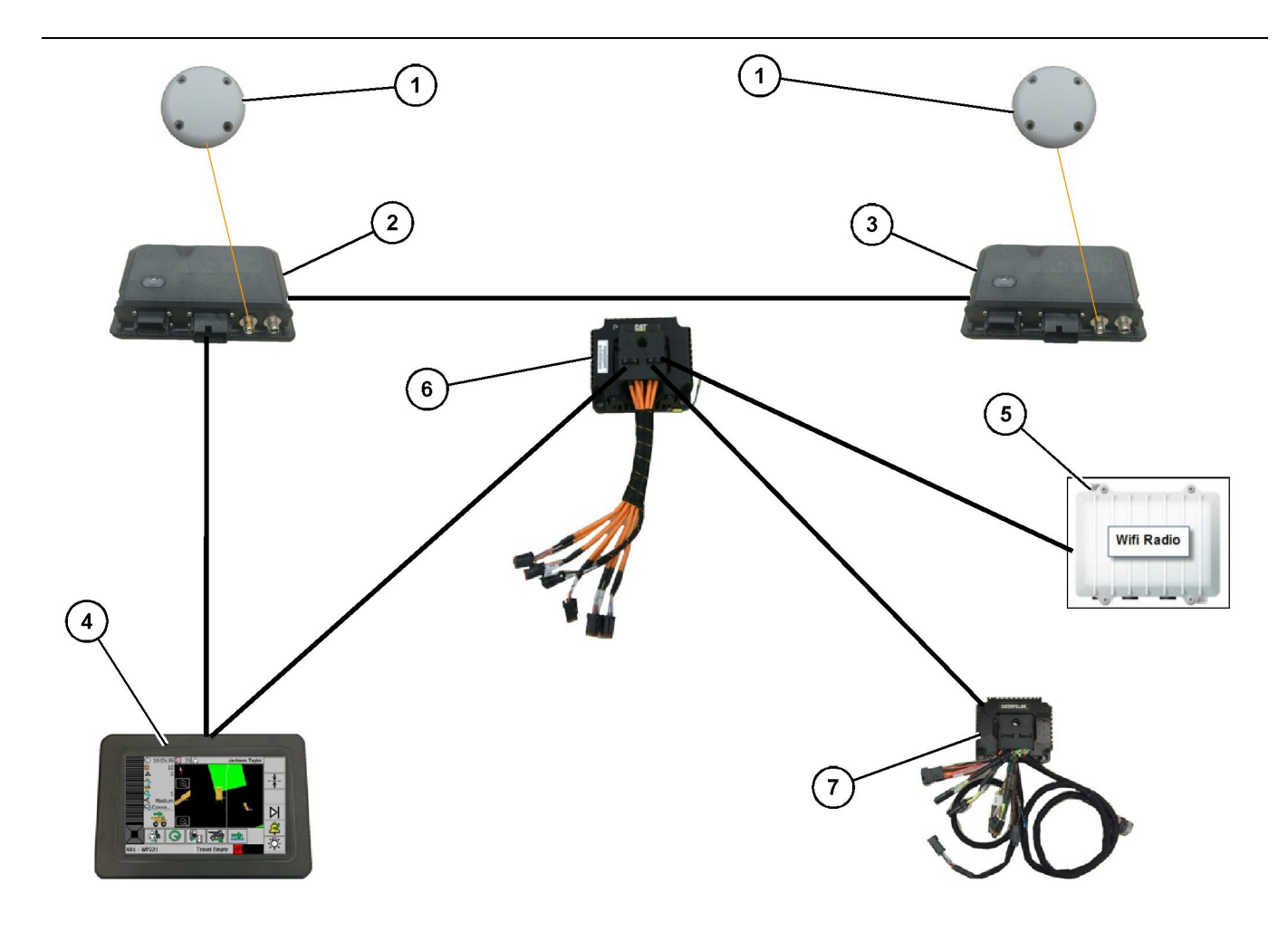

System til afstandsbevidsthed integreret med Fleet

- (1) GPS antenne (2) Sekundær PL671 (3) Primær PL671

- (4) MineStar G407 -skærm(5) Byggepladsradio(6) Health Interface Module

(7) Ustyret netværksswitch

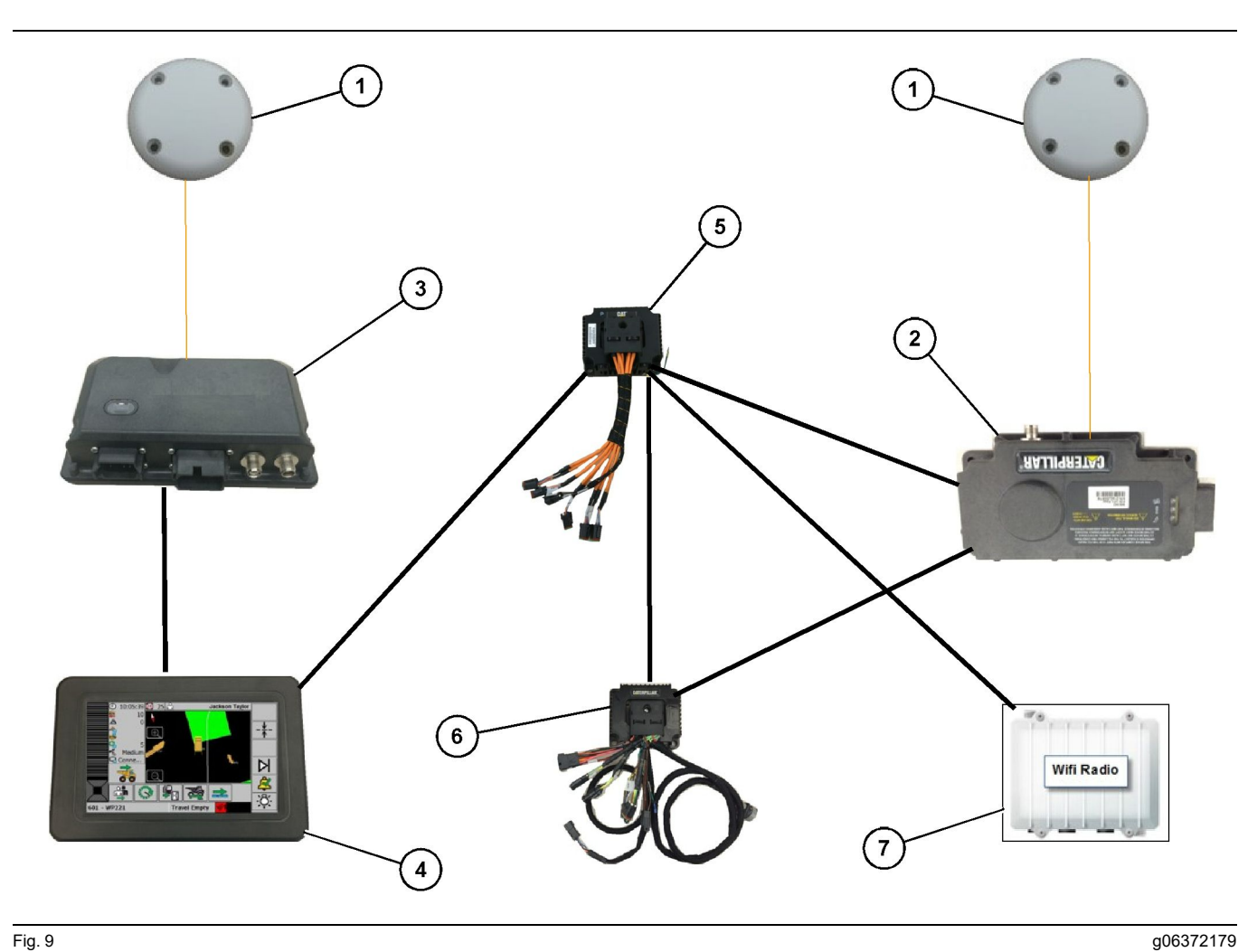

System til afstandsbevidsthed integreret med Fleet

(1) GPS-antenne (2) MS352 (3) PL671

(4) MineStar G407 -skærm(5) Ustyret netværkskontakt(6) Health Interface Module

(7) Byggepladsradio

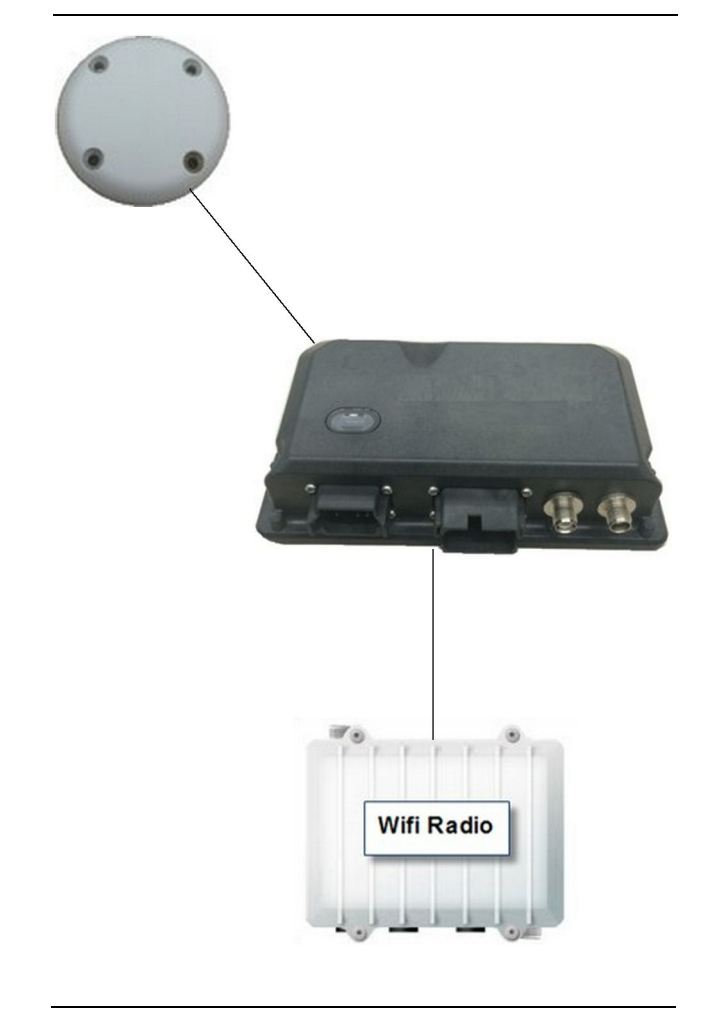

System til afstandsbevidsthed Rotorblinksystem.

- (1) Antenne (2) PL671
- (3) Wifi-radio (valgfri)

## Generelle retningslinjer

Dette system kan installeres onboard, enten som offgrid eller integreret i en ekisterende MineStar onboard-installation. Se fig. 6 og 7.

#### Identificering af monteringsposition

Identificer positionen, hvor PL671 -modulet skal monteres:

• Store lastvogne som store minedumpere, dumpere, og leddelte lastvogne kræver to moduler. Modulerne skal monteres på de modsatrettede sider af lastvognen, minimum 30.48 cm (12 inch) over jordniveau og bagved sidespejlene. Efter monteringen og konfigurationen, skal dækningen af modulerne kontrolleres og dokumenteres. **Bemærk:** Hvis der ligger en stor mængde småsten og materialerester på førerhusets gulv, placeres PL671 -enheden foran spejlene for at reducere risikoen for skade.

 Til støtteudstyr som motorgradere, gummidækdozere, larvebåndsdozere, hjullæssere og andre former for konstruktionsmaskiner er det nødvendigt med ét modul. Modulet skal monteres på gelænderet eller øverst på maskinen. Efter monteringen og konfigurationen skal dækningen af modulerne kontrolleres og dokumenteres.

Undgå montering af PL671, hvor den:

- Interfererer med adgangen til maskinen
- Obstruerer førerens udsyn
- Udsættes for gentagne slag fra sten eller materialerester
- Ikke har fuldt udsyn til himlen, når den monteres vandret

## Monteringsretning

#### Lodret montering

Når modulerne monteres som et dobbelt PL671 -system med brug af en ekstern antenne, så skal de monteres lodret, og koblingsleddene skal pege nedad.

Eksempler på, hvornår der kræves en lodret montering med brug af en ekstern antenne:

- Montering på en stor minedumper
- Montering på en dumper
- Montering på en leddelt lastvogn

#### Vandret montering

Når modulet monteres som et enkelt system, så skal det monteres vandret, så man sikrer, at den interne antenne har frit udsyn til himlen.

Eksempler på, hvornår der kræves en vandret montering med brug af en intern antenne i en enkelt opsætning:

- Gummihjulslæssere
- Motorgradere
- Gummidækdozere
- Larvebåndsdozere
- Lette køretøjer

a06307371

## >> Installation PL671 System

Monteringen af PL671 -systemet på en maskine følger disse anvisninger:

**Installation af skærmen** – Dette afsnit handler om installation og montering af skærmen.

Saml komponenterne til beslaget, og montér beslaget – Dette afsnit handler om monteringen og installationen af PL671 -modulet og det tilhørende beslag.

**Installation af ledningsnet** – Tre afsnit oplister installationen af det primære og sekundære ledningsnet, samt skærmens ledningsnet og strømforbindelsen til systemet Hver maskininstallation kræver det primære ledningsnet, samt ledningsnettet til skærmen. Det sekundære kan kun installeres på en dobbelt PL671 >> Installation

#### Installation af skærm

#### Skærmmonteringssæt

459-2220 elektronisk styring Gp kan monteres på forskellige beslag på forskellige maskinspecifikke og universelle apparater..

#### Stor minedumper 462-2978 Skærmmonteringssæt Piedestalophæng

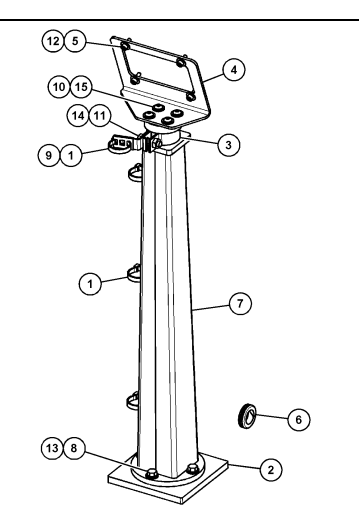

Fig. 11

#### Stor minedumper 450-5309 Skærnmonteringssæt Tagmontering

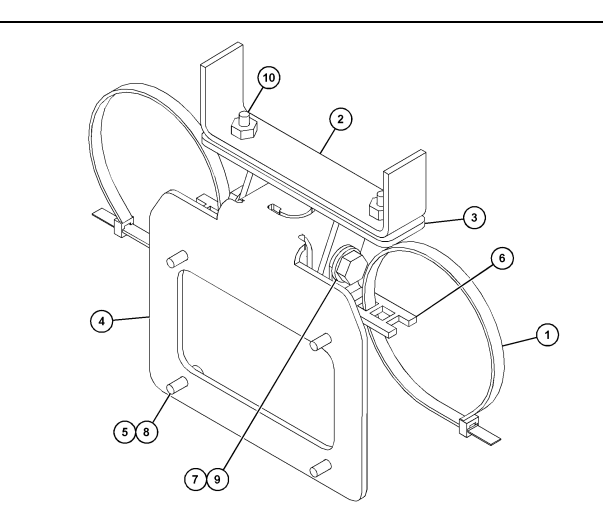

Fig. 12

(1) 7K-1181 Kabelstrop
(2) 253-9507 Beslag enh.
(3) 6V-9632 Svejsemøtrik
(4) 398-1744 Beslag enh.
(5) 114-6658 Skive
(6) 132-5789 Klemme
(7) 6V-4248 Bolt
(8) 6V-5683 Bolt

(9) 8T-4121 Hærdet skive (10) 9X-2045 Skrue

#### g06024631

#### Stor minedumper 450-5306 Skærmmonteringssæt serie F Serietagmontering

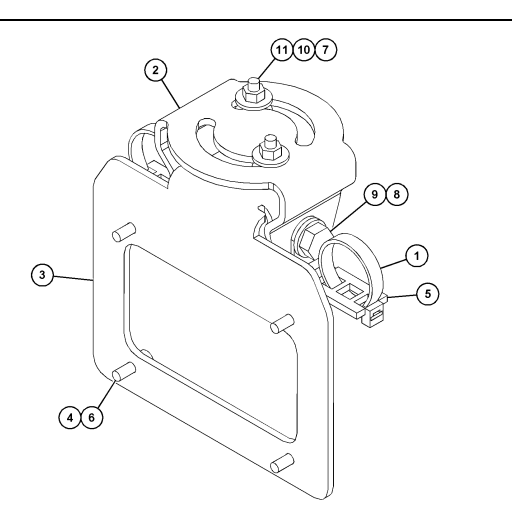

g06025825

- Fig. 13
- (1) 7K-1181 kabelstrop
- (2) 362-1249 Beslag

- (3) 398-1744 Beslag enh.
  (4) 114-6658 Skive
  (5) 132-5789 Klemme
- (6) 6V-5683 Bolt
- (7) 6V-8225 Møtrik (8) 8T-4121 Hærdet skive

- (9) 8T-4136 Bolt (10) 9X-2038 Skive (11) 9X-2045 Skrue

#### Stor minedumper 450-5307 Skærmmonteringssæt serie F Seriekonsolmontering

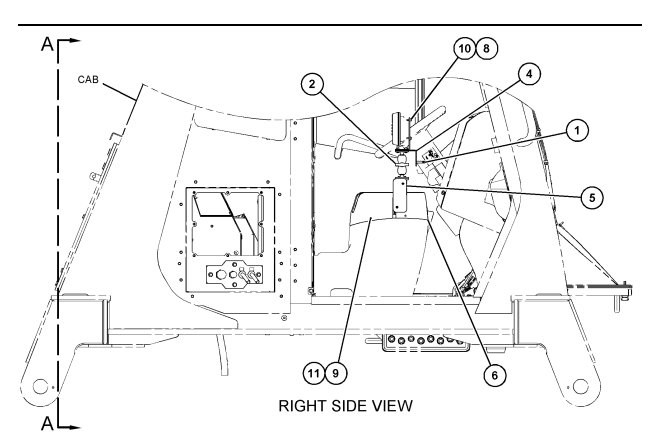

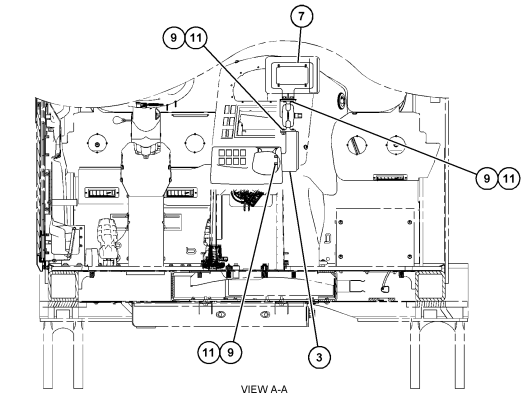

Fig. 14

- (1) 7K-1181 Kabelstrop
- (1) 7K-1181 Kabelstrop
  (2) 261-3222 Skærmmontering Gp
  (3) 426-5346 Beslag enh.
  (4) 433-4905 Beslag
  (5) 433-4915 Dæksel
  (6) 439-6917 Dæksel
  (7) 444-7076 Beslag enh.

- (8) 114-6658 Skive
- (9) 166-3777 Skrue
- (10) 6V-5683 Bolt (11) 9X-8256 Skive

- g06024683

#### Stor minedumper 450-5310 Skærmmonteringssæt Legacy konsolmontering

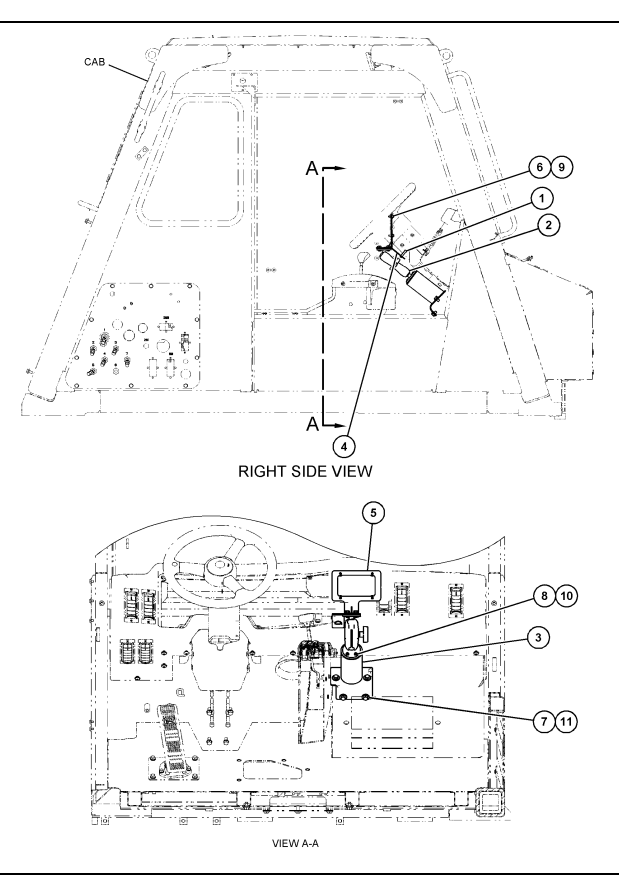

g06024808

Fig. 15

- (1) 7K-1181 Kabelstrop
  (2) 300-3582 Monteringsbeslag Gp
  (3) 426-4883 Montering
  (4) 434-6219 Beslag
  (5) 444-7076 Beslag enh.
  (6) 114-6658 Skive
  (7) 0T-0102 Bolt
  (8) 335-4416 Skrue
  (9) 6V-5683 Bolt
  (10) 8T-0328 Hærdet skive
  (11) 9N-0869 Hærdet skive

#### Dumper 450-5305 Skærmmonteringssæt Tagmontering

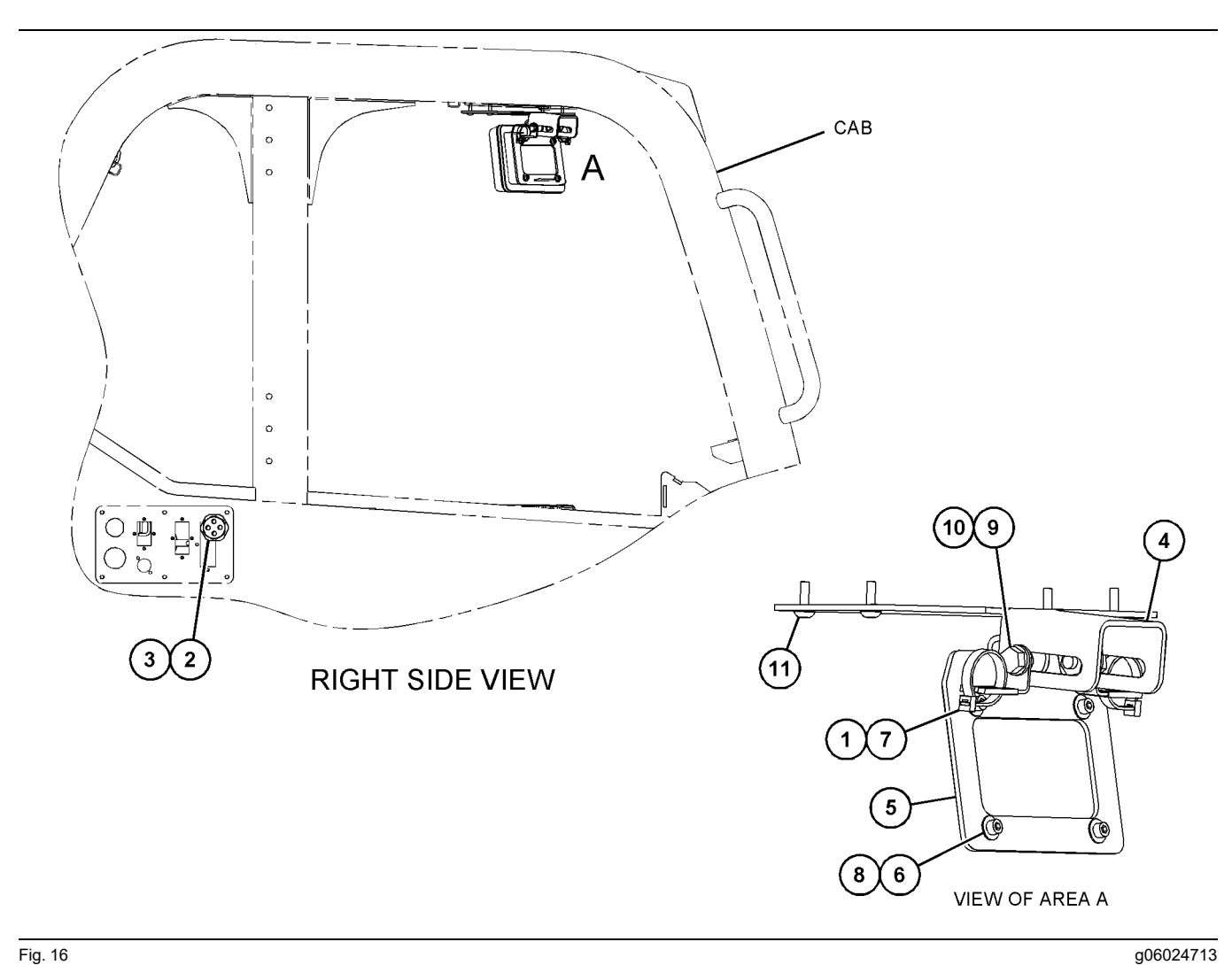

Fig. 16

- (1) 7K-1181 Kabelstrop
  (2) 315-5391 Møtrik
  (3) 348-9226 Gennemføringsmontering
  (4) 360-0168 Beslag

(5) 398-1744 Beslag enh. (6 ) 114-6658 Skive (7) 132-5789 Klemme (8) 6V-5683 Bolt

(9) 8T-4121 Hærdet skive (10) 8T-4136 Bolt (11) 9X-2045 Skrue

AT740 og AT740B Dumper 450-5320 Skærmmonteringssæt Tagmontering

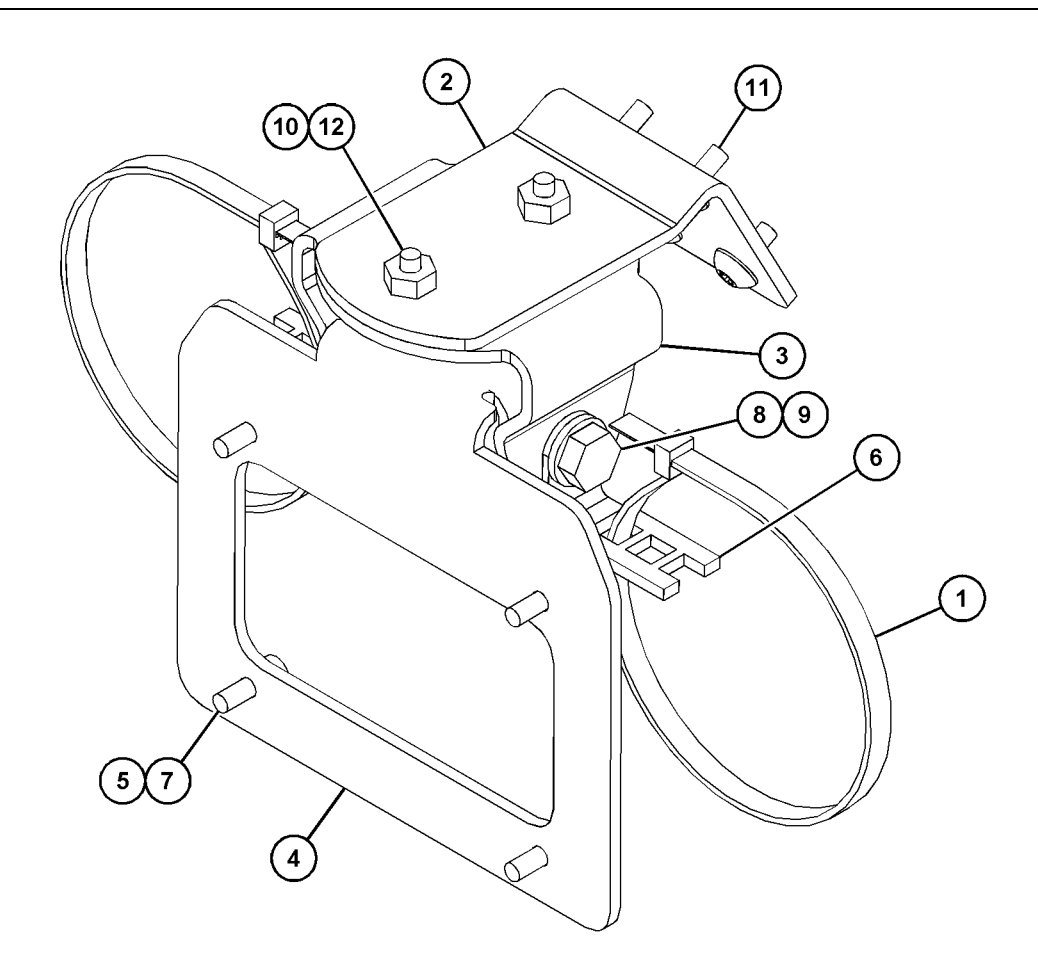

| Fig. | 1 | 7 |
|------|---|---|
|------|---|---|

| (1) 7K-1181 Kabelstrop | (5) 114-6658 | (9) 8T-4136  |
|------------------------|--------------|--------------|
| (2) 361-2255           | (6) 132-5789 | (10) 9X-2038 |
| (3) 362-1249           | (7) 6V-5683  | (11) 9X-2043 |
| (4) 398-1744           | (8) 8T-4121  | (12) 9X-2045 |

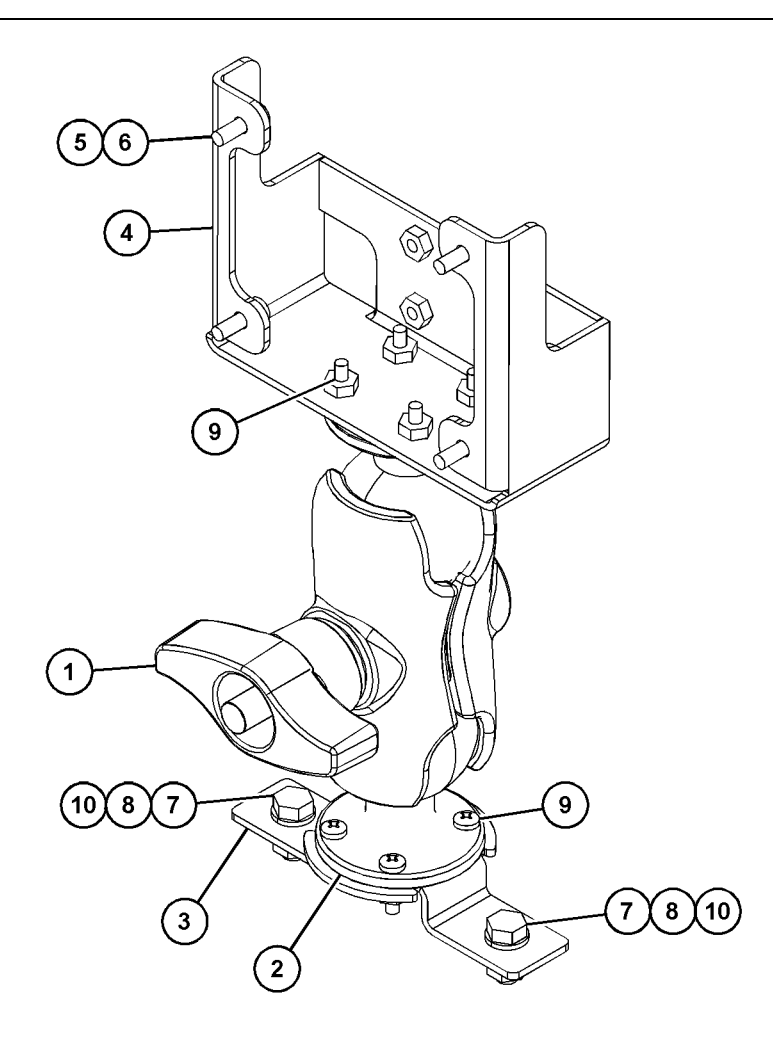

(5) 114-6658 (6) 6V-5683 (7) 8T-4189 (8) 8T-4224

Fig. 18

| (1) 329-2679 |  |
|--------------|--|
| (2) 329-2680 |  |
| (3) 329-2682 |  |
| (4) 450-0297 |  |

(9) 8T-4753 (10) 5C-7261

#### Saml komponenterne til beslaget og montér beslaget

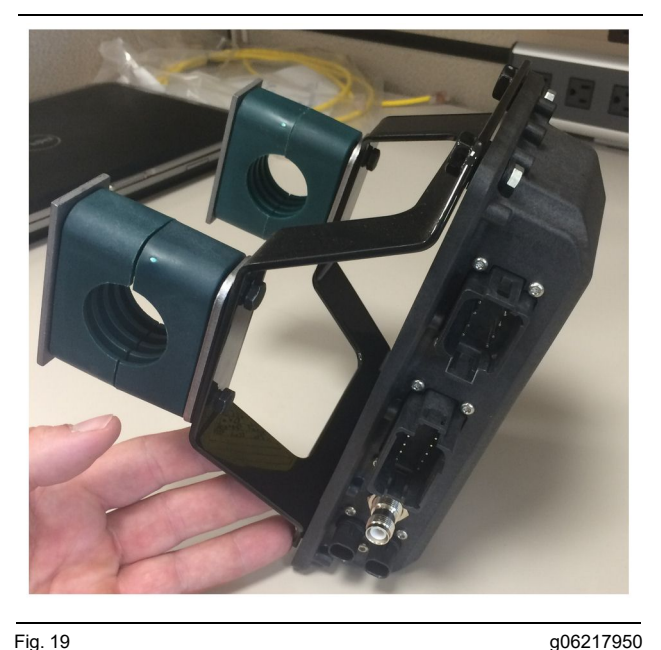

g06217950

1. Montér 520-4349 Elektronisk styring Gp på 505-4338 Beslag enh. ved brug af fire 8T-4138 -bolte og fire 9X - 8256 -skiver.

Bemærk: Gentag denne fremgangsmåde ved installeringen af et dobbeltPL671 -system.

- 2. Sæt monteringen fra punkt 1 på den før valgte montering. Brug fire 196-4687 -klemmer. Montér to klemmer rundt om monteringslokationen, indsæt to 8T-6974 -bolte gennem en 7R-7951 -tykplade og træk boltene ind i en 505-4338 -beslag enh..
- 3. Gentag med det andet sæt klemmer, og brug 341-3624 -spænderne mellem de to 8T-6974 -bolte og 7R - 7951 -tykpladen, så ledningsnettet kan fastsikres.

#### Installér og forbind PL671 Kabel

PL671 -systemet til maskiner kan benytte følgende ledningsnet:

- 489-4246 Samling til styreledningsnet (Primært ٠ PL671 -ledningsnet)
- 515-4737 Chassis ledningsnet enh. (Sekundært PL671 -ledningsnet)
- 489-4247 LEDNINGSNET ENH (skærm til PL671 -ledningsnet)
- 519-3668 . Radioledningsnet enh. (Strøm og ٠ radioledningsnet)

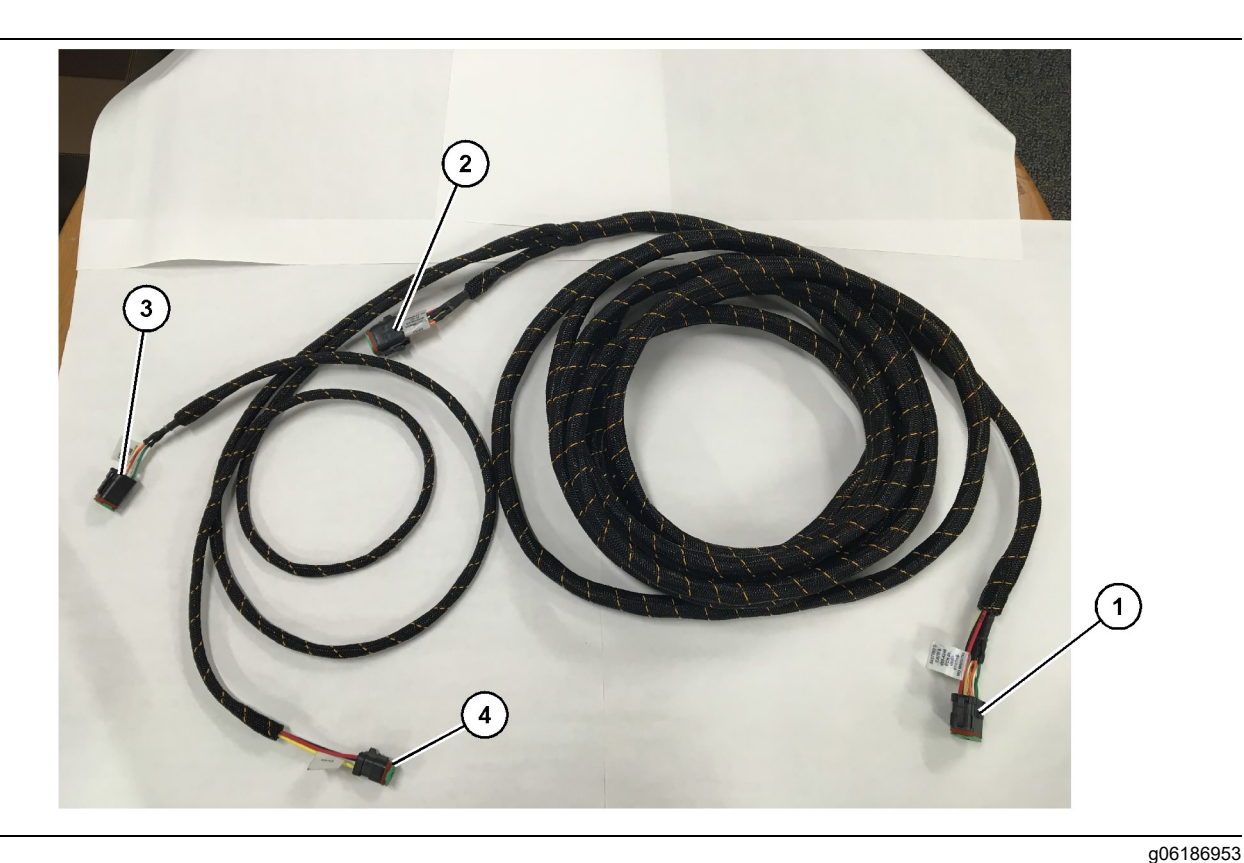

- 489-4246 -kontrolledningsnet enh
- (1) PL671 -forbindelse
- (2) Sekundær PL671 -ledningsnetforbindelse

- (3) Ethernet-forbindelse til skærmens ledningsnet
- (4) Strømforbindelse fra skærmens ledningsnet

- 1. Forbind 12-bens-konnektoren "CV-C16" med PL671 -modulet.
- Fastgør ledningsnettet til stigespænden med en 7K-1181 -kabelstrop, så du tillader mindst 100 mm (3.94 inch) aflastning til servicering.
- Led den modsatte ende af ledningsnettet mod forbindelsen til interfacet i førerhus og chassis.
   Følg vejledningen til routing af ledningsnettet, samt best pratice, når ledningsnettet routes.
- Før trebens- "CV-C3" og seksbens- "CV-C1" -konnektorerne ind i maskinens elektronikcontainer. I dette område vil der blive lavet forbindelser til skærmens ledningsnet.
- 5. Ottebens- "CV-C2" -konnektoren kan routes til elektronikcontaineren eller eferlades ved chassisen, hvor den forbindes med det sekundære ledningsnet.
- 6. Efter routingen af ledningsnettet, fastspændes det med brug af de medførende 7K - 1181 -kabelstropper. Følg vejledningen til routing af ledningsnettet, samt best pratice, når ledningsnettet indføres.

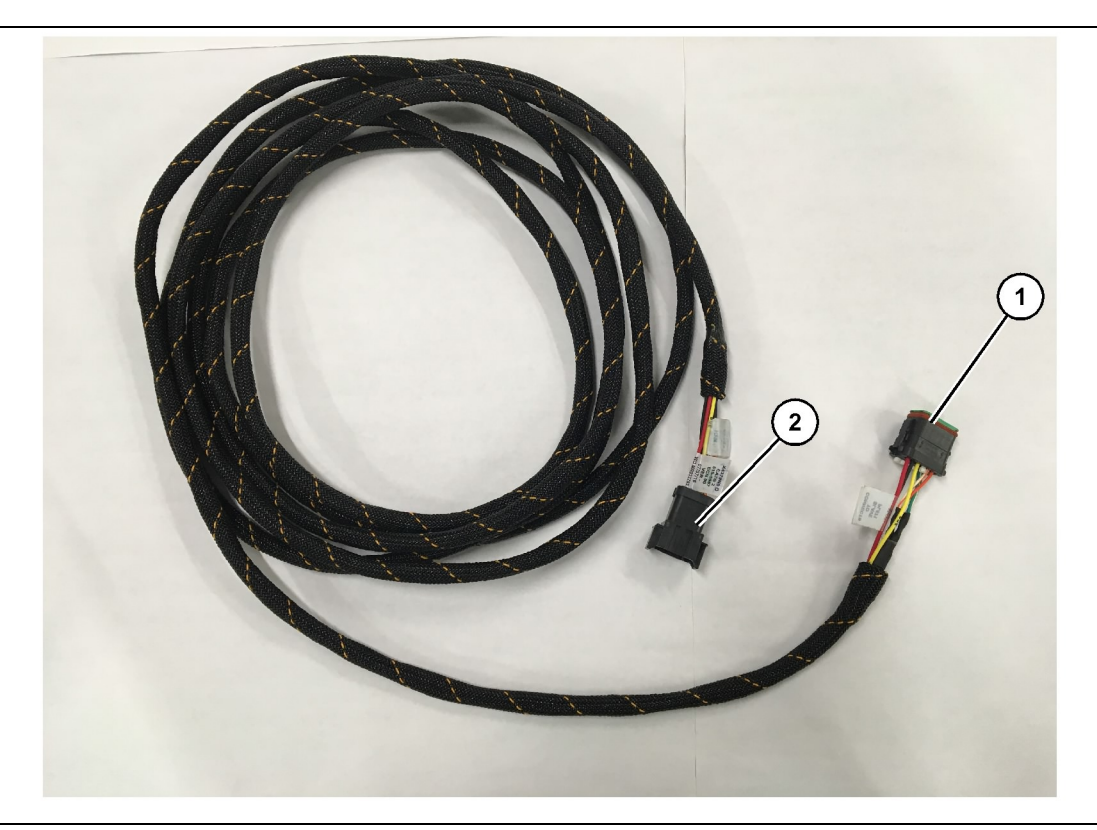

Fig. 21 515-4737 -chassis ledningsnet enh.

(1) PL671 -forbindelse

(2) Sekundær PL671 -ledningsnetforbindelse

- 1. Forbind 12-bens-konnektoren "CV-C16" med PL671 -modulet.
- 2. Fastgør ledningsnettet til stigespænden med en 7K-1181 -kabelstrop. Tillad mindst 100 mm (3.94 inch) aflastning til servicering.
- **3.** Led den modsatte ende af ledningsnettet mod førerhus- og forbindelses-interfacen. Følg vejledningen til routing af ledningsnettet, samt best pratice, når ledningsnettet indføres.
- **4.** Ottebens- "CV-C1" -konnektoren kan ledes til elektronikcontaineren eller eferlades ved chassisen, hvor den forbindes med det sekundære ledningsnet.
- 5. Lav forbindelse til 489-4246 -kontrolledningsnet enh (primært ledningsnet) ottebens-konnektoren.
- 6. Efter routingen af ledningsnettet, fastspændes det med brug af 7K-1181 -kabelstropper. Følg vejledningen til routing af ledningsnettet, samt best pratice, når ledningsnettet indføres.

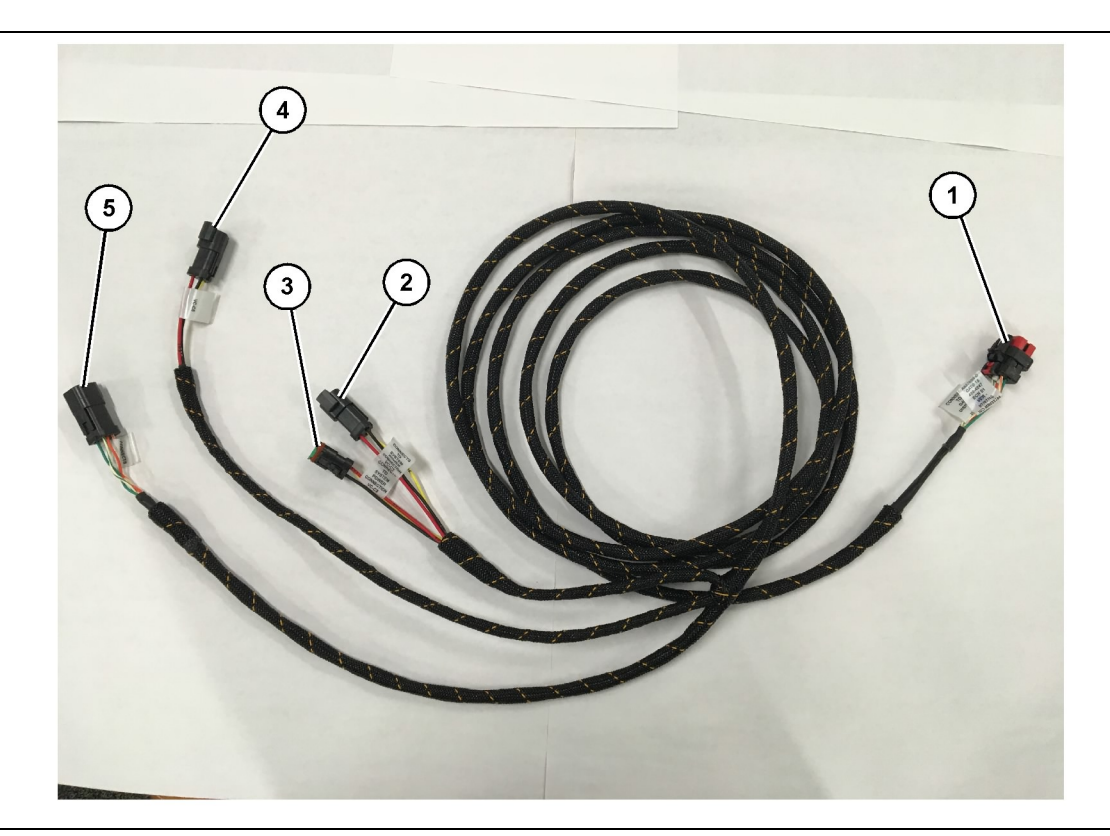

- 489-4247 samling til førerhusledningsnet
- (1) Skærmens ethernet-forbindelse
- (2) Strøm TIL

(3) Strøm FRA(4) Strøm til PL671 -moduler

(5) Ethernet-forbindelse til primært PL671 -modul

g06187064

- 7. Forbind "VC-C2" -forbindelse til det udtag, som "H-C1" blev frakoblet.
- 8. Hvis skærmen har forbindelse til strøm og ethernet gennem en anden systeminstallation, så kan man geninstallere de afkoblede komponenter og paneler. Hvis skærmen kræver forbindelse til strøm og ethernet, fortsæt da med installationen af ledningsnettet til skærm og ethernet.

#### Installér 519-3668 . Radioledningsnet enh. Ledningsnet til skærm og ethernet

- 1. Forbind seksbens- "VC-C1" -konnektoren til skærmens "ethernet 2" -forbindelse.
- 2. Forbind "NC-C2" -konnektoren til skærmens strømkonnektor.
- Før resten af ledningsnettet mod det elektroniske centrum. Følg vejledningen til routing af ledningsnettet, samt best pratice, når ledningsnettet indføres. Forbindelserne til kundens radioledningsnet og maskinstrøm laves i elektronikcontaineren.

nødvendige for at få adgang til routingen af skærmens ledningsnet. Typisk er det nødvendigt at fjerne taget og adgangspanelerne.
2. Forbind seksbens- "VC-C1" -konnektoren til skærmens "ethernet 2" -forbindelse.

1. Fjern de komponenter af førerhuset, som er

- 3. Led resten af ledningsnettet mod elektronikcontaineren. Følg vejledningen til routing af ledningsnettet, samt best pratice, når ledningsnettet indføres. I elektronikcontaineren vil der blive lavet forbindelser til skærmens ledningsnet.
- Forbind seksbens- "VC-C5" -konnektoren og skærmledningsnettets trebens- "VC-C4" til den primære PL671 489-4246 -kontrolledningsnet enh.'s seksbens- "CV-C1" og trebens- "CV-C3" -konnektorer.
- 5. Hvis maskinen har et tidligere installeret Fleet Onboard -system skal 343 - 8444 -strømkablet identificeres, hvorefter "H-C1" -konnektoren skal frakobles.
- **6.** Forbind "H-C1" -proppen med 489-4247 samlingen til førerhusets ledningsnet "VC-C3" -konnektor.

- 4. Den ufærdige ende af 519-3668 -radioledningsnet enh skal bruges til strømforbindelsen. Sæt tre 8T - 8729 -konnektorben og et 102 - 8803 -udtagssæt på den ufærdige ende af 519-3668 -radioledningsnet enh. Ledningens placering bør være:
- A Off (afbrudt) 109-RD(Rød)lkke-indkoblet strøm
- B Slået til 229-BK(Sort)Jord
- C slået til 308-YL(Gul)Indkoblet strøm
- 5. Forbind 102-8803 -udtagssættet til "VC-C2" -forbindelsen på 489-4247 -samlingen til førerhusets ledningsnet.
- 6. Forbindelsen til kundens radio oprettes ved at installere en 419-5974 -adapter enh. på en 519-3668 radioledningsnet enh.'s seksfods– "N-C2" -konnektor. Dette tillader en RJ45-forbindelse fra kundens dataradio til 419-5974 adapter enh. 435-9854 -pakningsadapteren kan sættes til den ufærdige ende af CAT 5 eller et nominelt højere kabel, inden RJ45-enden tilføjes.

#### Monteringsprocedure til rotationskonfiguration med to PL671 Modules (Moduler)

Forbindelse af off-grid PL671 -ledningsnet til G407 -skærm

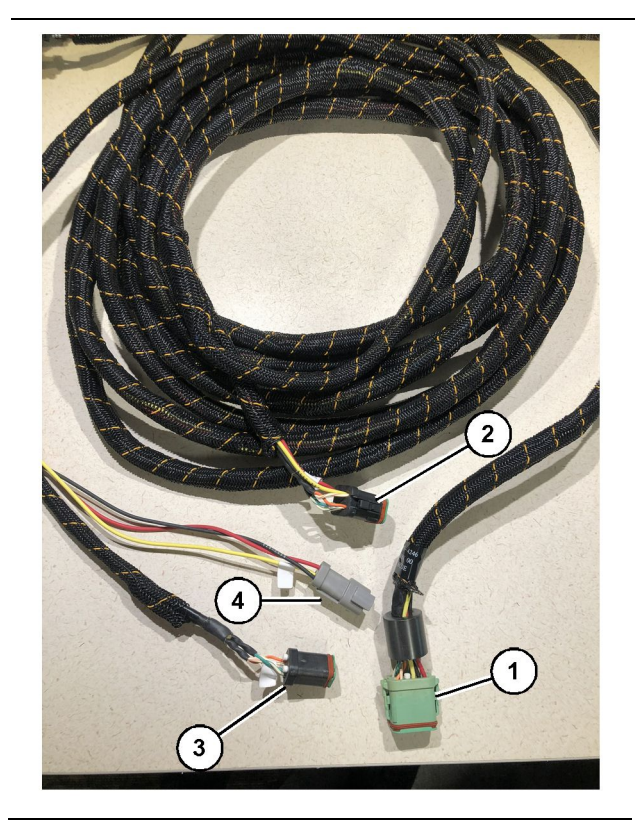

Fig. 23

g06373473

489-4246 -kontrolledningsnet enh.

- (1) Primær PL671 -ledningsnetforbindelse
- (2) Sekundær PL671 -ledningsnetforbindelse
- (3) Ethernet-forbindelse til skærmens ledningsnet (4) Strømforbindelse fra skærmens ledningsnet

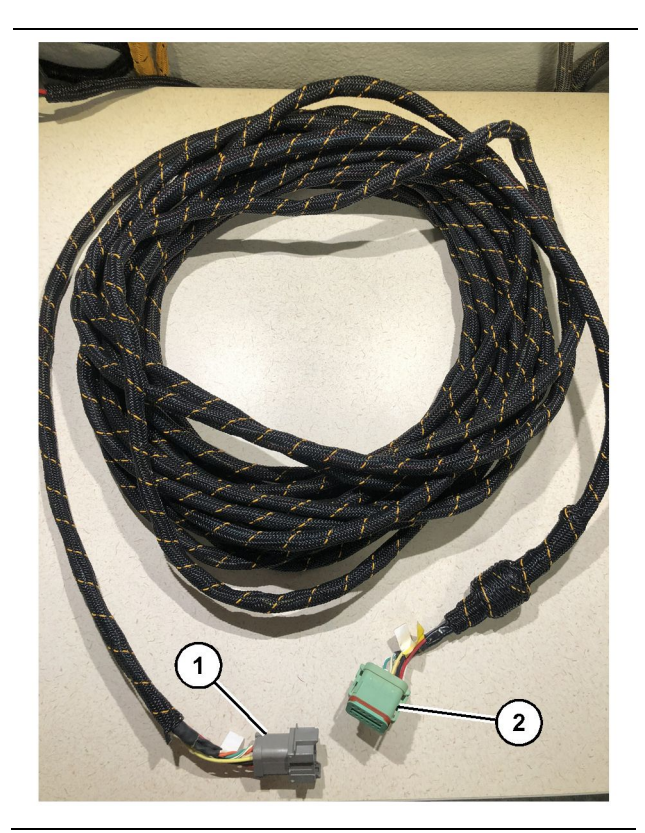

Fig. 24 565-5135 -ledningsnet g06373481

(1) PL671 -forbindelse

- (2) Primær PL671 -ledningsnetforbindelse
- 1. Forbind 12-fods-konnektoren fra 489-4246 -kontrolledningsnnet enh. til en off-grid PL671.
- 2. Forbind "AC-C1" -konnektoren fra 489-4246 kontrolledningsnnet enh. til "CV-C2" fatningsforbindelsen på 565-5135 -ledningsnettet.
- **3.** Forbind "slave" -konnektoren på 565-5135 -ledningsnettet til den sekundære PL671.
- 4. Forbind seksbens- "VC-C1" -konnektoren til skærmens "ethernet 2" -forbindelse.
- 5. Sæt "VC-C5" -førerhus interface-forbindelsen på 489-4246 -kontrolledningsnet enh ind i "CV-C1" -fatningsforbindelsen på 489-4247 samlingen til førerhusets ledningsnet.
- 6. Forbind "VC-V4" -førerhus interface-fatningen på 489-4246 kontrolledningsnet enh med systemets strøm-konnektor.
- 7. Sæt "G407 Ethernet 1" -proppen ind i "ETH 1" -porten på G407 -skærmen.
- 8. Forbind 516-1632 -kabel enh. med såvel PL671 -modulerne som 372-4806 -antennen.

#### Anbefalede monteringsplaceringer til setup med hydraulisk skov med to PL671 Modules (Moduler)

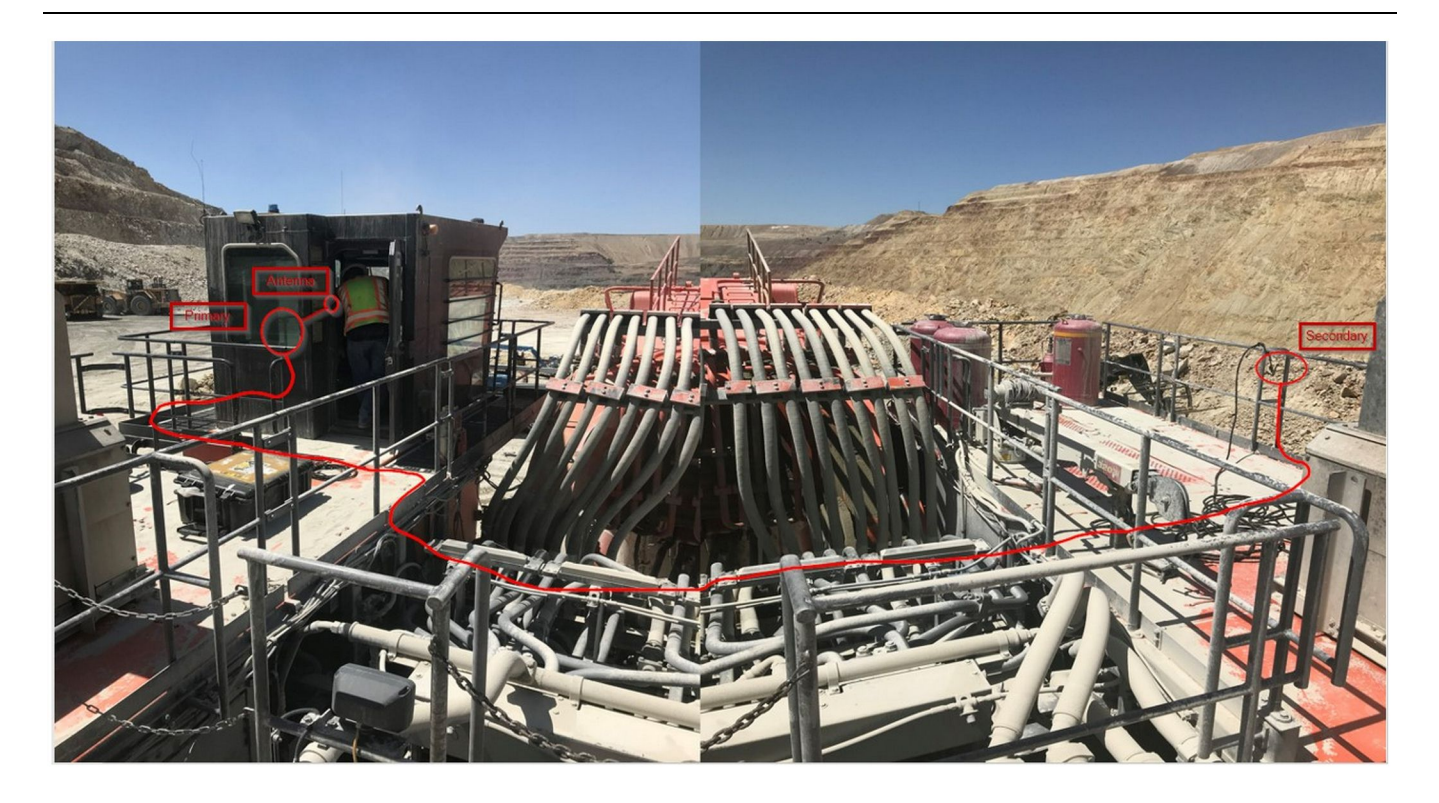

#### Fig. 25

**Bemærk:** De primære og sekundære enheder skal monteres lodret, ved brug af en ekstern antenne, og modsat hinanden på maskinen, så fuldstændig dækning og opmærksomhed sikres. Følg best practice for installationen og undgå snublefarer.Den sekundære PL671 -kabelenhed skal løbe langs huset ved siden af fodskinnerne, under gangbroen gennem huset og tilbage op ad fodskinnerne til den primære PL671 -enhed. Sæt koaksialkablet fast på antennen. Se fig. 25.

#### Monteringsprocedure til rotationskonfiguration med én MS352 og én PL671

som forbinder PL671 og ledningsnet til G407 -skærmen

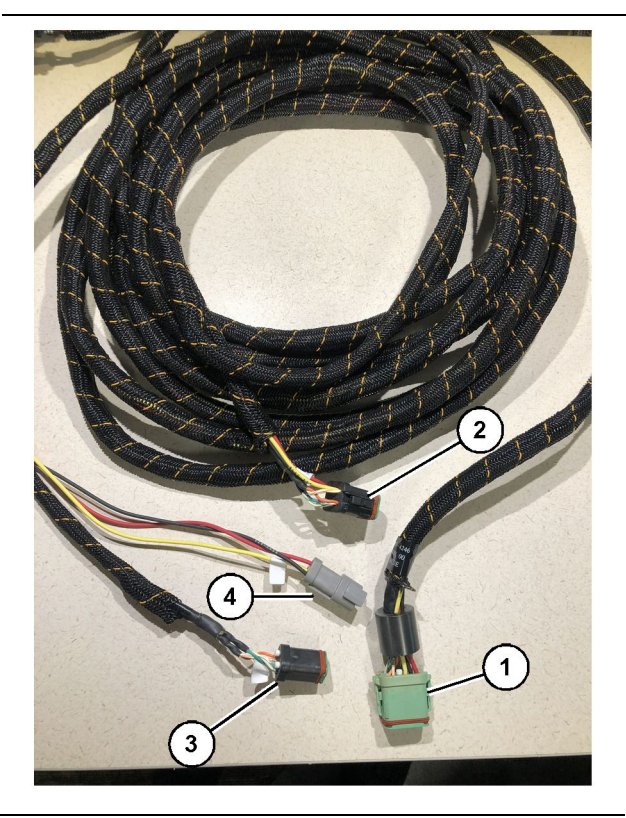

#### Fig. 26

g06373473

- 489-4246 kontrolledningsnet enh.
- (1) Primær PL671 -ledningsnetforbindelse
- (2) Sekundær PL671 -ledningsnetforbindelse
- (3) Ethernet-forbindelse til skærmens ledningsnet
- (4) Strømforbindelse fra skærmens ledningsnet
- 1. Forbind 12-fods-konnektoren fra 489-4246 -kontrolledningsnet enh. til en off-grid PL671.
- 2. Sæt "VC-C5" -førerhus interface-forbindelsen på 489-4246 -kontrolledningsnet enh. ind i "CV-C1" -fatningsforbindelsen på 489-4247 samlingen til førerhusets ledningsnet.
- **3.** Forbind seksbens- "VC-C1" -konnektoren til skærmens "ethernet 2" -forbindelse.
- **4.** Forbind "VC-V4" -førerhus interface-fatningen på 489-4246 kontrolledningsnet enh med systemets strøm-konnektor.
- **5.** Sæt "G407 Ethernet 1" -proppen ind i "ETH 1" -porten på G407 -skærmen.
- 6. Forbind 516-1632 -kabel enh. med såvel PL671 -modulerne som 372-4806 -antennen.

#### Tilslutning af kabel MS352 og ledningsnet

- 1. Forbind "CAT 4" -konnektoren fra 367 3253 ledningsnettet med MS352.
- 2. Forbind 419-5974 -RJ-45 adapter enh. med seksfods-fatningsforbindelsen på 367-3253 ledningsnettet.
- **3.** Forbind 516-1632 -kabel enh. med såvel PL671 -modulerne som 372-4806 -antennen.
- **4.** Forbind et Cat 5- eller Cat 6-ethernetkabel med såvel 419-5974 -RJ-45 adapter enh som den ustyrede ethernet-switch på maskinen.

# >> Installation PL671 Modul på et let køretøj

#### Montér beslaget på køretøjet

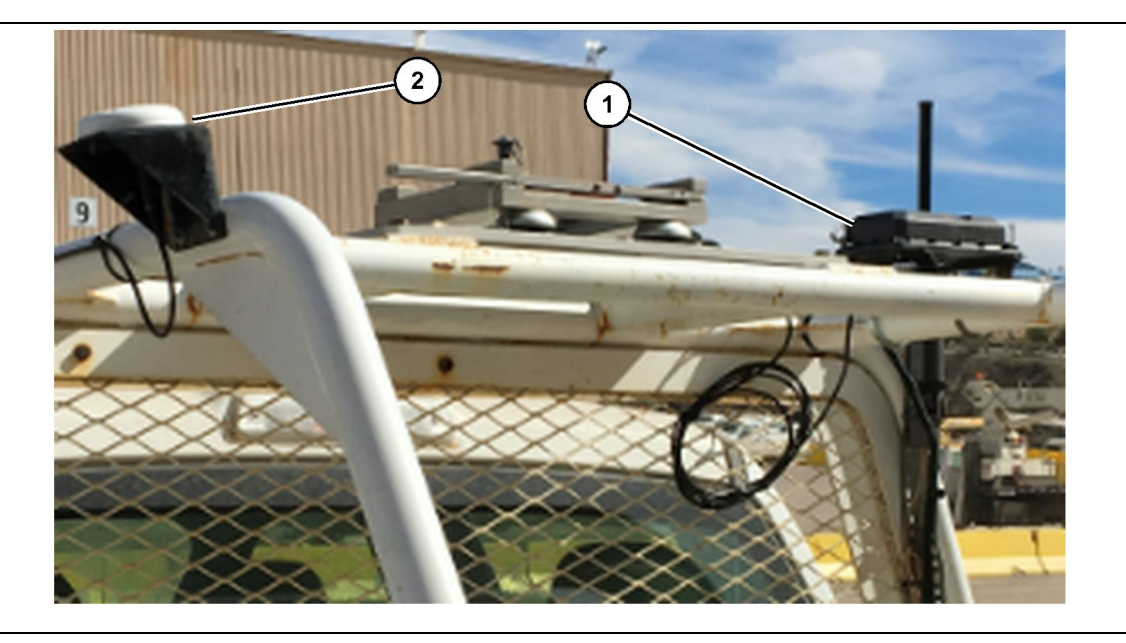

Fig. 27

(1) PL671 radio

(2) PL671 antenne

- Vælg en monteringsplacering til PL671 og GPSantennen. PL671 og antennen skal være mindst 91.44 cm (36 inch) fra hinanden for at forhindre signaltab. Monteringspositionerne skal give GPS'en frit udsyn til himlen og et uhindret 360 graders udsendelsesområde til PL671.
- 2. Montér 520-4349 elektronisk styring Gp på 505-4338 beslag enh. ved brug af fire 8T-4138 -bolte og fire 9X-8256 -skiver.
- **3.** Påfør monteringen på den tidligere udvalgte monteringsplacering.

#### Montér skærmen

- 1. Vælg en monteringsplacering til skærmen, som opfylder de sted-specifikke krav.
- 2. Saml skærmmonteringen og montér skærmen på beslaget.

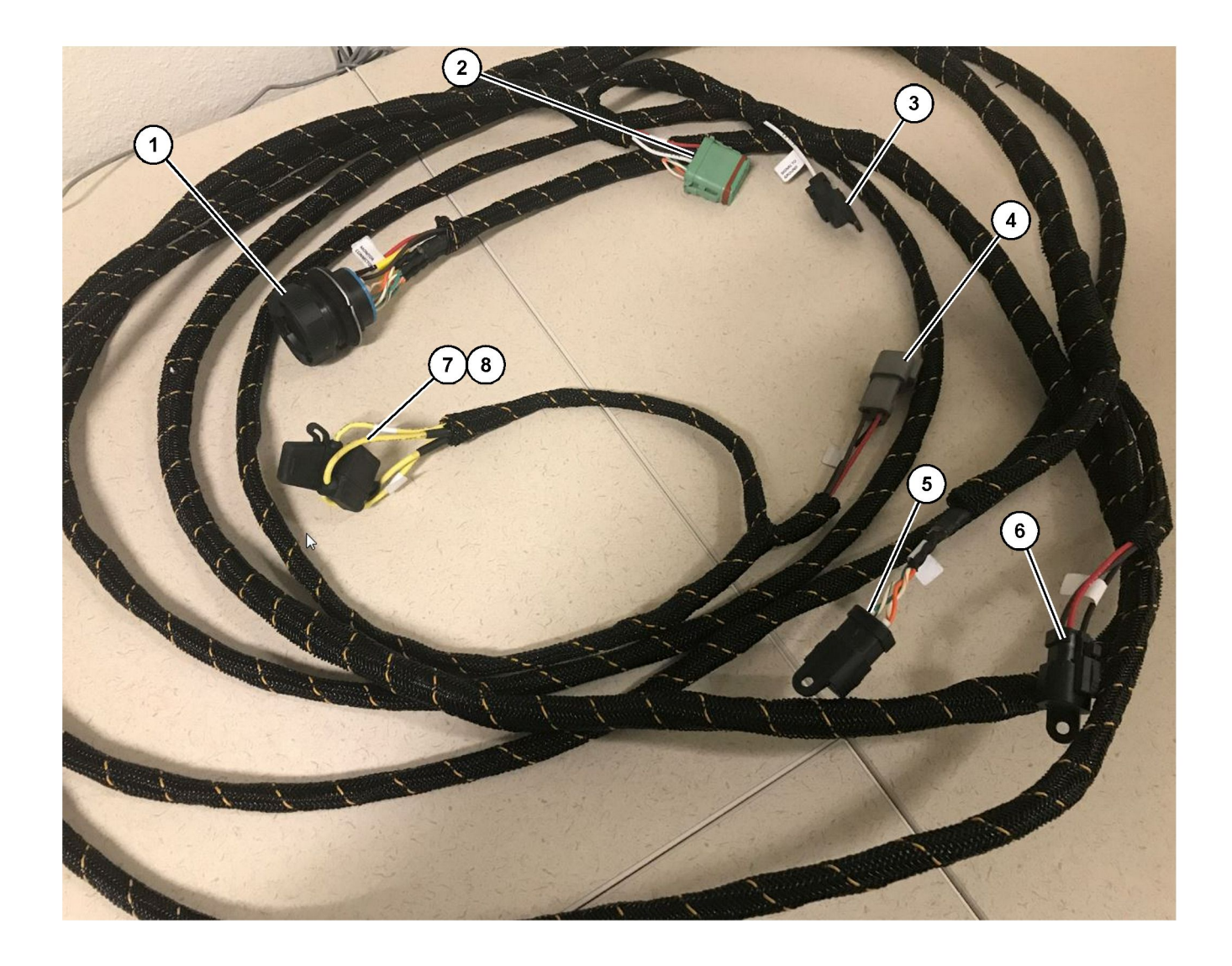

509-8032 kontrolledningsnet enh.

Hovedledningsnet til lette køretøjer

(1) Skærm og servicestik(2) GPS radiokonnektor(3) Signal til jord

(4) STRØMKABELFORBINDELSE (5) KUNDEKONNEKTOR (6 ) Kunde

(7) Sikring 1 (+) (8) Sikring 2 (-)
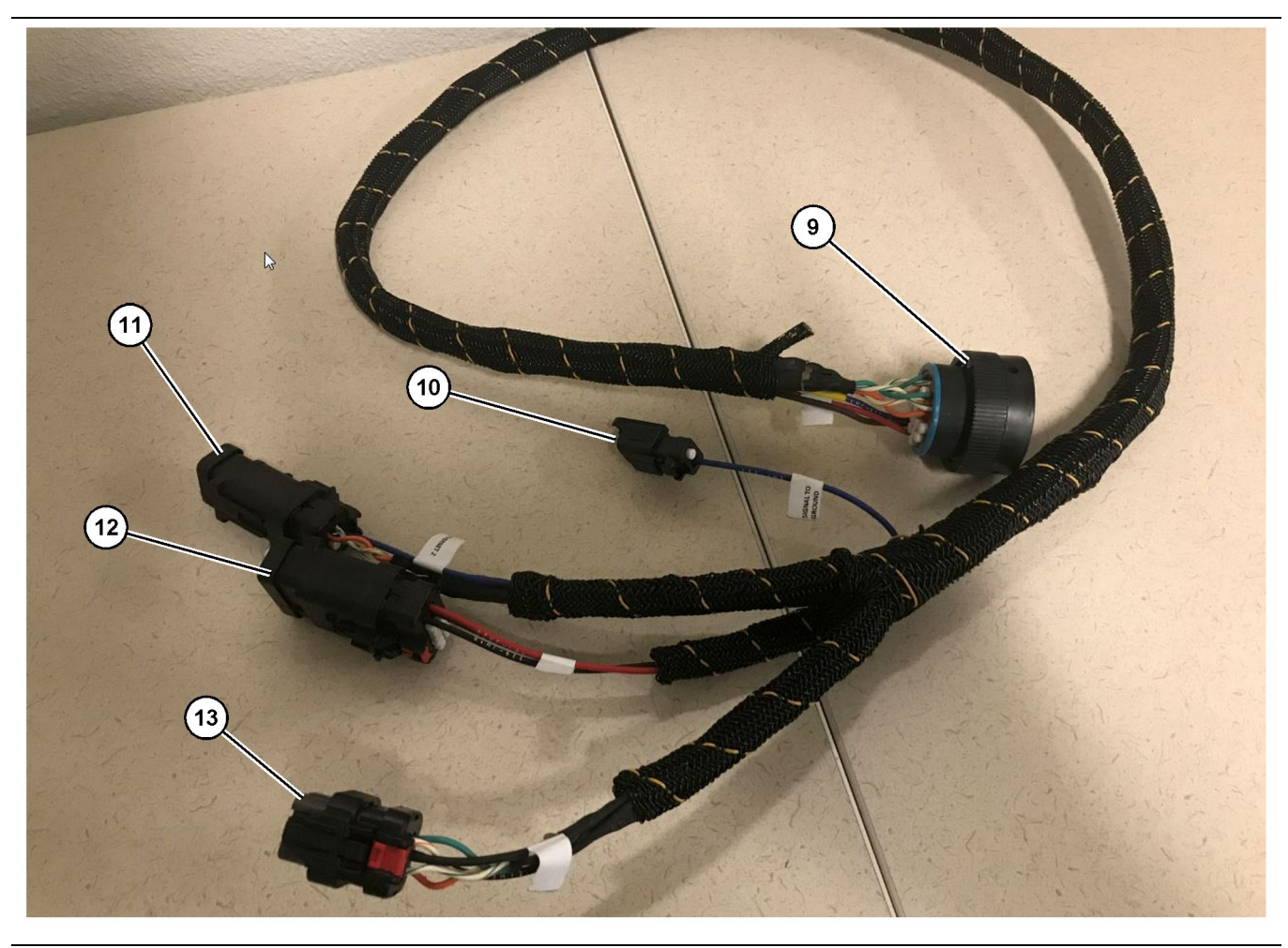

518-1142 Sæt til strømledningsnet

(9) Konnektor til hovedledningsstik (10) Signal til jord (11) Ethernet 2 (12) Opstart af skærmen (13) Ethernet 1

a06283539

- Installation af ledningsnet
- 1. Forbind 12-bens- "GPS radiokonnektoren" (2) fra 509-8032 kontrolledningsnet enh.til PL671 -modulet.
- **2.** Led 509 8032 -kontrolledningsnet enh. ind i køretøjets førerhus i tråd med arbejdsstedets reglement, samtidig med best practice for routing af ledningsnet overholdes.

**Bemærk:** "Signal til jord" (3) og (10) er en valgfri forbindelse og konfiguration. Benyt arbejdsstedets best practice, når denne mulighed konfigureres til køretøjer. "Signal til jord" bruges som forbindelse til omvendt signal-input.

**3.** Forbind "kundekonnektoren" (5) fra 509 - 8032 -kontrolledningsnet enh. til en RJ45 adapter, og derefter til arbejdsstedets radio.

**Bemærk:** På samme del af 509-8032 -kontrolledningsnet enh.findes en strømforbindelse, se"V-strømtilslutninger"-afsnittet for flere detaljer.  Forbind "skærmkonnektoren" (1) fra 509 - 8032 kontrolledningsnet enh. til "ledningsstikket" (9) på 518 - 1142 sættet til strømledningsnet.

**Bemærk:** På samme del af 518-1142 er der en strømforbindelse, se "V-strømtilslutninger"-afsnittet for flere detaljer.

- **5.** Led 518-1142 kontrolledningsnet enh. hen til den tidligere monterede skærmplacering.
- Forbind "Ethernet 2" (11), "opstart af skærmen" (12), og "Ethernet 1" (13) fra 518 - 1142 kontrolledningsnet enh. til skærmen.

#### V-strømtilslutninger

V-strømtilslutninger til ledningsnet er unikke i hvert køretøj, og de bestemmes af forhandleren eller arbejdsstedet. Se https://dealer.cat.com/content/dam/ dealer/Products/Technology/Mining%20Technology% 20and%20Autonomy/detect/PL671-informationsheet.pdf for at få yderligere oplysninger.

## Idriftsættelse af PL671

## Opstartstest

**Bemærk:** For at undgå problemer med registreringen må der ikke sættes strøm til systemet, før al hardware er installeret, og alle elektriske forbindelser er udførte.

Der kan tændes for strømmen til udstyret, når radioen er forbundet, og ledningerne fra ledningsnettet til eftermontering for strøm til batteri negativ, batteri positiv og tændingsnøgle er blevet ordentligt forbundne med udstyret.

## Installering af software på PL671 Ved brug af WinFlash

**Bemærk:** Flash-filer er i https://dealer.cat.com/PL i "Værktøjskasse til servicetekniere" -afsnittet.

Gå dernæst frem på følgende måde: Styreenheden flashes for at opgradere softwaren. Flashprogrammering af radioen skal også udføres, hvis radioen er blevet udskiftet. Cat Electronic Technician (Cat ET) indeholder programmet WinFlash. WinFlash bruges til at loade software i radioen. Følgende procedure anvendes til at flashe softwaren i styreenheden.

1. Forbind laptoppen med PL671 ved at benytte 517-2604 kontrolledningsnet enh., 419-5974 adapter enh., og et Cat 5 ethernetkabel eller større.

| Directories             | Regional              | CBT       | SIS         |
|-------------------------|-----------------------|-----------|-------------|
| Communications          | Confirmation          | Show Dial | ogs Startup |
| ernet Direct Connectior | í                     | •         | OK          |
| Intel(R) 82579LM Gigab  | it Network Connection | -         | Cancel      |
|                         |                       |           | Help        |
|                         |                       |           | Advanced    |

g03396549

 Brug Cat ET til at få adgang til PL671 gennem en "Ethernet Direct Connection", og gå ind i WinFlash.

| -                             |                                                 |                                                |                     |
|-------------------------------|-------------------------------------------------|------------------------------------------------|---------------------|
| 📑 Flash File:                 | C:\Users\taylowr\Documents\V2X\Software\Field   | Follow\Build 17\Production Unit\5196719-17.fl2 | $\bowtie$ $\propto$ |
| File Description:<br>ECM/File | No Description<br>Click For Content Information |                                                |                     |
| Information:                  | ECM Values                                      | File Values                                    | 1                   |
| Application Desc              | intion <not programmed=""></not>                | Generic Machine                                | -                   |
| Component Desc                | intion <not programmed=""></not>                | V2X Radio                                      |                     |
| Software Part Nu              | mber -                                          | 5196719-17                                     |                     |
| ECM Part Numbe                | 4833663-01                                      | Not Applicable                                 |                     |
| ECM Serial Numb               | er 16082300D0110013                             | Not Applicable                                 |                     |
| Last Service Tool             | FTP12345                                        | Not Applicable                                 |                     |
| Location ID                   |                                                 | 0                                              |                     |
| SIS Name                      |                                                 | Minestar Proximity Awareness                   |                     |
|                               |                                                 |                                                |                     |

**3.** Vælg den relevante "FL2" -fil, som skal loades på PL671, og begynd at flashe.

**Bemærk:** "FL2" -filen tager op til fem minutter, og PL671 genstarter én gang for at ændre applikationer.

**Bemærk:** Vent med at åbne web-konfigurationen, indtil Cat ET indikerer, at flashingen er færdig.

# Oprettelse af forbindelse mellem PL671 og en PC

**Bemærk:** Lav følgende ændringer i LAN-adapteropsætningen, før oprettelse af forbindelse til PL671. Indstillingerne kan tilgås ved at vælge "Netværk- og delingscenter", dernæst "Netværksforbindelser", "Lokale forbindelser", "Egenskaber", "Netværk", og vælg til sidst "Internetprotokol".

IP-adresse: - 10.0.0.xx

Subnet-maske - 255.255.255.0

1. Brug serviceledningsnettet og et Cat 5ethernetkabel eller højere til at forbinde PL671 med din laptop.

SLUK wifi-switchen eller deaktiver wifi på din PC.

2. Sluk eller deaktivér alle VPN-forbindelser.

 Åbn "Netværk- og delingscenter" på din PC og vær sørg for, at "Caterpillar Machine Network" -forbindelsen er slået til.

g06168210

4. Åbn en webbrowser. Helst Google Chrome.

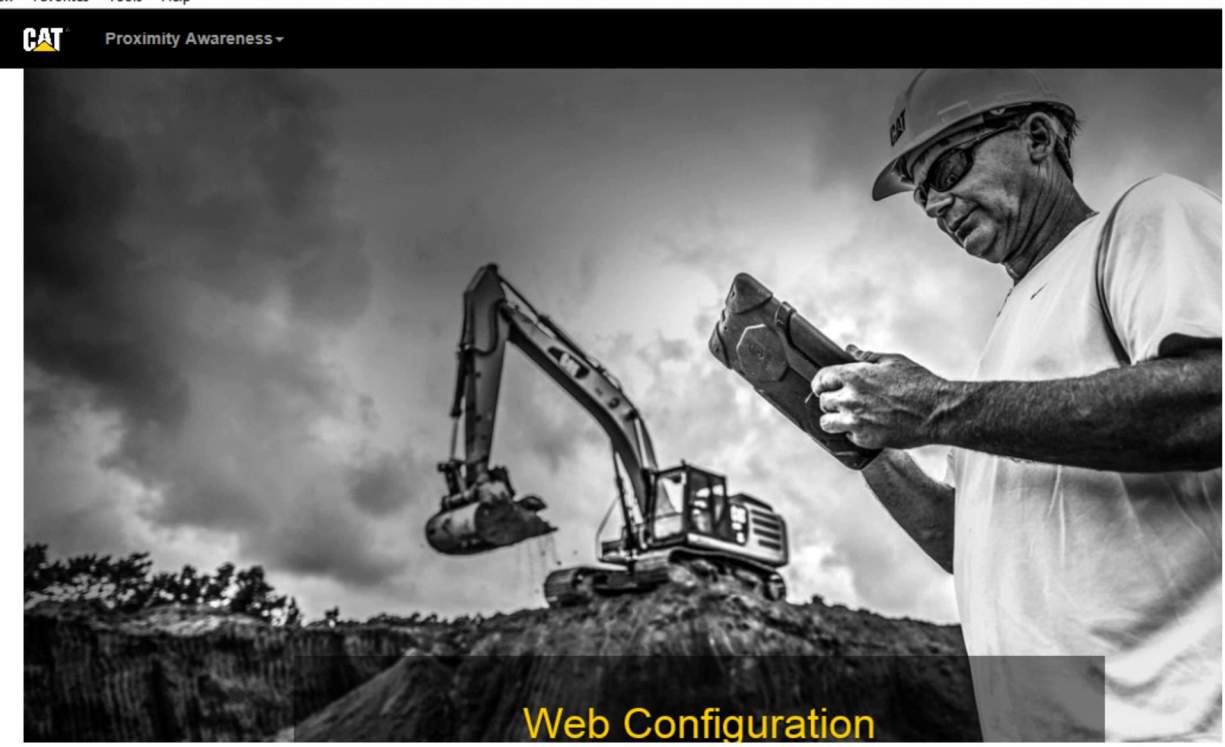

g06169139

 Indtast "10.0.0.10:8000" i adressefeltet. "Webkonfiguration" -hjemmesiden bør nu åbne som vist i illustration 32.

**Bemærk:** Hvis der ikke kan opnås forbindelse til PL671, skal ethernetkablet kobles fra og til, hvorefter PC'en tager mindst 60 sekunder om at etablere forbindelse. Gennemgå troubleshooting, hvis kommunikationen fortsat ikke virker.

## Generelt PL671 Konfiguration

## Konfigurér PL671 på Afstandsbevidsthed

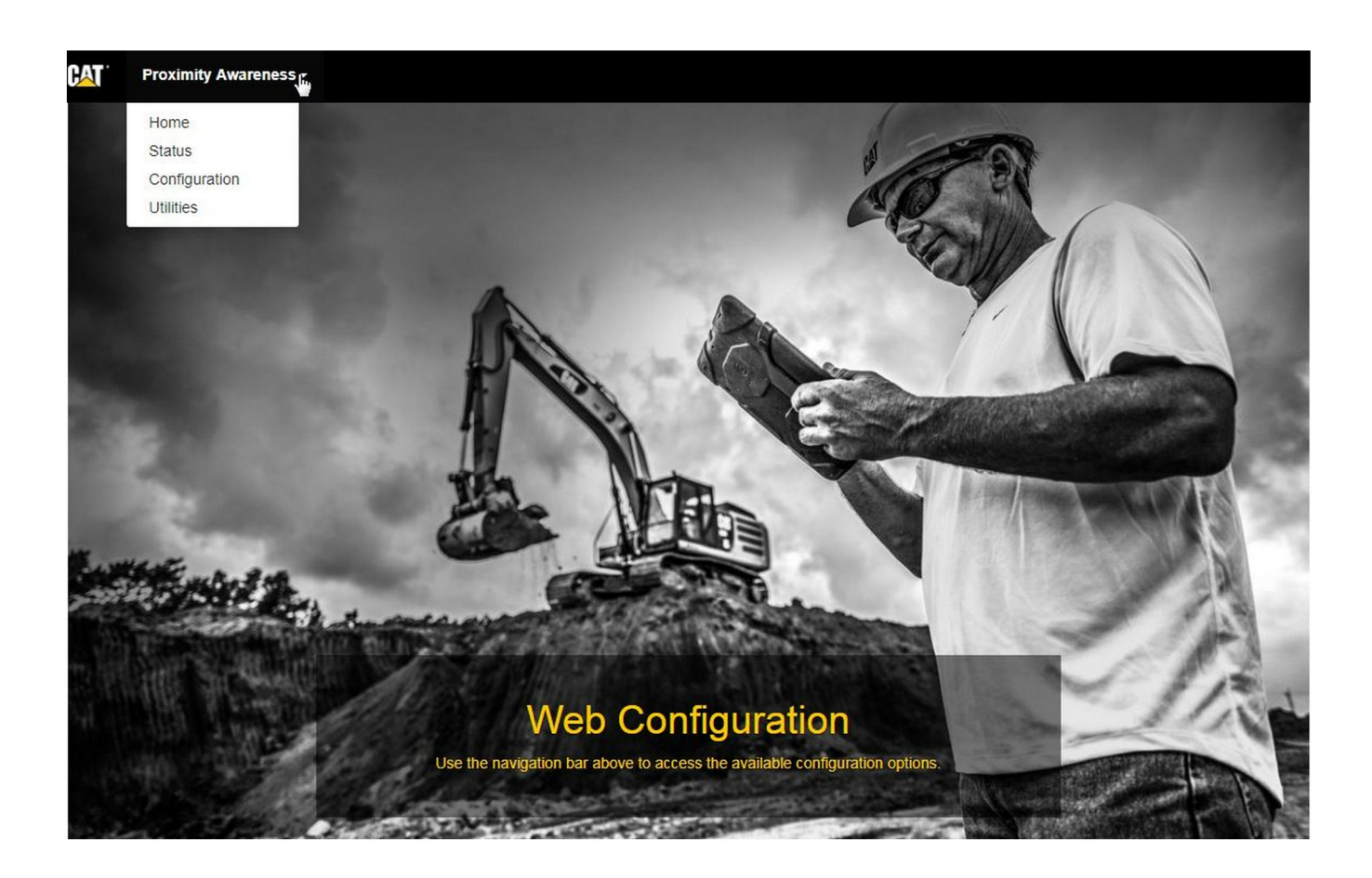

Fig. 33

g06274430

 Gå ind på "Webkonfiguration" -hjemmesiden og vælg "Konfiguration" på listen.

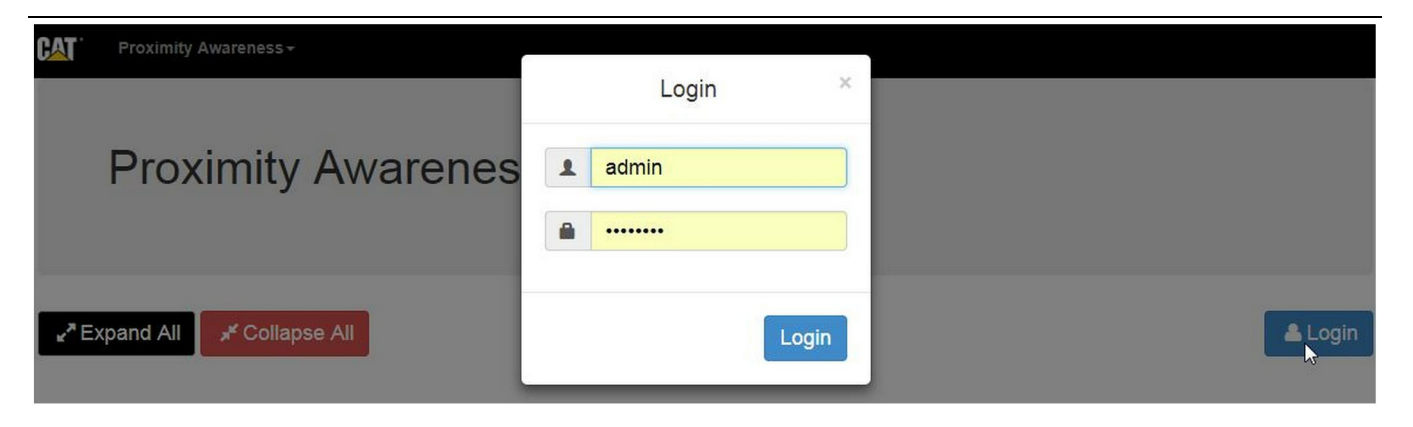

g06275020

2. Før der laves ændringer på "Konfiguration" -siden, er det nødvendigt at logge ind igen. Vælg "Login" -knappen, hvorefter et login-vindue åbner. "Brugernavnet" er "admin", og "Kodeordet" er "kodeord".

| Country Settings -       |                                                            |   |
|--------------------------|------------------------------------------------------------|---|
| Country                  | United States of America 🔹                                 |   |
|                          | Taiwan (Province of China)                                 |   |
|                          | Tajikistan<br>Tanzania United Republic of                  | - |
|                          | Thailand                                                   |   |
| Installation Type 👻      | Timor-Leste                                                |   |
| PL 671 Eunction          | Togo<br>Tokelau                                            |   |
|                          | Tonga<br>Tripidad and Tobago                               |   |
|                          | Tunisia                                                    |   |
|                          | Turkey                                                     |   |
| Beacon Mode Configuratio | Turkmenistan<br>Turks and Caicos Islands (the)             |   |
|                          | Tuvalu                                                     |   |
| MineStar Machine ID      | Uganda                                                     | i |
| Milleotar Machine ID     | Ukraine                                                    |   |
|                          | United Kingdom of Great Britain and Northern Ireland (the) |   |
| Reverse Signal Input     | United States Minor Outlying Islands (the)                 | r |
|                          | United States of America (the)                             | - |

Fig. 35

g06274951

**3.** Konfigurér de geografiske indstillinger Landet kan vælges ved at bruge drop-down-listen med lande.

| Installation Type                                                                                 |                                                                |                                                     |          |              |               |       |          |
|---------------------------------------------------------------------------------------------------|----------------------------------------------------------------|-----------------------------------------------------|----------|--------------|---------------|-------|----------|
| installation type +                                                                               |                                                                |                                                     |          |              |               |       |          |
| PL671 Function                                                                                    | Primary<br>Stand-alone                                         | •                                                   | C2       | Machine Type | Hauling Machi | ine 🔻 | ✓ Update |
|                                                                                                   | Primary<br>Secondary<br>Beacon                                 |                                                     |          |              |               |       |          |
| Network Settings -                                                                                |                                                                |                                                     |          |              |               |       |          |
|                                                                                                   |                                                                |                                                     |          |              |               |       |          |
| g. 36                                                                                             |                                                                |                                                     |          |              |               |       | g0627496 |
| askintypen, åbner<br><sup>-</sup> muligvis ikke redi<br>r de forskellige Pl                       | forskellige afsnit,<br>gerede.Specifikke<br>671 -funktioner fo | og visse felter<br>konfiguration<br>rklares efter d | er<br>et |              |               |       |          |
| applikationsspecifi<br>Applikationsspecifi<br>Ifsnittet af denne ir                               | konfiguration i<br>kke konfiguratione<br>hstruktion.           | er til PL671"                                       |          |              |               |       |          |
| Applikationsspecifi<br>Ifsnittet af denne ir<br>Machine Dir                                       | nensions -                                                     | er til PL671"                                       |          |              |               |       |          |
| enerelle afsnit om<br>Applikationsspecifil<br>afsnittet af denne ir<br>Machine Dir<br>Machine Len | nensions -                                                     | er til PL671"                                       |          |              |               |       |          |

5. Maskinens hovedmål Maskinens længde er baseret på retningen af x-aksen, og maskinens breddde er baseret på y-aksen.

**Bemærk:** Referér til Specialinstruktioner, Maskinens hovedmål og opmålingsprocedure til Cat Detectafstandsbevidsthed REHS9127 for mere informtion om opmåling.

|                                                                                                    | lin -                                                                                                  |                                                       |  |        |
|----------------------------------------------------------------------------------------------------|----------------------------------------------------------------------------------------------------|-------------------------------------------------------|--|--------|
| X Coordinate (                                                                                                    | (m)                                                                                                    | 1.1                                                   |  |        |
| Y Coordinate (                                                                                                    | m)                                                                                                    | 1.1                                                   |  |        |
| J. 38                                                                                                    |                                                                                                    |                                                       |  | g06275 |
| "y-koordinatet" til m                                                                                                    | oprindelse "X-ko<br>laskinens oprind<br>l nødvendigt til d                                             | oordinatet" og<br>lelse kan<br>len                    |  |        |
| maskinspecifikke m                                                                                                    | nanual                                                                                                 |                                                       |  |        |
| For eksempel står e<br>maskinens centerlir<br>koordinatet" er omk<br>hjørne, og "y-koordi<br>bagerste højre hjør                                                      | nanual.<br>en dumpers opri<br>nje på bagaksler<br>kring maskinens<br>linatet" er omkrin<br>me.         | ndelse på<br>n. "X-<br>bagerste højre<br>ng maskinens |  |        |
| GNSS Receiver ~                                                                                                    | nanual.<br>en dumpers opri<br>nje på bagaksler<br>kring maskinens<br>linatet" er omkrir<br>me.         | ndelse på<br>n. "X-<br>bagerste højre<br>ng maskinens |  |        |
| For eksempel står e<br>maskinens centerlir<br>koordinatet" er omk<br>hjørne, og "y-koordi<br>bagerste højre hjørt<br>GNSS Receiver +                                  | nanual.<br>en dumpers opri<br>nje på bagaksler<br>kring maskinens<br>linatet" er omkrir<br>me.         | ndelse på<br>n. "X-<br>bagerste højre<br>ng maskinens |  |        |
| For eksempel står e<br>maskinens centerlir<br>koordinatet" er omk<br>hjørne, og "y-koordi<br>bagerste højre hjørn<br>GNSS Receiver +<br>Settings                      | nanual.<br>en dumpers opri<br>nje på bagaksler<br>kring maskinens<br>linatet" er omkrin<br>me.         | ndelse på<br>n. "X-<br>bagerste højre<br>ng maskinens |  |        |
| For eksempel står e<br>maskinens centerlir<br>koordinatet" er omk<br>hjørne, og "y-koordi<br>bagerste højre hjørn<br>GNSS Receiver -<br>Settings<br>Internal/External | nanual.<br>en dumpers oprinje på bagaksler<br>kring maskinens<br>linatet" er omkrin<br>ne.<br>External | ndelse på<br>n. "X-<br>bagerste højre<br>ng maskinens |  |        |

7. Udfyld "GNSS-modtagerindstillingerne" .

Intern bruges til maskiner, som benytter PL671modulet til GPS-placering. Ekstern bruges til maskiner, som benytter MS352-modulet til GPSplacering.

**Intern** – Hvis de vælges, udfyldes felterne med "IPadresse" og "Port" automatisk, og de kan ikke redigeres. Standarden er 127.0.0.1 til "IP-adressen" og 2947 til "Port".

**EKSTERNT INPUT** – Hvis de vælges, indstil da "IPadressen" til IP-adressen for MS352, og indstil "Port" til 15555.

| Browse | Select a File to Upload | 1 Upload |
|--------|-------------------------|----------|
|--------|-------------------------|----------|

- 8. "DC-fil" :
  - Upload .dc-undersøgelsesfilen fra siden.

| RTCM Port Number | 3784          |  |
|------------------|---------------|--|
| RTCM Status      | Not Connected |  |

Fig. 41

-

- **9.** "RTCM Port" (Base Station korrektionsudsendelse):
  - RTCM Port-nummeret er standardporten "3784" til forbindelser.
  - RTCM-status er "Forbundet" eller "Data ikke tilgængelig".

| GNSS Antenna | Offset |  |
|--------------|--------|--|
| X Offset (m) | 0      |  |
| Y Offset (m) | 0      |  |
| Z Offset (m) | 0      |  |

Fig. 42

g06275832

g06275746

g06275748

#### 10. "GNSS-antenneforskydninger" :

- "X-forskydning" er afstanden fra udgangspunktet til antennen langs maskinens centerlinje.
- "Y-forskydning" er afstanden fra udgangspunktet til antennen langs maskinens centerlinje.
- "Z-forskydning" er afstanden fra udgangspunktet til antennens højde. Indsæt denne værdi som afstanden fra antennen til en maskines jordniveau, hvis bordets højde er påkrævet.

| uncotari in conng |        |   |
|-------------------|--------|---|
| FTP Username      | aquila |   |
| FTP Password      |        |   |
|                   |        |   |
|                   |        | ç |

• "FTP-kodeordet" skal matche kontorets "FTP-kodeord".

| Incident Report -  |        |   |                            |     |
|--------------------|--------|---|----------------------------|-----|
| Settings           |        |   | PR2 Information            |     |
| Incident File Size | 250 KB | Y | Position Time Interval (s) | 0.2 |

Fig. 44

**12.** Hændelsesrapport:

- Standarden for "Hændelsens filstørrelse" er "250 kb", men den kan øges, hvis et robust netværk er tilgængeligt.
- "Position- og tidsinterval" er et output fra apparatet.

## Konfiguration af anvendelse PL671

g06275838

## PL671 Off-grid funktionskonfiguration

**Bemærk:** Sekundær PL671 er kun nødvendig i udvalgte applikationer. Referér til "Sekundær funktion:" angående konfigurationsdetaljer.

| Installation Type - |                    |                 |                 |
|---------------------|--------------------|-----------------|-----------------|
| PL671 Function      | Stand-alone v      | Machine Type    | Hauling Machine |
| Network Settings -  |                    |                 |                 |
| ETH1                |                    | ETHO            |                 |
| IP Address          | 192.168.10.6       | IP Address      | 192.168.1.1     |
| Subnet Mask         | 255.255.255.0      | Subnet Mask     | 255.255.255.0   |
| Default Gateway     | Data Not Available | Default Gateway | 0.0.0.0         |
| MineStar            |                    | G407            |                 |
| IP Address          | 192.168.1.7        | IP Address      | 192.168.1.8     |
| Port                | 16020              | TMAC Port       | 20000           |
|                     |                    | NMEA Port       | 15555           |
|                     |                    |                 |                 |

#### 1. Konfigurér off-grid-PL671.

- a. Vælg "Off-grid" i "PL671-funktionens" dropdown-liste.
- b. Vælg maskintypen i drop-down-listen med "Makintyper" , og vælg "Opdater" .
- c. Udfyld arbejdsstedets specifikke "IP-adresse" , "Subnet-maske" , og "Standard gateway" fra "ETH1" -afsnittet.
- d. Udfyld arbejdsstedets kontors "IP-adresse" og "Port" fra "MineStar" -afsnittet.
- e. I "G407" -afsnittet udfyldes skærmens "IPadresse" . Sæt "TMAC-porten" til "20000" . Sæt "NMEA-porten" til "15555"

**Bemærk:** "ETH0" -afsnittet er gråt, eftersom der ikke er behov for kommunikation med en sekundær PL671.

| GNSS Antenna Offs<br>X Offset (m)<br>Y Offset (m)<br>Z Offset (m)<br>Current Machine Pos | et Con<br>Con<br>The applied char<br>Con<br>Sition | figuration updated successfully!<br>nges have no effect on the system<br>PL671 is rebooted. | unless                     |
|------------------------------------------------------------------------------------------|----------------------------------------------------|---------------------------------------------------------------------------------------------|----------------------------|
| Easting (m)                                                                              | Data Not Available                                 | Latitude (°)                                                                                | Data Not Available         |
| Northing (m)                                                                             | Data Not Available                                 | Longitude (°)                                                                               | Data Not Available         |
|                                                                                          |                                                    | Elevation (m)                                                                               | Data Not Available         |
| MineStar FTP Configurati                                                                 | ion +                                              |                                                                                             |                            |
| FTP Username                                                                             | aquila                                             |                                                                                             |                            |
| Incident Report -                                                                        |                                                    |                                                                                             |                            |
| Settings                                                                                 |                                                    | PR2 Information                                                                             |                            |
| Incident File Size                                                                       | 1.5 MB                                             | Position Time Interval (s)                                                                  | 0.2                        |
| Reboot PL671                                                                             |                                                    | ~                                                                                           | Apply Cancel Configuration |

g06276230

Fig. 46

 Fortsæt til bunden af "Konfiguration" -siden, og klik på "Anvend". Klik derefter på "OK" for at anerkende, at en genstart er påkrævet.

| GNSS Antenna        | Offset 0              | Are you sure you want to reboot PL671 | 1?                 |
|---------------------|-----------------------|---------------------------------------|--------------------|
| X Offset (m)        | Not /                 |                                       |                    |
| Y Offset (m)        | Not A                 | OK Cancel                             |                    |
| Z Offset (m)        | Not Applicable        | ]                                     |                    |
| Current Machine     | Position              |                                       |                    |
| Easting (m)         | Not Applicable        | Latitude (°)                          | Not Applicable     |
| Northing (m)        | Not Applicable        | Longitude (°)                         | Not Applicable     |
|                     |                       | Elevation (m)                         | Not Applicable     |
| MineStar FTP Config | juration <del>+</del> |                                       |                    |
| FTP Username        | Not Applicable        |                                       |                    |
| FTP Password        | Not Applicable        |                                       |                    |
| Incident Report +   |                       |                                       |                    |
| Settings            |                       | PR2 Information                       |                    |
| Incident File Size  |                       | Position Time Interval                | (s) Not Applicable |
| Reboot PL671        |                       |                                       | ✓ Apply X Cancel   |

g06276232

Fig. 47

**3.** Klik på "OK" , når dialogboksen spørger, "Er du sikker på, du vil genstarte PL671" .

# PL671 Primær og sekundær funktionskonfiguration

### Primær funktion:

| nstallation Type - |                    |                 |                          |
|--------------------|--------------------|-----------------|--------------------------|
| PL671 Function     | Primary •          | Machine Type    | Hauling Machine   Update |
| Network Settings - |                    |                 |                          |
| ETH1               |                    | ETHO            |                          |
| IP Address         | 192.168.10.6       | IP Address      | 192.168.1.1              |
| Subnet Mask        | 255.255.255.0      | Subnet Mask     | 255.255.255.0            |
| Default Gateway    | Data Not Available | Default Gateway | 0.0.0.0                  |
| MineStar           |                    | G407            |                          |
| IP Address         | 192.168.1.7        | IP Address      | 192.168.1.8              |
| Port               | 16020              | TMAC Port       | 20000                    |
|                    |                    | NMEA Port       | 15555                    |

Fig. 48

- 1. Konfigurér den primære PL671.
  - a. Vælg "Off-grid" i "PL671-funktionens" dropdown-liste.
  - b. Vælg maskintypen i drop-down-listen med "Makintyper" , og vælg "Opdatér" .
  - c. Udfyld den sidespecifikke "IP-adresse" , "Subnet-maske" , og "Standard gateway" fra "ETH1" -afsnittet.
  - d. Udfyld arbejdsstedets kontors "IP-adresse" og "Port" fra "MineStar" -afsnittet.
  - e. Sæt "IP-adressen" til "192.168.1.1" . Sæt "Subnet-masken" til "255.255.255.0" . Sæt "Standard" til "0.0.0.0" i "ETH0" -afsnittet.
  - f. I "G407" -afsnittet udfyldes skærmens "IPadresse" . Sæt "TMAC Port" til "20000" . Set the "NMEA Port" to "15555"

| GNSS Antenna Offse<br>X Offset (m)<br>Y Offset (m)<br>Z Offset (m)<br>Current Machine Pos | et Config<br>Config<br>Con | guration updated successfully!<br>ges have no effect on the system ur<br>PL671 is rebooted. | nless                              |
|-------------------------------------------------------------------------------------------|----------------------------------------------------------------------------------------------------|---------------------------------------------------------------------------------------------|------------------------------------|
| Easting (m)                                                                               | Data Not Available                                                                                                    | Latitude (°)                                                                                | Data Not Available                 |
| Northing (m)                                                                              | Data Not Available                                                                                                    | Longitude (°)                                                                               | Data Not Available                 |
|                                                                                           |                                                                                                    | Elevation (m)                                                                               | Data Not Available                 |
| MineStar FTP Configurati                                                                  | ion +                                                                                                    |                                                                                             |                                    |
| FTP Username                                                                              | aquila                                                                                                    |                                                                                             |                                    |
| FTP Password                                                                              |                                                                                                    |                                                                                             |                                    |
| Incident Report +                                                                         |                                                                                                    |                                                                                             |                                    |
| Settings                                                                                  |                                                                                                    | PR2 Information                                                                             |                                    |
| Incident File Size                                                                        | 1.5 MB                                                                                                    | Position Time Interval (s)                                                                  | 0.2                                |
| Reboot PL671                                                                              |                                                                                                    | <b>√</b> Ap                                                                                 | pply X Cancel @Reset Configuration |

g06276230

Fig. 49

 Fortsæt til bunden af "Konfiguration" -siden, og klik "Anvend". Klik derefter på "OK" for at anerkende, at en genstart er påkrævet.

| GNSS Antenna        | Offset 0              | Are you sure you want to reboot PL671 | 1?                 |
|---------------------|-----------------------|---------------------------------------|--------------------|
| X Offset (m)        | Not /                 |                                       |                    |
| Y Offset (m)        | Not A                 | OK Cancel                             |                    |
| Z Offset (m)        | Not Applicable        | ]                                     |                    |
| Current Machine     | Position              |                                       |                    |
| Easting (m)         | Not Applicable        | Latitude (°)                          | Not Applicable     |
| Northing (m)        | Not Applicable        | Longitude (°)                         | Not Applicable     |
|                     |                       | Elevation (m)                         | Not Applicable     |
| MineStar FTP Config | juration <del>+</del> |                                       |                    |
| FTP Username        | Not Applicable        |                                       |                    |
| FTP Password        | Not Applicable        |                                       |                    |
| Incident Report +   |                       |                                       |                    |
| Settings            |                       | PR2 Information                       |                    |
| Incident File Size  |                       | Position Time Interval                | (s) Not Applicable |
| Reboot PL671        |                       |                                       | ✓ Apply X Cancel   |

g06276232

Fig. 50

**3.** Klik på "OK" , når dialogboksen spørger, "Er du sikker på, du vil genstarte PL671" .

## Sekundær funktion:

| Installation Type - |                |                 |                 |
|---------------------|----------------|-----------------|-----------------|
| PL671 Function      | Secondary      | Machine Type    | Hauling Machine |
| Network Settings -  |                |                 |                 |
| ETH1                |                | ETHO            |                 |
| IP Address          | Not Applicable | IP Address      | 192.168.1.2     |
| Subnet Mask         | Not Applicable | Subnet Mask     | 255.255.255.0   |
| Default Gateway     | Not Applicable | Default Gateway | 0.0.0.0         |
| VineStar            |                | G407            |                 |
| IP Address          | Not Applicable | IP Address      | Not Applicable  |
| Port                | Not Applicable | TMAC Port       | Not Applicable  |
|                     |                | NMEA Port       | Not Applicable  |

Fig. 51

g06277123

1. Konfigurér den sekundære PL671.

**Bemærk:** "Maskintype" -afsnittet er gråt, eftersom det ikke er nødvendigt for en sekundær PL671.

2. Konfigurér "Netværksindstillinger" .

a. "ETH0" -afsnittet udfyldes automatisk. Sørg for, at "IP-adressen" er sat til "192.168.1.2", at "Subnet-masken" er sat til "255.255.255.0", og at "Standard" er sat til "0.0.0.0".

**Bemærk:** Ingen andre netværksindstillinger kan anvendes, når PL671 benyttes som en sekundær funktion.

| GNSS Antenna Offs<br>X Offset (m)<br>Y Offset (m)<br>Z Offset (m)<br>Current Machine Pos | et Con<br>Con<br>The applied cha<br>Sition | nfiguration updated successfully!<br>anges have no effect on the system u<br>PL671 is rebooted.<br>✔OK | nless                              |
|------------------------------------------------------------------------------------------|--------------------------------------------|----------------------------------------------------------------------------------------------------|------------------------------------|
| Easting (m)                                                                              | Data Not Available                         | Latitude (°)                                                                                           | Data Not Available                 |
| Northing (m)                                                                             | Data Not Available                         | Longitude (°)                                                                                          | Data Not Available                 |
|                                                                                          |                                            | Elevation (m)                                                                                          | Data Not Available                 |
| MineStar FTP Configurat                                                                  | ion +                                      |                                                                                                    |                                    |
| FTP Username                                                                             | aquila                                     |                                                                                                    |                                    |
| FTP Password                                                                             |                                            |                                                                                                    |                                    |
| Incident Report +                                                                        |                                            |                                                                                                    |                                    |
| Settings                                                                                 |                                            | PR2 Information                                                                                        |                                    |
| Incident File Size                                                                       | 1.5 MB •                                   | Position Time Interval (s)                                                                             | 0.2                                |
| Reboot PL671                                                                             |                                            | <b>√</b> A                                                                                             | pply 🗙 Cancel 🖨 Reset Configuratio |

g06276230

Fig. 52

 Fortsæt til bunden af "Konfiguration" -siden, og klik "Anvend". Klik derefter på "OK" for at anerkende, at en genstart er påkrævet.

| GNSS Antenna        | Offset 0              | Are you sure you want to reboot PL671 | 1?                 |
|---------------------|-----------------------|---------------------------------------|--------------------|
| X Offset (m)        | Not #                 |                                       |                    |
| Y Offset (m)        | Not A                 | OK Cancel                             |                    |
| Z Offset (m)        | Not Applicable        | ]                                     |                    |
| Current Machine     | Position              |                                       |                    |
| Easting (m)         | Not Applicable        | Latitude (°)                          | Not Applicable     |
| Northing (m)        | Not Applicable        | Longitude (°)                         | Not Applicable     |
|                     |                       | Elevation (m)                         | Not Applicable     |
| MineStar FTP Config | juration <del>+</del> |                                       |                    |
| FTP Username        | Not Applicable        |                                       |                    |
| FTP Password        | Not Applicable        |                                       |                    |
| Incident Report +   |                       |                                       |                    |
| Settings            |                       | PR2 Information                       |                    |
| Incident File Size  |                       | Position Time Interval                | (s) Not Applicable |
| Reboot PL671        |                       |                                       | ✓ Apply X Cancel   |

g06276232

Fig. 53

 Klik på "OK", når dialogboksen spørger, "Er du sikker på, du vil genstarte PL671".

## Konfigurationsprocedure for rotationsmulighed 1 med to PL671 Modules (Moduler)

## Konfigurér den primære PL671

| PL671 Function | Primary         | •        | Machine Movement | Rotational | ¥ |
|----------------|-----------------|----------|------------------|------------|---|
| lachine Type   | Loading Machine | ▼ Vpdate |                  |            |   |

Fig. 54

g06372699

1. Konfigurér "Installationtype" -indstillingen.

a. Vælg "Loader maskine" i drop-down-boksen for "Maskintyper". Tryk på "Opdatér" -knappen for at opdatere dit valg. Se fig. 54.

**Bemærk:** Opdatering af "Maskintype" er nødvendigt som første skridt for at ændre andre muligheder under "Installationstype".

- b. Vælg "Primær" i "PL671-funktionens" dropdown-boks. Se fig. 54.
- c. Vælg "Rotation" i drop-down-boksen i "Maskinbevægelser" . Se fig. 54.

| Network Settings - |                |                 |                |
|--------------------|----------------|-----------------|----------------|
| ETH1               |                | ETHO            |                |
| IP Address         | Not Applicable | IP Address      | 192.168.1.2    |
| Subnet Mask        | Not Applicable | Subnet Mask     | 255.255.255.0  |
| Default Gateway    | Not Applicable | Default Gateway | 0.0.0.0        |
| MineStar           |                | G407            |                |
| IP Address         | Not Applicable | IP Address      | Not Applicable |
| Port               | Not Applicable | TMAC Port       | Not Applicable |
|                    |                | NMEA Port       | Not Applicable |
|                    |                |                 |                |

- 2. Konfigurér Netværksindstillingerne.
  - a. Gå til "Netværksindstillinger" -fanen i "ETH1" -afsnittet og indtast arbejdstedets "IP-adresse", "Subnet-maske" og "Standard gateway" som skal bruges til den primære PL671. Se fig. 55.
  - b. Gå til "Netværksindstillinger" -fanen i "MineStar" -afsnittet og indtast arbejdsstedets kontors "IPadresse" og "Port". Se fig. 55.
  - c. Gå til "Netværksindstillinger" -fanen i "G407" -afsnittet og indtast skærmens "IP-adresse" Indstil skærmens "TMAC-port" og "NMEA-port" . Se fig. 55.
  - Bemærk: "ETH0" -afsnittet genereres automatisk.

|                  | GNSS Receiver 1 |                   | GNSS Receiver 2        |
|------------------|-----------------|-------------------|------------------------|
| Settings         |                 | Settings          |                        |
| nternal/External | Internal •      | Internal/External | Secondary Internal     |
| IP Address       | 127.0.0.1       | IP Address        | Configure On Secondary |
| Port             | 2947            | Port              | Configure On Secondary |
| NSS Antenna (    | Offset          | GNSS Antenna C    | Offset                 |
| X Offset (m)     | 0               | X Offset (m)      | 0                      |
| Y Offset (m)     | 0               | Y Offset (m)      | 0                      |
| Offset (m)       | 0               | Z Offset (m)      | 0                      |

g06372707

- 3. Konfigurér GNSS-modtagerindstillingerne.
  - a. Gå til "GNSS-modtager 1", "Indstillinger", "Intern/Ekstern" og vælg "Intern" i drop-downboksen.
  - b. Gå til "GNSS-modtager 1", "Indstillinger" og udfyld arbejdsstedets "IP-adresse" og "Port" -numre.
  - c. Gå til "GNSS-modtager 1" "GNSSantenneforskydning" og indtast "X-forskydning", "Y-forskydning" og "Z-forskydning" knyttet til den primære PL671.
  - d. Gå til "GNSS-modtager 2", "Indstillinger", "Intern/Ekstern" og vælg "Sekundær intern" i drop-down-boksen.
  - e. Gå til "GNSS-modtager 2" "GNSSantenneforskydning" og udfyld "X-forskydning", "Y-forskydning" og "Z-forskydning" knyttet til den primære PL671.

**Bemærk:** "IP-adressen" og "Porten" til den sekundære PL671 genereres automatisk efter den sekundære PL671 er konfigureret.

| RTCM Port Number<br>RTCM Status<br>Current Machine P | 2000<br>Data | Configura<br>The applied changes<br>PL | ation updated successfully!<br>have no effect on the system un<br>_671 is rebooted. | nless                               |
|------------------------------------------------------|--------------|----------------------------------------|-------------------------------------------------------------------------------------|-------------------------------------|
| Easting (m)<br>Northing (m)                          | Data         |                                        | ✓ OK                                                                                | Available<br>Available              |
|                                                      |              |                                        | Elevation (m)                                                                       | Data Not Available                  |
| Minestar Configuration                               | Settings -   |                                        |                                                                                     |                                     |
| FTP Settings                                         |              |                                        | Incident Report Setti                                                               | ngs                                 |
| FTP Username                                         | aquila       |                                        | Incident File Size                                                                  | 1.5 MB •                            |
| FTP Password                                         |              |                                        | Position Time Interval (s)                                                          | 0.2                                 |
| Reboot PL671                                         |              | Caterpillar © 201                      | Ap                                                                                  | oply × Cancel © Reset Configuration |
| ig. 57                                               |              |                                        |                                                                                     | g063724                             |

**4.** Fortsæt til bunden af "Konfiguration" -siden, og klik "Anvend". Klik derefter på "OK" for at anerkende, at en genstart er påkrævet. Klik dernæst på "Genstart PL671", så konfigurationen kan blive installeret på apparatet.

## Konfigurér den sekundære PL671

| PL671 Function | Secondary       | *          | Machine Movement | Rotational | • |
|----------------|-----------------|------------|------------------|------------|---|
| Machine Type   | Loading Machine | ▼ ✓ Update |                  |            |   |
| achine Type    | Loading Machine | ▼ Vpdate   |                  |            |   |

Fig. 58

- 1. Konfigurér "Installationtype" -indstillingen.
  - a. Vælg "Loader maskine" i drop-down-boksen for "Maskintyper" . Tryk på "Opdatér" -knappen for at opdatere dit valg. Se fig. 58.

Bemærk: En opdatering af "Maskintype" er nødvendig som første skridt for at redigere de andre muligheder under "Installationstype".

b. Vælg "Sekundær" i "PL671-funktionens" drop-down-boks. Se fig. 58.

| Network Settings - |                |                 |                |
|--------------------|----------------|-----------------|----------------|
| ETH1               |                | ETH0            |                |
| IP Address         | Not Applicable | IP Address      | 192.168.1.2    |
| Subnet Mask        | Not Applicable | Subnet Mask     | 255.255.255.0  |
| Default Gateway    | Not Applicable | Default Gateway | 0.0.0.0        |
| MineStar           |                | G407            |                |
| IP Address         | Not Applicable | IP Address      | Not Applicable |
| Port               | Not Applicable | TMAC Port       | Not Applicable |
|                    |                | NMEA Port       | Not Applicable |
|                    |                |                 |                |

g06372704

2. I "ETH0" vil "IP-adressen" til kommunikation med den primære PL671 blive udfyldt automatisk.

**Bemærk:** Det vil ikke være muligt at redigere nogen af boksene i "Netværksindstillinger".

|                   | GNSS Receiver 1 |                   | GNSS Receiver 2                            |                                             |
|-------------------|-----------------|-------------------|--------------------------------------------|---------------------------------------------|
| Settings          |                 | Settings          |                                            |                                             |
| Internal/External | ×               | Internal/External | Internal •                                 |                                             |
| IP Address        | Not Applicable  | IP Address        | Enter IF<br>127.0.0.1 Communication<br>GNS | P address fo<br>ion with the<br>SS receiver |
| Port              | Not Applicable  | Port              | 2947                                       |                                             |
| GNSS Antenna      | Offset          | GNSS Antenna      | Dffset                                     |                                             |
| X Offset (m)      | Not Applicable  | X Offset (m)      | Configure On Primary                       |                                             |
| Y Offset (m)      | Not Applicable  | Y Offset (m)      | Configure On Primary                       |                                             |
| Z Offset (m)      | Not Applicable  | Z Offset (m)      | Configure On Primary                       |                                             |

g06372976

3. Vælg "Intern" i drop-down-boksen under "GNSSmodtager" i "Intern/Ekstern" -indstillingen.

**Bemærk:** Alle andre indstillinger er "Ikke anvendelige", eftersom de blev konfigureret på den primære PL671.

| RTCM Port Number<br>RTCM Status<br>Current Machine P | Data       | Configur<br>The applied changes<br>Pl | ation updated successfully!<br>have no effect on the system un<br>L671 is rebooted. | lless                             |
|------------------------------------------------------|------------|---------------------------------------|-------------------------------------------------------------------------------------|-----------------------------------|
| Easting (m)<br>Northing (m)                          | Data       |                                       | ✓ OK                                                                                | Available<br>Available            |
|                                                      |            |                                       | Elevation (m)                                                                       | Data Not Available                |
| Minestar Configuration                               | Settings - |                                       |                                                                                     |                                   |
| FTP Settings                                         |            |                                       | Incident Report Settin                                                              | ngs                               |
| FTP Username                                         | aquila     |                                       | Incident File Size                                                                  | 1.5 MB •                          |
| FTP Password                                         |            |                                       | Position Time Interval (s)                                                          | 0.2                               |
| Reboot PL671                                         |            | Caterpillar © 201                     | Ap                                                                                  | ply X Cancel OReset Configuration |
| ig. 61                                               |            |                                       |                                                                                     | g0637269                          |

4. Fortsæt til bunden af "Konfiguration" -siden, og klik "Anvend" . Klik derefter på "OK" for at anerkende, at en genstart er påkrævet. Klik dernæst på "Genstart PL671", så konfigurationen kan blive installeret på apparatet.

## Konfigurationsprocedure for rotationsmulighed 2 med én PL671 og én MS352

| 2L671 Function | Stand-alone     |          | Machine Movement | Rotational |  |
|----------------|-----------------|----------|------------------|------------|--|
| Aachine Type   | Loading Machine | • Update |                  |            |  |

Fig. 62

- a. Gå til "Installationstype" -fanen og vælg "Offgrid" fra "PL671-funktionens" drop-down-liste. Še fig. 62.
- b. Gå til "Installationstype" -fanen og vælg "Rotation" i drop-down-listen under "Maskinbevægelser" . Se fig. 62.

<sup>1.</sup> Konfigurer en PL671 med en MS352

 c. Gå til "Installationstype" -fanen, vælg "Load maskine" i drop-down-listen under "Maskintype"
 . Se fig. 62.

| Network Settings - |                    |                 |                    |
|--------------------|--------------------|-----------------|--------------------|
| ETH1               |                    | ETHO            |                    |
| IP Address         | Data Not Available | IP Address      | 192.165.1.2        |
| Subnet Mask        | Data Not Available | Subnet Mask     | 255.255.255.0      |
| Default Gateway    | Data Not Available | Default Gateway | 0.0.0.0            |
| MineStar           |                    | G407            |                    |
| IP Address         | Data Not Available | IP Address      | Data Not Available |
| Port               | Data Not Available | TMAC Port       | Data Not Available |
|                    |                    | NMEA Port       | Data Not Available |

#### Fig. 63

g06372631

- d. Gå til "Netværksindstillinger" -fanen i "ETH1" -afsnittet, indtast arbejdsstedets "IP-adresse", "Subnet-maske" og "Standard gateway". Se fig. 63.
- e. Gå til "Netværksindstillinger" -fanen i "MineStar" -afsnittet og indtast arbejdsstedets kontors "IPadresse" og "Port". Se fig. 63.
- f. Gå til "Netværksindstillinger" -fanen i "G407" -afsnittet og indtast skærmens "IP-adresse" Sæt "TMAC-porten" til "2000" og "NMEA-porten" til "15555". Se fig. 63.

Bemærk: "ETH0" -afsnittet er udfyldt med gråt.

| GN35 Receiver +   |                 |                   |                 |
|-------------------|-----------------|-------------------|-----------------|
|                   | GNSS Receiver 1 |                   | GNSS Receiver 2 |
| Settings          |                 | Settings          |                 |
| Internal/External | Internal        | Internal/External | External        |
| IP Address        | 127.0.0.1       | IP Address        | 10.232.246.33   |
| Port              | 2947            | Port              | 15555           |
| GNSS Antenna (    | Offset          | GNSS Antenna C    | Offset          |
| X Offset (m)      | 1               | X Offset (m)      | -1              |
| Y Offset (m)      | 2               | Y Offset (m)      | -2              |
| Z Offset (m)      | 3               | Z Offset (m)      | -3              |

- **2.** Konfigurér GNSS-modtagerindstillingerne til Roterende med én PL671 og én MS352.
  - a. Gå til "GNSS-modtager 1", "Indstillinger", "Intern/Ekstern" og vælg "Intern" i drop-downboksen.
  - b. Gå til "GNSS-modtager 1" "Indstilinger" og indtast arbejdsstedets "IP-adresse" og "Port" til PL671.
  - c. Gå til "GNSS-modtager 1" "GNSSantenneforskydning" og indtast "X-forskydning", "Y-forskydning" og "Z-forskydning".
  - d. Gå til "GNSS-modtager 2" , "Indstillinger" , "Intern/Ekstern" og vælg "Intern" i drop-downboksen.
  - e. Gå til "GNSS-modtager 2" "Indstilinger" og indtast arbejdsstedets "IP-adresse" og "Port" til PL671.
  - f. Gå til "GNSS-modtager 2" "GNSSantenneforskydning" og indtast "X-forskydning", "Y-forskydning" og "Z-forskydning".

| RTCM Port Number     200       RTCM Status     Date       Current Machine Position | Configuration updated successfully!<br>The applied changes have no effect on the system unless<br>PL671 is rebooted. |
|------------------------------------------------------------------------------------|----------------------------------------------------------------------------------------------------|
| Easting (m) Dat                                                                    | Available<br>Available                                                                                               |
|                                                                                    | Elevation (m) Data Not Available                                                                                     |
| Minestar Configuration Setting                                                     | 3 ~                                                                                                    |
| FTP Settings                                                                       | Incident Report Settings                                                                                             |
| FTP Username aqu                                                                   | ila Incident File Size 1.5 MB 🔹                                                                                      |
| FTP Password                                                                       | Position Time Interval (s) 0.2                                                                                       |
| Reboot PL671                                                                       | ✓ Apply ★ Cancel      ⑦ Reset Configuration     Caterpillar © 2018. All Rights Reserved. • Privacy • Terms           |

g06372691

g06307393

 Fortsæt til bunden af "Konfiguration" -siden, og klik "Anvend". Klik derefter på "OK" for at anerkende, at en genstart er påkrævet.

# PL671 Konfiguration af rotorblinkfunktion

Rotorblinkfunktionen kan konfigureres på to måder. Når wifi-klienten er slået til, kan rotorblinkfunktionen forbinde PL671 med arbejdsstedets trådløse infrastruktur, uden brug af en radio, ved at benytte det interne wifi-kort. Når wifi-klienten er slået fra, kan rotorblinkfunktionen åbne for brug af "ETH1" -porten, så rotorblinket kan konfigureres med en radio.

Følg disse punkter for at konfigurere rotorblinkfunktionen.

| Installation Type 👻 |                                     |                    |                 |         |
|---------------------|-------------------------------------|--------------------|-----------------|---------|
| PL671 Function      | Beacon                              | Machine Type       | Hauling Machine | ✓Update |
|                     | Stand-alone<br>Primary<br>Secondary | Communication Test |                 |         |
|                     | Beacon                              |                    |                 |         |

Fig. 66

1. Vælg "Rotorblink" i PL671-funktionens drop-downliste.

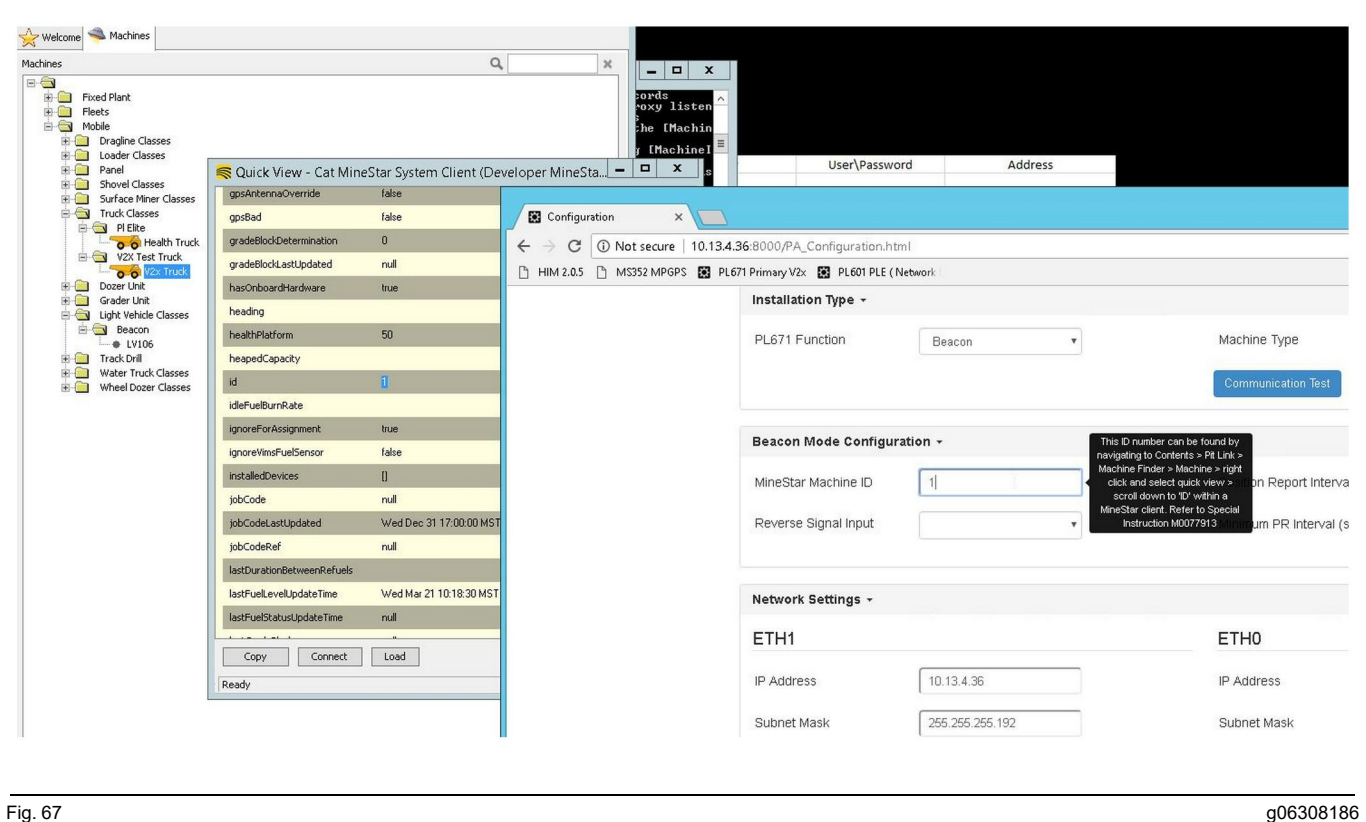

2. Indtast MineStar -maskine-ID. ID'et kan findes ved at navigere til "Indhold", "Pit-link", "Maskine-finder", "Maskine", og dernæst højreklikke og vælge "Quick view" og scrolle ned til "ID".

| MineStar Machine ID  | 1             | Position Report Interval (s) | Data Not Available |
|----------------------|---------------|------------------------------|--------------------|
|                      | ·             |                              |                    |
| Reverse Signal Input | Unavailable 🔻 | Minimum PR Interval (s)      | Data Not Available |
| Reverse Signal Input | Unavailable 🔻 | Minimum PR Interval (s)      | Data Not Available |

#### Fig. 68

3. Vælg "Omvendt signal-input" . Dette valg afgør, om det omvendte signal følger strøm, jord eller ikke er tilgængeligt. Bestemmelsen af, hvordan denne mulighed konfigureres, skal træffes af arbeidsstedet, hvis den er nødvendig.

Bemærk: "Interval for placeringsrapport" fortæller, hvor ofte en placeringsrapport udsendes fra apparatet, og en "Minimum interval for placeringsrapport" fortæller hvor ofte en placering skabes.

4. Fortsæt til "Konfiguration af rotorblink med wifiklien slået til" eller "Konfiguration af rotorblink med wifi-klient slået fra". Dette afsnit forklarer, hvordan et rotorblink konfigureres med wifi slået til (brug internt wifi-kort) eller slået fra (brug radio). Når konfigurationen er fuldført, er det nødvendigt at klikke på "Anvend" -knappen og så klikke på "Genstart PL671" -knappen i bunden af siden for at afslutte konfigurationen.

# Konfiguration af rotorblink med wifi-klien slået til

Når wifi-klienten er slået til, kan rotorblinkfunktionen forbinde PL671 med arbejdsstedets trådløse infrastruktur, uden brug af en radio, ved at benytte det interne wifi-kort.

| ETH1            |                 | ETH0            |                 |
|-----------------|-----------------|-----------------|-----------------|
| IP Address      | Not Applicable  | IP Address      | 192.168.1.1     |
| Subnet Mask     | Not Applicable  | Subnet Mask     | 255.255.255.0   |
| Default Gateway | Not Applicable  | Default Gateway | 0.0.0.0         |
| MineStar        |                 | G407            |                 |
| IP Address      | 10.13.4.6       | IP Address      | Not Applicable  |
| Port            | 16020           | TMAC Port       | Not Applicable  |
|                 |                 | NMEA Port       | Not Applicable  |
| Wi-Fi Client    |                 |                 |                 |
| Wi-Fi Client    | Enabled •       | IP Address      | 10.13.4.9       |
| SSID            | IronByrdMine    | Subnet Mask     | 255.255.255.192 |
| Password        |                 | Default Gateway | 10.13.4.1       |
| Coourity Turco  | WPA2 Personal 🔹 |                 |                 |
| Security Type   |                 |                 |                 |

#### Fig. 69

ETH1-afsnit:

· Kan ikke redigeres

ETH0-afsnit:

· Kan ikke redigeres

#### MineStar-afsnit:

- IP-adresse: Indstil til arbejdsstedets MineStar Office-IP-adresse
- Port: Indstil til MineStar Office-port

#### G407-afsnit

· Kan ikke redigeres

Wifi-klient-afsnit:

 Indstil SSID: Navn til brug ved forbindelse til wifiadgangspunkt

- Indstil kodeord: Kodeord til forbindelse til wifinetværk indtastes i SSID-feltet.
- Sikkerhedstype: WPA2 er den eneste understøttede sikkerhedstype.
- Krypteringstype: AES er den eneste understøttede krypteringstype
- Indstil IP-adressen: Statisk adresse til wifiadapteren
- Indstil subnet-masken: Subnet-masken som bruges af wifi-adapteren.
- Standard gateway: Bruges af wifi-adapteren

## Konfiguration af rotorblink med wifiklient slået fra

Når wifi-klienten er slået fra, kan rotorblinkfunktionen åbne til brug af "ETH1" -porten, så rotorblinket kan konfigureres med en radio.

| Network Settings + |                 |                 |                |
|--------------------|-----------------|-----------------|----------------|
| ETH1               |                 | ETH0            |                |
| IP Address         | 10.13.4.36      | IP Address      | 192.168.1.1    |
| Subnet Mask        | 255.255.255.192 | Subnet Mask     | 255.255.255.0  |
| Default Gateway    | 10.13.4.1       | Default Gateway | 0.0.0.0        |
| MineStar           |                 | G407            |                |
| IP Address         | 10.13.4.6       | IP Address      | Not Applicable |
| Port               | 16020           | TMAC Port       | Not Applicable |
|                    |                 | NMEA Port       | Not Applicable |
| Wi-Fi Client       |                 |                 |                |
| Wi-Fi Client       | Disabled •      | IP Address      | Not Applicable |
| SSID               | IronByrdMine    | Subnet Mask     | Not Applicable |
| Password           |                 | Default Gateway | Not Applicable |
| Security Type      | WPA2 Personal 🔻 |                 |                |
| Encryption Type    | AES             | \$              |                |

#### Fig. 70

#### ETH1-afsnit:

- IP-adresse: Indstil til arbejdsstedets radio-IPadresse
- Indstil subnet-masken: Subnet-masken som bruges af arbejdsstedets radio.
- · Standard gateway: Bruges af arbejdsstedets radio

#### ETH0-afsnit:

· Kan ikke redigeres

MineStar-afsnit:

- IP-adresse: Indstil til arbejdsstedets MineStar Office-IP-adresse
- Port: Indstil til MineStar Office-port

#### G407-afsnit

Kan ikke redigeres

Wifi-klient-afsnit:

- SSID: Kan ikke redigeres
- · Kodeord: Kan ikke redigeres
- · Sikkerhedstype: Kan ikke redigeres

- · Krypteringstype: Kan ikke redigeres
- · IP-adresse: Kan ikke redigeres
- Subnet-maske: Kan ikke redigeres
- · Standard-gateway: Kan ikke redigeres

# Adgang til web-konfigurationen efter start-set-up med laptop

 Lav følgende ændringer i LAN-adapteropsætningen, så den er i samme konfigurationsområde som "IP-adressen", "Subnet-masken" og "Standard" for PL671.

|                             | Networking Authentication Sharing                                                                                                    |
|-----------------------------|----------------------------------------------------------------------------------------------------|
| Network Settings -          | Internet Protocol Version 4 (TCP/IPv4) Properties                                                                                       |
| ETH1                        | General<br>You can get IP settings assigned automatically if your network supports                                                      |
| IP Address 10.13.4.36       | for the appropriate IP settings.                                                                                                    |
| Subnet Mask 255.255.255.192 | Obtain an IP address automatically     Obtain an IP address automatically     Obtain an IP address:     IP address:     I0 . 13 . 4 . 5 |
| Default Gateway 10.13.4.1   | Subnet mask:         255 . 255 . 255 . 192           Default gateway:         10 . 13 . 4 . 1                                           |
| MineStar                    | Obtain DNS server address automatically     Use the following DNS server addresses:                                                     |

Fig. 71

- a. Indstillingerne kan tilgås ved at vælge "Netværk- og delingscenter", dernæst "Netværksforbindelser", "Lokale forbindelser", "Egenskaber", "Netværk", og til sidst vælges "Interneprotokol".
- 2. Brug en web-browser, helst Google Chrome , til at indtaste IP-adressen og porten i browseren.

## Installation af skærmens software

**1.** Forbind PC'en til skærmen med en fungerende flashing-adapter og ledningsnet.

 File View Disprostics Service Utilities Help

 Image: Constraint of the service of the service of the servic

Fig. 72

g06170088

g06277139

 Brug Cat ET til at få adgang til skærmen gennem en direkte Ethernet-forbindelse og indtast WinFlash.

| Britan The.                                                                                      | C:IUsersitayio                   | C:\Users\taylowr\Documents\V2X\Software\Field Follow\Build 17\Production Unit\5196719-17.fi2 |                              |   |  |  |
|--------------------------------------------------------------------------------------------------|----------------------------------|----------------------------------------------------------------------------------------------|------------------------------|---|--|--|
| File Description:<br>ECM/File<br>Information:                                                    | No Description<br>Click For Cont | ent Information                                                                              |                              |   |  |  |
| Parameter                                                                                        |                                  | ECM Values                                                                                   | File Values                  | 1 |  |  |
| Application De                                                                                   | scription                        | <not programmed=""></not>                                                                    | Generic Machine              | 1 |  |  |
| Component Description                                                                            |                                  | <not programmed=""></not>                                                                    | V2X Radio                    |   |  |  |
| Software Part Number<br>ECM Part Number<br>ECM Serial Number<br>Last Service Tool<br>Location ID |                                  |                                                                                              | 5196719-17                   |   |  |  |
|                                                                                                  |                                  | 4833663-01                                                                                   | Not Applicable               |   |  |  |
|                                                                                                  |                                  | 16082300D0110013                                                                             | Not Applicable               |   |  |  |
|                                                                                                  |                                  | FTP12345                                                                                     | Not Applicable               |   |  |  |
|                                                                                                  |                                  |                                                                                              | 0                            |   |  |  |
| SIS Name                                                                                         |                                  |                                                                                              | Minestar Proximity Awareness |   |  |  |
|                                                                                                  |                                  |                                                                                              |                              |   |  |  |
|                                                                                                  |                                  |                                                                                              |                              |   |  |  |

g06170091

**3.** Vælg den relevante FL2-fil, som skal loades til skærmen, og start flashingen.

**Bemærk:** Flashingen tager op til 10 minutter, og skærmen genstarter flere gange for at foretage ændringer i operationssystemet og applikationerne.

**Bemærk:** Vent med at åbne skærm-konfigurationen, indtil Cat ET -applikationen indikerer, at flashingen er færdig.

- **4.** Efter flashingen er færdig, skal topeconfig.txt- og topewincfg.txt-filerne oprettes og loades.
  - a. topeconfig.txt loades til skærmens opbevaringsmappe.
  - b. topewincfg.txt loades til skærmens opbevaringog konfigurationssmappe.

splay & MineStar Initial Configuration -MineStar -Display O Dynamic (DHCP) Ping TCP/IP 0 O Static TMAC IP Address: IP Address: Subnet Mask Port Number: Default Gateway Save Discard Stop Connection Test

Fig. 74

q06170113

- 5. Udfør den første konfiguration ved at indtaste MineStar (Office)- og skærminformationen.
  - a. Indtast MineStar "IP-adressen" .
  - b. Indtast MineStar "Port-nummeret" .
  - c. Indtast skærmens "IP-adresse" .
  - d. Indtast skærmens "Subnet-maske" .
  - e. Indtast skærmens "Standard gateway" .
- 6. Tryk på "Gem" -knappen, når alle adresser er indtastet. Dette vil få skærmen til at genstarte.
- Tryk på "Start forbindelsestest", når skærmen er genstartet. Hvis testen er "Gennemført", tryk da på "Gem" -knappen. Ret fejlen, hvis testen ikke lykkes.

| ECM Communication IP addresses Configuration                                                                      |                                                                     |           |
|----------------------------------------------------------------------------------------------------|---------------------------------------------------------------------|-----------|
| O Set xIM IP Address                                                                                              | Set GPS IP Address     GPS                                          | ок        |
| A xIM was not detected.<br>Manually enter the IP address of the<br>xIM that will be connected to this<br>Display. | Enter the IP address of GPS that will be connected to this Display. |           |
|                                                                                                    |                                                                     | $\bowtie$ |
| IP Address:                                                                                                    | <b>Å</b>                                                            |           |
| 5<br>5<br>17(705)                                                                                                 | Save Discard                                                        | ġ.        |

g06170124

8. Indstil IP-adressen til kommunikation.

- a. Hvis maskinen er udstyret med en xIM, tryk da på radioknappen for at "Indstille xIM IPadressen", og tryk på "Gem", hvorefter skærmen går videre til næste indstilling.
- b. Vælg "Indstil GPS-IP-adressen", hvis maskinen bruger GPS, og indtast IP-adressen tilhørende MS352, hvis den forefindes, eller PL671 for at sende GPS-placeringer til skærmen. Tryk på "Gem" for at få skærmen til at gå videre til næste indstilling.

**Bemærk:** Maskiner med en MS352 bør bruge de placeringer, der genereres af MS352. Maskiner med en MS952 bør bruge de placeringer, der genereres af PL671.

- 9. Fuldfør "Initialisér PL671" -siden:
  - a. Indtast "IP-adressen" tilhørende den primære PL671.
  - b. Indstil "Applikationsporten" til "20000" for at få et "G407" -display.
  - c. Indstil "Serverporten" til "10001" for PL671.

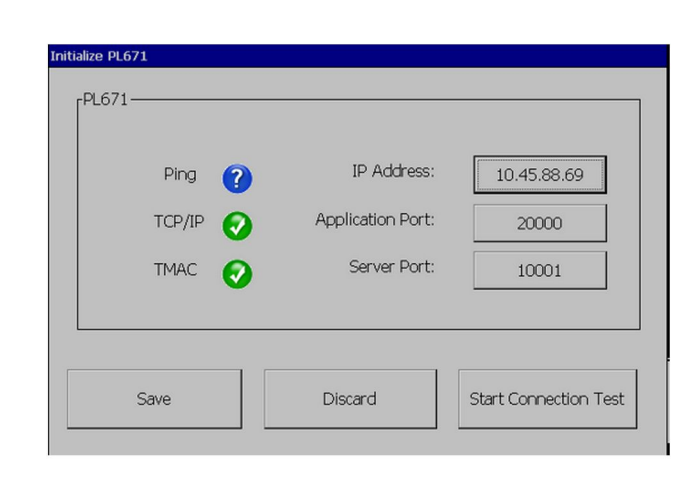

Fig. 76

q06277146

**10.** Tryk på "Gem" -knappen. Skærmen genstarter muligvis, hvis filen, som opbevarer disse værdier, skal genskrives.

# Afstandsbevidsthed Tope-taster til opsætning af konfiguration

**Bemærk:** Se Systemoperation, Cat Fleet Onboard 5.3 konfigurationsvejledningUENR6985 for mere information angående konfiguration.

### Afstandsbevidsthed Generelle taster

- \$ Tillad sporing af afstand til maskiner
- \$ Vis altid områdernes afstand
- \$ Standard radius i zone til undvigelse af maskiner
- \$ Standard radius til maskinhus

### Afstandsbevidsthed Alarmnøgler

- \$ Tillad alarm til anerkendelse af afstandsbevidsthed
- \$ Tillad mute af alarm til anerkendelse af afstandsbevidsthed
- \$ Afstandsbevidsthedsalarm er lydløs i neutral

### Afstandsbevidsthed Filtrér taster

- \$ Tillad anvisning af filter til notifikation af afstand
- \$ Filtreringsnummer til notifikation af maskinafstand
- \$ Filter til notifikation af maskinafstand
Eksempel:

- \$ Filtreringsnummer til notifikation af maskinafstand = 2
- \$ Filter til notifikation af maskinafstand 0 = 13 15 (Lastvognsklasse/Læsserklasse)
- \$ Filter til notifikation af maskinafstand 1 = 13 17 (Lastvognsklasse/Skovlklasse)

**Bemærk:** Klassernes ID (13, 15, 17) kommer fra machinetype.mwf, som er genereret af Fleet-kontoret.

# Anbefalede zoom-niveauer til afstandsbevidsthed

- \$ Minimum zoom-niveau = 300.000
- \$ Ingen stoppunkter over zoom = 150.000
- \$ Maksimum zoom-niveau = 10.000
- \$ Opstarts-zoom-niveau = 10.000

**Bemærk:** Under de følgende betingelser er der muligvis ekstra reaktionstid, mens skærmen renderer billedet.

- Overskridelse af 16 km/h (10.0 mph)
- Zoom-niveau på 150.000
- Rendering af ekstra punkter, så som zoner, stoppunkter, faresignaler.

Dette påvirker ikke alarmer/advarsler om indkommende enheder.

# V2X-taster

- \$ Brug V2X-modus (tasten kan minimeres, hvis PL671 ikke er i stand til at få systemet til at benytte Afstandsbevidstheds -wifi)
- \$V2X-placerings- og tidsinterval
- \$ Brug ekstern stilling (kun til roterende)
- \$ Intervalrapporteringer om retning (kun til roterende)

Skema 45

| V2X-taster                              |                                              |                                                                  |                       |         |  |
|-----------------------------------------|----------------------------------------------|------------------------------------------------------------------|-----------------------|---------|--|
| Туре                                    | Tast                                         | Syntaks                                                          | Parameter/beskrivelse | Enheder |  |
| Generelle taster til afstandsbevidsthed |                                              |                                                                  |                       |         |  |
|                                         | \$ Tillad sporing af afstand<br>til maskiner | Denne tast aktiverer mo-<br>dulet, som noterer<br>maskinafstand. | Intet behov           |         |  |

|                                 | \$ Vis altid områdernes<br>afstand                                   | Når denne tast vises, vil<br>lastvognens afstands-<br>zone altid være synlig<br>som en rektangulær boks<br>rundt om lastvognen.                                                                                                    | Intet behov |                          |
|---------------------------------|----------------------------------------------------------------------|----------------------------------------------------------------------------------------------------|-------------|--------------------------|
|                                 | \$ Standard radius i zone<br>til undvigelse af maskiner              | Denne tast bruges til at<br>indstille radius for undvi-<br>gelse af maskiner, som<br>benyttes som standard i<br>afstandsberegningen, når<br>maskinens undvigelses-<br>informationer mangler.                                              | Heltal      | Centimeters (Centimeter) |
|                                 |                                                                      | Eksempel - \$ Standard<br>radius til maskinhus =<br>200                                                                                                    |             |                          |
|                                 |                                                                      |                                                                                                    |             |                          |
| Afstandsbevidsthedsalar-<br>mer |                                                                      |                                                                                                    |             |                          |
|                                 | \$ Tillad alarm til anerken-<br>delse af<br>afstandsbevidsthed       | \$ Afstandsbevidsthedsa-<br>larmen kan anerkendes                                                                                                    | Intet behov |                          |
|                                 | \$ Tillad mute af alarm til<br>anerkendelse af<br>afstandsbevidsthed | Afstandsbevidsthedsalar-<br>men sættes på mute, hvis<br>den mutes manuelt.                                                                                                    |             |                          |
|                                 | \$ Afstandsbevidstheds-<br>alarm er lydløs i neutral                 | Denne tast sætter af-<br>standsbevidsthedsalar-<br>men på lydløs, når gearet<br>er i neutral.                                                                                                    |             |                          |
|                                 |                                                                      |                                                                                                    |             |                          |
| Filter til afstandsbevidsthed   |                                                                      |                                                                                                    |             |                          |
|                                 | \$ Tillad anvisning af filter<br>til notifikation af afstand         | Denne tast aktiverer filte-<br>ret til alle de alarmer, der<br>finder sted på grund af af-<br>standsbevidstheden i in-<br>teraktioner mellem en<br>lastvogn og dens tilhø-<br>rende skovl. Hus-til-hus-<br>alarmer tilbageholdes<br>ikke. |             |                          |
|                                 | \$ Filternummer til notifika-<br>tion af maskinafstand               | Denne tast bruges til at<br>fortælle systemet, hvor<br>mange filtreringstaster,<br>det skal lede efter, når det<br>læser konfigurationsfilen.                                                                                             | Heltal      | Antal                    |
|                                 |                                                                      | Eksempel - \$ Filternum-<br>mer til notifikation af ma-<br>skinafstand = 5                                                                                                    |             |                          |

|                                                         | \$ Filter til notifikation af<br>maskinafstand | Denne tast bruges til at<br>specificere et filter til noti-<br>fikation af maskinafstand.<br>De to parametre er ma-<br>skinklasserne, hvis inte-<br>raktion skal filtreres af<br>modulet, der noterer ma-<br>skinafstand. Filterindek-<br>serne må starte fra 0 og<br>følge den aritmetiske pro-<br>gression: 0,1, 2, 3, 4<br>Parameterklasse-ID 1:<br>Maskinklasse-ID (katego-<br>ri-ID)<br>Parameterklasse-ID 2:<br>Maskinklasse-ID (katego-<br>ri-ID) | Heltal | Antal    |
|---------------------------------------------------------|------------------------------------------------|----------------------------------------------------------------------------------------------------|--------|----------|
|                                                         |                                                | Eksempel - \$ Filter til noti-<br>fikation af maskinafstand<br>2 = 16 18                                                                                                    |        |          |
|                                                         |                                                |                                                                                                    |        |          |
| Anbefalede zoom-ni-<br>veauer til<br>afstandsbevidsthed |                                                |                                                                                                    |        |          |
|                                                         | \$ Minimum zoom-niveau                         | Se UENR6985                                                                                                    |        |          |
|                                                         | \$ Ingen stoppunkter over<br>zoom              | Se UENR6985                                                                                                    |        |          |
|                                                         | Maksimum zoom-niveau                           | Se UENR6985                                                                                                    |        |          |
|                                                         | Opstarts-zoom-niveau                           | Se UENR6985                                                                                                    |        |          |
|                                                         |                                                |                                                                                                    |        |          |
| V2X-taster                                              |                                                |                                                                                                    |        |          |
|                                                         | \$ Brug V2X-modus                              | Tillader AMP-modtagelse<br>fra V2X og konfigurerer<br>indstilling til GPS og xIM<br>Denne tast underkender<br>udførslen af \$ Brug<br>NMEA GPS-input i til-<br>fælde af PA_V2X-<br>konfiguration<br>0 = xIM-indstilling bliver<br>slået til<br>1 = GPS-indstilling bliver<br>slået til<br>2 = Både xIM- og GPS-<br>indstillingerne bliver slået<br>til                                                                                                   | Heltal |          |
|                                                         | \$ V2X-placerings- og<br>tidsinterval          | Denne tast specificerer<br>frekvensen, som Tope<br>benytter til at sende sin<br>placeringsmeddelelse til<br>v2X-boksen                                                                                                    | Heltal | Sekunder |
|                                                         |                                                | Eksempel - \$ V2X-placer-<br>ings- og tidsinterval = 60<br>Hver gang, der er gået 60<br>sekunder, sender Tope<br>en besked til V2X-bok-<br>sen, som indikerer maski-<br>nens placering.                                                                                                    |        |          |

| <u>, , , , , , , , , , , , , , , , , , , </u> |                                         |                                                                                                    |                                |  |
|-----------------------------------------------|-----------------------------------------|----------------------------------------------------------------------------------------------------|--------------------------------|--|
|                                               | \$ Brug ekstern stilling                | Brug denne tast til at be-<br>nytte forberegnet retning,<br>fart, placering (baseret på<br>maskinens oprindelse, til-<br>sat GPS-udgangspunkt),<br>leveret af en ekstern<br>kilde. |                                |  |
|                                               | \$ Intervalrapporteringer<br>om retning | Brug denne tast til at indi-<br>kere den minimale ret-<br>ningsændring fra en<br>dobbelt GPS-maskine,<br>som sendes til PR2.                                                       | Radianer - Standard<br>0,05236 |  |
|                                               |                                         | Eksempel \$ Intervalrap-<br>porteringer om retning =<br>0,05236<br>Den dobbelte GPS-ma-<br>skine må ændre retnin-<br>gen 0,05236 radianer for<br>at sende PR2                      |                                |  |

# Afstandsbevidsthed Konfiguration af Fleet Office

# MineStar Supervisor-konfiguration

| Product             | cm ash a                   |                                                                             |
|---------------------|----------------------------|-----------------------------------------------------------------------------|
| Option Sets         | Comms                      |                                                                             |
| Explorer - Client   | FTP user name              | aquila                                                                      |
| Explorer - Supervi: |                            | The default user name to connect to field equipment when using FTP.         |
| Explorer - Table C  | ETP password               | Cold                                                                        |
| Explorer - Web Cliv | Th passiona                | The default password to connect to field equipment when using ETP           |
| External Referenc   |                            |                                                                             |
| FUA (Fleet Update   | Onboard download directory | Jmir_out                                                                    |
| Field Message Ger   |                            | The download directory onboard the machine where we can retrieve the incide |
| Final Roads         |                            |                                                                             |
| Formatting Styles   |                            |                                                                             |
| Fuel & SMU Assista  |                            |                                                                             |
| Fuel Properties     |                            |                                                                             |
| GIS Server          |                            |                                                                             |
| GPS Coordinate Tr   |                            |                                                                             |
| Graphical Display   |                            |                                                                             |
| Health Reporting    |                            |                                                                             |

## Fig. 77

- 1. Navigér til "Systemmuligheder" .
  - a. Gå til "Produkt" -listen og vælg "Alt" .
  - b. Gå til "Valgmuligheder" og vælg "Begivenhed FTP" .
- c. Vælg "FTP-job" .
- 2. Gå til "FTP-job" -fanen og indtast "aquila" i "FTPbrugernavn" .

3. Gå til "FTP-job" fanen og indtast "cold" i "FTPkodeord".

**Bemærk:** Data sendt via FTP ender i: D:\mstarFiles \systems\main\data\Incedentdata.

# MineStar Konfiguration af klient

**Bemærk:** Det er afgørende at sikre, at "Maskinklasse" -indstillingerne er korrekte, for at opnå en ordentlig konfiguration af Afstandsbevidsthed. Flere af disse punkter er nødvendige til PL671 -konfiguration, herunder ses en reference til de felter, der skal opdateres og/eller valideres i Fleet MineStar Office. Se Fleet MineStar -manualen for yderligere detaljer.

## Konfiguration af maskinklasse

| Welcome Machines                         |                                                                                        |                                                 |                                              |
|------------------------------------------|----------------------------------------------------------------------------------------|-------------------------------------------------|----------------------------------------------|
| Machines                                 |                                                                                        |                                                 |                                              |
| Fixed Plant                              | Class* V2X Test Truck                                                                  | Cat MineStar System Client (Dev<br>Description* | veloper MineStar on MineStarSQL44) 🔄 🗖 🗙     |
| Dragline Classes                         | Manufacturer                                                                           | Machine Type                                    | Haul Truck 🗸                                 |
| E Coader Classes                         | Engine Payload Road EFH Shovel Processor                                               | Tires Capabilities Onboard Stopped Ex           | ternal Reference Materials Fuel Machine Type |
| Shovel Classes     Surface Miner Classes | Machine Type                                                                           |                                                 |                                              |
| Truck Classes                            | Machine Dimensions General Body Area                                                   | voidance Area Icon Truck                        |                                              |
| V2X Test Truck                           | Machine Length                                                                         | 33 [cft]                                        |                                              |
| V2x Truck                                | Machine Width                                                                          | 14.5 [cft]                                      |                                              |
| Grader Unit                              |                                                                                        | Tho [art]                                       |                                              |
| Light Vehicle Classes                    | Note: For the type of machine selected, th<br>the machine centerline at the rear axle. | e origin is located on                          |                                              |
| Track Drill                              | Machine Origin X Coordinate                                                            | 9.6 [sft]                                       |                                              |
| Wheel Dozer Classes                      | Machine Origin Y Coordinate                                                            | 7.5 [sft]                                       |                                              |
|                                          |                                                                                        |                                                 |                                              |
|                                          | Note: GPS Antenna Position will only be us<br>CMPD/G407 Operator Interfaces.           | ed for machines with                            |                                              |
|                                          | GPS Antenna X                                                                          | 23.4 [sft]                                      |                                              |
|                                          | GPS Antenna Y                                                                          | 7.25 [sft]                                      |                                              |
|                                          | Use Centre Of Rotation                                                                 |                                                 |                                              |
|                                          | Centre Of Rotation X Coordinate                                                        | 0 [sft]                                         |                                              |
|                                          | Centre Of Rotation Y Coordinate                                                        | 0 [sft]                                         |                                              |
|                                          |                                                                                        |                                                 | Body Polygon                                 |
|                                          |                                                                                        |                                                 | Avoidance Polygon                            |
|                                          |                                                                                        |                                                 |                                              |
|                                          |                                                                                        |                                                 |                                              |
|                                          |                                                                                        |                                                 |                                              |
|                                          |                                                                                        |                                                 | x: 30.87 sft y: 46.78 sft                    |
|                                          |                                                                                        |                                                 |                                              |
|                                          | Import Export                                                                          |                                                 | Apply Save Cancel                            |
|                                          | Import Export                                                                          |                                                 | Apply Save Cancel                            |

#### Fig. 78

Navigér til "Indhold", "Pit-link", "Maskinefinder", "Maskinklasse", og dernæst "Maskinetype". Validér den følgende information

## Maskinens hovedmål

- Husområde
- Undvigelsesområde

### Maskinens hovedmål

Gå til "Maskinens hovedmål" -fanen og validér eller indtast den følgende information:

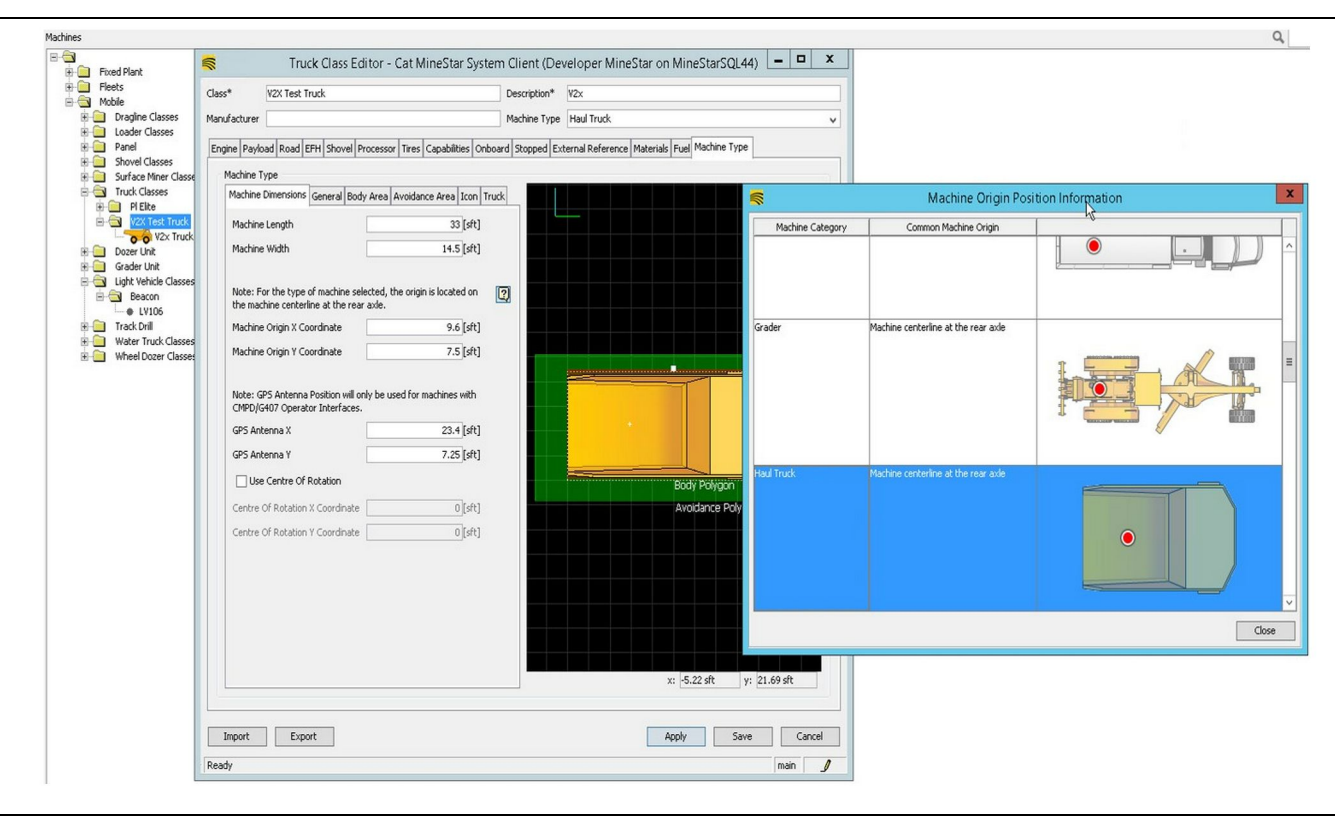

g06308712

Fig. 79

- · Maskinens længde og bredde.
- X- og y-koordinater til maskinens oprindelse
- GPS-antenne X/Y

**Bemærk:** Placér cursoren over ikonet med spørgsmålstegnet for at få hjælp til at bestemme forskellige maskintypers oprindelige placering.

Referér til Specialinstruktioner, Maskinens hovedmål og opmålingsprocedure til Cat Detectafstandsbevidsthed, REHS9127 for mere informtion om opmåling.

## Husområde

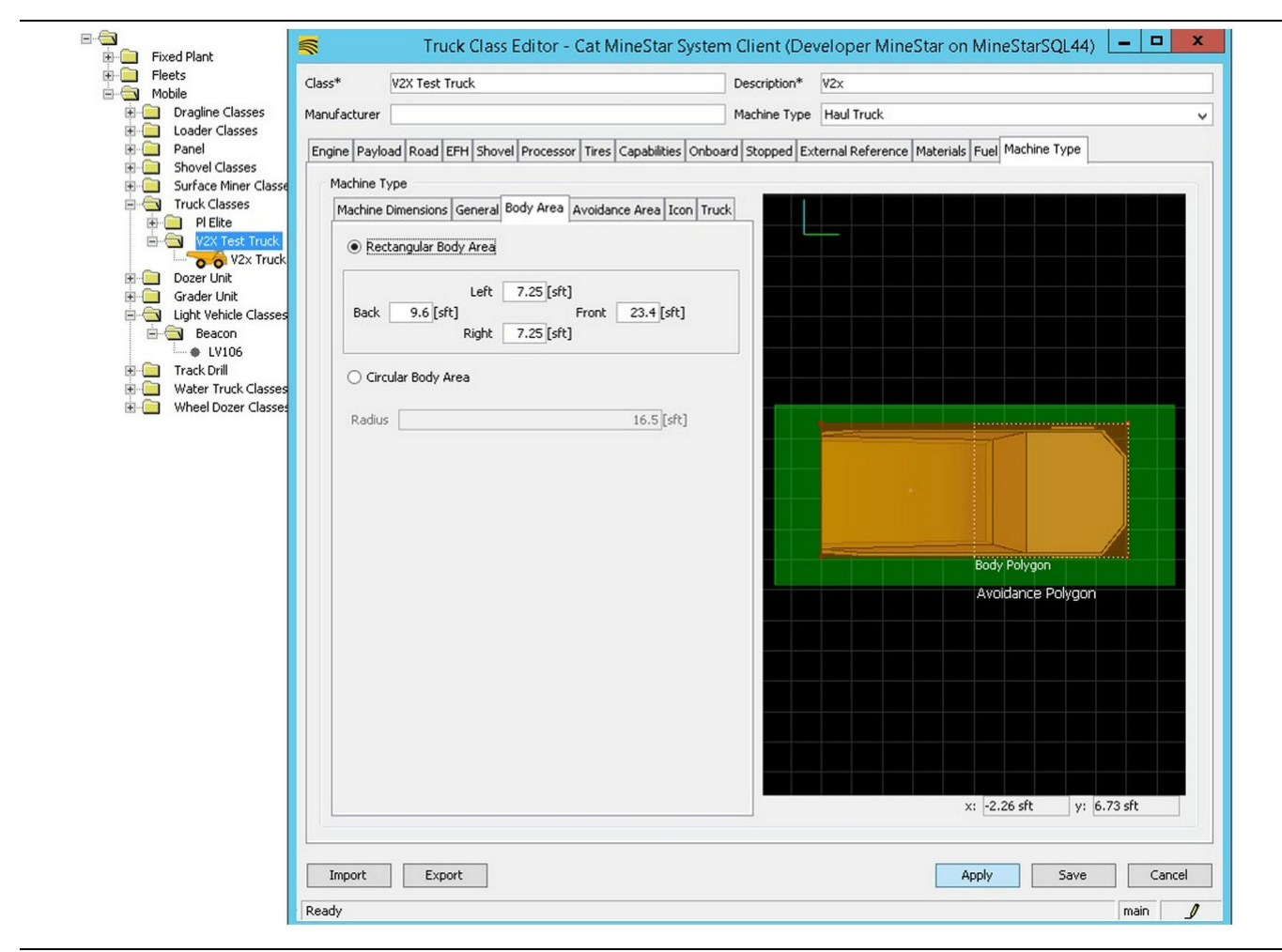

### Fig. 80

Gå til "Husområde" -fanen og indtast områderne bagved, foran og til højre.

Hvis maskinen drejer på en central akse, vælg da "Område med cirkulerende hus" . Indtast maskinens radius.

| Fleets                                                                                                    | Class*                                                                                                    | V2X Test Truck                                                                                                    | Description*                                                                             | V2x                                          |
|----------------------------------------------------------------------------------------------------|----------------------------------------------------------------------------------------------------|----------------------------------------------------------------------------------------------------|------------------------------------------------------------------------------------------|----------------------------------------------|
| Mobile     Mobile     Dragline Classes                                                                                                    | Manufacturer                                                                                                    |                                                                                                    | Machine Type                                                                             | Haul Truck                                   |
| Coder Classes     Shovel Classes     Shovel Classes     Shovel Classes     Shovel Classes     Truck Classes     Pelice     Pelice     V2X Truck     Cozer Unit     Cught Vehicle Classes     Deacon     Deatornit     Wheel Dozer Classes     Wheel Dozer Classes     Wheel Dozer Classes | Engine Payloa<br>Machine Ty<br>Machine D<br>Back<br>Back<br>Circu<br>Radius<br>Serve<br>Avoic<br>Path R<br>Path R | d Road EFH Shovel Processor Tires pe imensions General Body Area Avoidan angular Avoidance Area Left 2 [sft] Front Right 3 [sft] lar Avoidance Area er Proximity Exempt dance Proximity Exempt egion egion Extension | Capabilities Onboard Stopped Ex<br>ce Area Icon Truck<br>5 [sft]<br>21.5 [sft]<br>1<br>5 | Kernal Reference Materials Fuel Machine Type |
|                                                                                                    | Import                                                                                                    | Export                                                                                                    |                                                                                          | Apply Save Car                               |

#### Fig. 81

Det er afgørende at samarbejde med kunden om at definere det område, der skal undviges, eftersom det kommer til at få en direkte indflydelse på frekvensen af alarmer og begivenheder, som systemet skal rapportere imod. Undvigelsesområdet skal muligvis justeres flere gange i løbet af implementeringen.

Undtaget serverafstand – Når maskinen indstilles (typisk med et Loading Tool eller Crusher), vil denne indstilling ignorere maskinens (typisk en lastvogns) undvigelseszone, hvis 'Undvigelsesafstand undtaget' er slået til for den pågældende maskinklasse, og i så fald vil den ikke generere en begivenhed i forbindelse med deres interaktion.

Undvigelsesafstand undtaget – Når maskinen (typisk en lastvogn) indstilles, vil denne indstilling ignorere maskinens undvigelsesområde (typisk Crusher eller Loading Tool), hvis 'Serverafstand undtaget' er slået til, og i så fald vil den ikke generere en begivenhed i forbindelse med deres interaktion.

**Stiregion-skalar** – Tidsværdi benyttet til at justere "Projiceret undvigelseszone", baseret på maskinens aktuelle fart. g06308739

**Stiregion-udvidelse** – Afstanden der tilføjes til undvigelsesområdet i maskinens nuværende bevægelsesretning.

## Maskinkonfiguration

|                                   | Machines - Cat MineStar System Client (Developer MineStar or                  | n MineStarSQL44)                                    |           |
|-----------------------------------|-------------------------------------------------------------------------------|-----------------------------------------------------|-----------|
| File Edit View Contents Jobs Tool | ls Displays Reports Actions Help                                              |                                                     |           |
| □×⊴⊒≝ qq   ∲ <b>`</b>             |                                                                               | Page Configuration Default 🗸                        |           |
| Welcome Stachines Machines        | ;                                                                             |                                                     |           |
| Machines                          |                                                                               | Q, X                                                |           |
| E E Fixed Plant                   | 🛒 Truck Editor - Cat MineStar Syste                                           | m Client (Developer MineStar on MineStarSQL44)      | _ 🗆 X     |
|                                   | Name* V2x Truck                                                               | Serial No                                           |           |
| Dragline Classes                  | Class V2X Test Truck                                                          | Description V2×                                     |           |
| E Coader Classes                  |                                                                               |                                                     |           |
| Panel     Shovel Classes          | Operator                                                                      | Waypoint <last field="" from="" waypoint=""></last> | ~         |
| Surface Miner Classes             |                                                                               |                                                     |           |
| Truck Classes                     | General Capabilities Onboard External Reference Machine Type Fuel Restriction | ns Payload Tires                                    |           |
|                                   | Onboard Hardware                                                              |                                                     |           |
| O Health Truck                    | Use Class Configuration                                                       |                                                     |           |
| V2x Truck                         |                                                                               |                                                     |           |
| 🗉 🧰 Dozer Unit                    | Operator Interface G407 🗸                                                     |                                                     |           |
| 😥 🧰 Grader Unit                   | Cameras                                                                       |                                                     |           |
| E Gasses                          | Radars                                                                        |                                                     |           |
| B-G Beacon                        |                                                                               |                                                     |           |
| Track Drill                       |                                                                               |                                                     |           |
| Water Truck Classes               | Custom Configuration GPS 🗸                                                    |                                                     |           |
| 🗄 🦲 Wheel Dozer Classes           |                                                                               |                                                     |           |
|                                   |                                                                               |                                                     |           |
|                                   | Onboard Health Platform VIMS ABL with xIM 🗸                                   |                                                     |           |
|                                   |                                                                               | 1                                                   | a 🗌       |
|                                   | Interface Name                                                                | Interface URL                                       | 4         |
|                                   | Assignment<br>V2V ETB Server                                                  | tmac://10.13.4.52:10001                             | -         |
|                                   | Config                                                                        | ftp://aguila.cold@10.13.4.52:21                     | -         |
|                                   | Machine Broadcast                                                             | tmac://10.13.4.52:10001                             | -         |
|                                   | V2X Comms Interface                                                           | tmac://10.13.4.36:10001                             | 1         |
|                                   |                                                                               |                                                     |           |
|                                   |                                                                               |                                                     | New       |
|                                   |                                                                               |                                                     | Delete    |
|                                   |                                                                               |                                                     | Doloco    |
|                                   |                                                                               |                                                     |           |
|                                   |                                                                               |                                                     |           |
|                                   |                                                                               |                                                     |           |
|                                   |                                                                               |                                                     |           |
|                                   |                                                                               |                                                     |           |
|                                   |                                                                               |                                                     |           |
|                                   |                                                                               |                                                     |           |
| New Archive                       |                                                                               |                                                     |           |
|                                   |                                                                               | Apply Sa                                            | ve Cancel |
| Z. Total: 5                       | Deady                                                                         |                                                     | main      |
| Ready                             | Incanà                                                                        |                                                     |           |

Fig. 82

- Navigér til "Indhold", derefter "Pit-link", fulgt af "Maskinfinder", så "Maskine" og til slut "Onboard".
- 2. Verificiér, at den korrekte brugerinterface er valgt.
- **3.** Verificér den korrekte "Konfiguration", og at "Brugerdefineret konfiguration" er valgt.
- **4.** Tilføj "V2x FTP-server" -adressen (ftp://xxx.xxx. xxx.xxx:21) til interface-listen.
- **5.** Tilføj "V2x Comms-interface" -adressen (ftp://xxx. xxx.xxx.21) til interface-listen.

# PL671 Brug af Over the Air Flashing Fleet Office

**Bemærk:** Over the Air Flashing kan kun udføres ved brug af Fleet Office 5.2 eller nyere. Kontakt MineStar support, hvis Over the Air Flashing er nødvendigt til en Fleet Office -version, der er ældre end 5.2.

| ↑ 💵 « New Volume (D:) 🕨 | mstarFiles ► systems ► main ► | onboard 🕨 Det | tect V2X on PL671 ► baseline | ~ C | Search baseline | 5 |
|-------------------------|-------------------------------|---------------|------------------------------|-----|-----------------|---|
| Name                    | Date modified                 | Туре          | Size                         |     |                 |   |
| 5196719-44.fl2          | 4/23/2018 11:19 AM            | FL2 File      | 40,148 KB                    |     |                 |   |

#### Fig. 83

g06309064

 Kopiér "PL671.fl2" -filen ind i baseline-mappen. Få adgang til baseline-mappen ved at klikke på "mstarfiler", "systemer", "main", "onboard", "Registrér V2x på PL671", og dernæst "baseline".

| Welcome Onboard V2X Devices |                                                                            |                                 |        |        |
|-----------------------------|----------------------------------------------------------------------------|---------------------------------|--------|--------|
| Machine                     | Office Version : 5196719-44                                                | Current Version                 |        |        |
| LV106                       |                                                                            | Primary device version: Unknown | Update | Reboot |
| V2x Truck                   | Primary device version: 5196719-44<br>Secondary device version: 5196719-44 |                                 | Update | Reboot |
|                             |                                                                            |                                 |        |        |

#### Fig. 84

2. Åbn en Fleet MineStar -klient. Navigér til "Indhold", "Pit-link", og dernæst "Onboard V2x-apparater". Inde på "Onboard V2x-apparater" -siden vælges det primære PL671 apparat, som skal flashes til en ny version, og dernæst klikkes der på "Opdatér".

| Machine                                  | Office Version : 5196719-43  | Current Version                  |        |         |
|------------------------------------------|------------------------------|----------------------------------|--------|---------|
|                                          |                              | Primary device version: Unknown  | Uodate | Reboot  |
|                                          |                              |                                  |        |         |
|                                          |                              | Primary device version: Updating |        |         |
| V2x Truck                                |                              | Sending                          |        |         |
|                                          |                              |                                  |        |         |
|                                          |                              |                                  |        |         |
|                                          |                              |                                  |        |         |
|                                          |                              |                                  |        |         |
| g. 85                                    |                              |                                  |        | g063091 |
|                                          |                              |                                  |        |         |
|                                          |                              |                                  |        |         |
|                                          |                              |                                  |        |         |
|                                          |                              |                                  |        |         |
| Welcome Conboard V2X Devices Field Comms |                              |                                  |        |         |
| Machine                                  | Offlice Version : 5196719-43 | Current Version                  |        |         |
|                                          |                              |                                  |        |         |
|                                          |                              |                                  |        |         |

Fig. 86

 I løbet af flashingen opdaterer siden med notifikation om, hvornår filerne "Sender" og "Aktiverer" filer på det primære PL671 -apparat.

# PL671 Indikatorer

PL671 er et V2x-modul, som bruges i Cat Detectsystemer. Modulet indeholder indikatorlys bestående af 4 lysdioder, der angiver følgende scenarier:

# Grøn lysdiode

Formålet med den grønne lysdiode er at angive, om radioen er TÆNDT eller SLUKKET.

**Grøn lysdiode SLUKKET** – Angiver, at radioen ikke er tændt.

**Grøn lysdiode TÆNDT** – Angiver, at radioen er startet korrekt op og er TÆNDT.

**Grøn lysdiode, blinker** – Den grønne lysdiode blinker, når der er registreret en fejl, der forhindrer applikationsfirmwaren i at køre. Hvis den grønne lysdiode blinker, skal man kontakte Caterpillar forhandleren.

# Orange lysdiode – GPS

Formålet med den orange lysdiode er at angive, om der er foretaget en GPS-bestemmelse.

q06309183

**Orange lysdiode SLUKKET** – Den orange lysdiode vil være SLUKKET, når radioen ikke kan finde en GPS-antenne.

**Orange lysdiode TÆNDT** – GPS-antennen fungerer korrekt, og der kan ses nok GPS-satellitter til at fastlægge en god stedbestemmelse.

**Orange lysdiode blinker** – Den orange lysdiode vil have en konstant blinkende status, når GPSantennen fungerer korrekt, men der ikke kan ses nok GPS-satellitter til at fastlægge en god GPSstedbestemmelse. Hvis en blinkende orange lysdiode bliver ved med at blinke, skal man kontakte Caterpillar forhandleren.

# Gul lysdiode - DSRC-kommunikationer

Formålet med den gule lysdiode er at indikere, at der forsøges oprettelse af forbindelse til kommunikationsnetværket gennem DSCR. Denne aktion indikerer ikke, at der er et passende signal, udelukkende at hardwaren arbejder, som den skal, og at den er i stand til at skabe en forbindelse, hvis der er et signal. **Gul lysdiode** – Indikerer at der ikke er nogen DSRCkommunikationer tilgængelige.

**Blinkende gul lysdiode** – Indikerer, at der er en DSCR-fejl, og at apparatet ikke er i stand til at launche kommunikationen.

# Blå lysdiode – Ethernet

Formålet med den blå lysdiode er at bestemme, om der findes Ethernet-forbindelser.

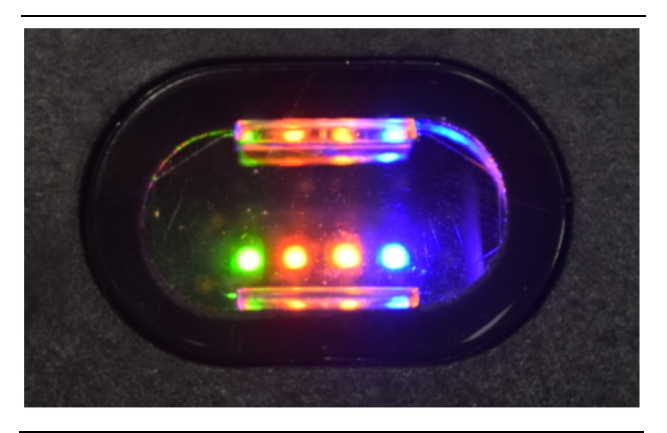

Fig. 87

g03738018

Blå lysdiode SLUKKET – Angiver, at der ikke er etableret nogen Ethernet-forbindelse.

Blå lysdiode blinker – Den blå lysdiode blinker for at angive Ethernet-aktivitet.

**Blå lysdiode TÆNDT** – Den blå lysdiode vil være tænde, når modulet har oprettet en Ethernetforbindelse. Se fig. 87.

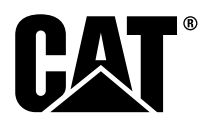

M0077913 ©2019 Caterpillar Alle rettigheder forbeholdes CAT, CATERPILLAR, LET'S DO THE WORK, deres respektive logoer, "Caterpillar Yellow"-, "Power Edge"- og Cat "Modern Hex"- mærket samt de virksomheds- og produktangivelser, der er brugt heri, er varemærker tilhørende Caterpillar og må ikke anvendes uden tilladelse.

**86** 30 april 2019